## **INSTRUCTIONS D'INSTALLATION ET D'EXPLOITATION AVEC LISTE DES PIÈCES DE RECHANGE**

## CONTRÔLEUR LC6000-100

## Élément du système d'unités de refroidissement naturel Bard

**REMARQUE : LE CONTRÔLEUR LC6000 est nécessaire pour** l'exploitation de plusieurs unités W\*\*\*AP.

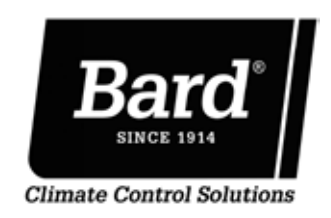

Bard Manufacturing Company, Inc. Bryan, Ohio 43506, États-Unis www.bardhvac.com

Manuel : 2100F669A Remplace : 2100F669 Date : 16-2-17

## TABLE DES MATIÈRES

| SECTION 1 : Instructions d'installation | 5 |
|-----------------------------------------|---|
| Liste des matériaux/outils nécessaires  |   |
| Installation du contrôleur LC6000       |   |
| Mise en route du système                |   |
| SECTION 2 : Instructions d'exploitation |   |
| - Alarmes                               |   |
| Réglage de l'alarme                     |   |
| Commandes                               |   |
| Température                             |   |
| Étagement                               |   |
| Contrôle de l'humidité                  |   |
| Soufflerie                              |   |
| Programmation avancée                   |   |
| Dépannage                               |   |
| SECTION 3 : Annexe                      |   |
| Architecture du contrôleur LC6000       |   |
| Liste des pièces de rechange du LC6000  |   |

#### FIGURES ET TABLEAUX

| Figure 1.1    | Emplacement des composants du LC60007             |
|---------------|---------------------------------------------------|
| Figure 1.2    | Bornes d'alimentation du LC6000 protégées         |
|               | par fusible                                       |
| Figure 1.3    | Installation de la sonde distante intérieure 9    |
| Figure 1.4    | Installation d'une sonde distante                 |
| Figure 1.5    | Fonctionnement sur générateur du LC600011         |
| Figure 1.6    | CÂBLAGE : Câblage de communication                |
|               | (liaison série)12                                 |
| Figure 1.7    | CÂBLAGE : Câblage de communication                |
| -             | (liaison alternative)12                           |
| Figure 1.8    | Positionnement du filtre du fil                   |
| -             | de communication13                                |
| Figure 1.9    | CÂBLAGE : Câblage de communication :              |
|               | Terminaison au contrôleur14                       |
| Figure 1.10   | CÂBLAGE : Câblage de communication :              |
|               | Terminaison au niveau de la 1e unité15            |
| Figure 1.11   | CÂBLAGE : Câblage de communication :              |
| -             | Terminaison au niveau d'unités                    |
|               | supplémentaires16                                 |
| Figure 1.12   | Installation du circuit du contrôleur             |
| Figure 1.13   | Points de masse du contrôleur17                   |
| Figure 1.14   | CÂBLAGE : Schéma de câblage du LC6000 19          |
| Figure 1.15   | Écran et interface TEC-EYE <sup>™</sup>           |
| Figure 1.16   | Écran Status (État) du LC6000                     |
| Figure 1.17 I | cônes du menu rapide21                            |
| Figure 1.18   | Configuration                                     |
| Figure 1.19   | Exécution du test de marche22                     |
| Figure 1.20   | Écran/interface du contrôleur LC6000              |
| Figure 1.21   | Réglage de la date et de l'heure du contrôleur 23 |
| Figure 1.22   | Activation/désactivation de la sonde d'humidité   |
|               | intérieure zone 123                               |
| Figure 1.23   | Activation/désactivation de la sonde d'humidité   |
|               | intérieure zone 223                               |
| Figure 1.24   | Activation/désactivation de la sonde d'humidité   |
|               | intérieure zone 324                               |
| Figure 1.25   | Activation/désactivation de la sonde de           |
|               | température intérieure zone 124                   |

| Figure 1.26 | Activation/désactivation de la sonde distante de température zone 1 |
|-------------|---------------------------------------------------------------------|
| Figure 1.27 | Activation/désactivation de la sonde distante de température zone 2 |
| Figure 1.28 | Activation/désactivation de la sonde distante de température zone 3 |
| Figure 1.29 | Total Units (Nb. unités)25                                          |
| Figure 2.1  | Réglage des points d'alarme                                         |
| Figure 2.2  | Réglage du sens de sortie de relais                                 |
| Figure 2.3  | de hotification d'alarme distante                                   |
| riguit 2.0  | du générateur ou d'hydrogène                                        |
| Figure 2.4  | Réglage du sens de sortie de relais                                 |
|             | de notification d'alarme distante                                   |
| Figure 2.5  | Réglage de la configuration de                                      |
| Figuro 2.6  | l'alarme de zone                                                    |
| Figure 2.0  | Étagement des unités par le LC6000 33                               |
| Figure 2.8  | Modification du point palier de                                     |
| 0           | refroidissement de l'unité                                          |
| Figure 2.9  | Modification des différentiels                                      |
|             | de refroidissement de l'unité34                                     |
| Figure 2.10 | Modification des différentiels                                      |
| - 0.11      | de chauffage de l'unité                                             |
| Figure 2.11 | Modification de la méthode d'étagement 35                           |
| Figure 2.12 | Modification des parametres de rotation                             |
| Figure 2.13 | déshumidification/humidification 36                                 |
| Figure 2 14 | Activation de l'humidificateur 36                                   |
| Figure 2.15 | Modification de l'état de ventilation en                            |
| 0           | continu de la zone37                                                |
| Table 1.1   | Index des bornes                                                    |
| Table 1.2   | Mots de passe du contrôleur (par défaut) 20                         |
|             |                                                                     |

#### **UNITÉ DE REFROIDISSEMENT NATUREL**

Le groupe d'unités de refroidissement naturel Bard est constitué de climatiseurs muraux MULTI-TEC appariés avec un contrôleur série LC6000. Les supports muraux sont spécialement conçus pour des salles de commande de moteurs/de télécommunications.

**REMARQUE :** Le contrôleur LC6000 et les unités murales MULTI-TEC sont spécifiquement conçus pour fonctionner ensemble. Le contrôleur LC6000 ne peut pas piloter d'autres modèles Bard ou d'autres marques de systèmes ni d'autres contrôleurs ne peuvent piloter les unités murales MULTI-TEC. Les deux éléments constituent un système complet et doivent être utilisés ensemble.

#### CONTRÔLEUR

Le contrôleur LC6000 et ses accessoires sont illustrés ci-dessous.

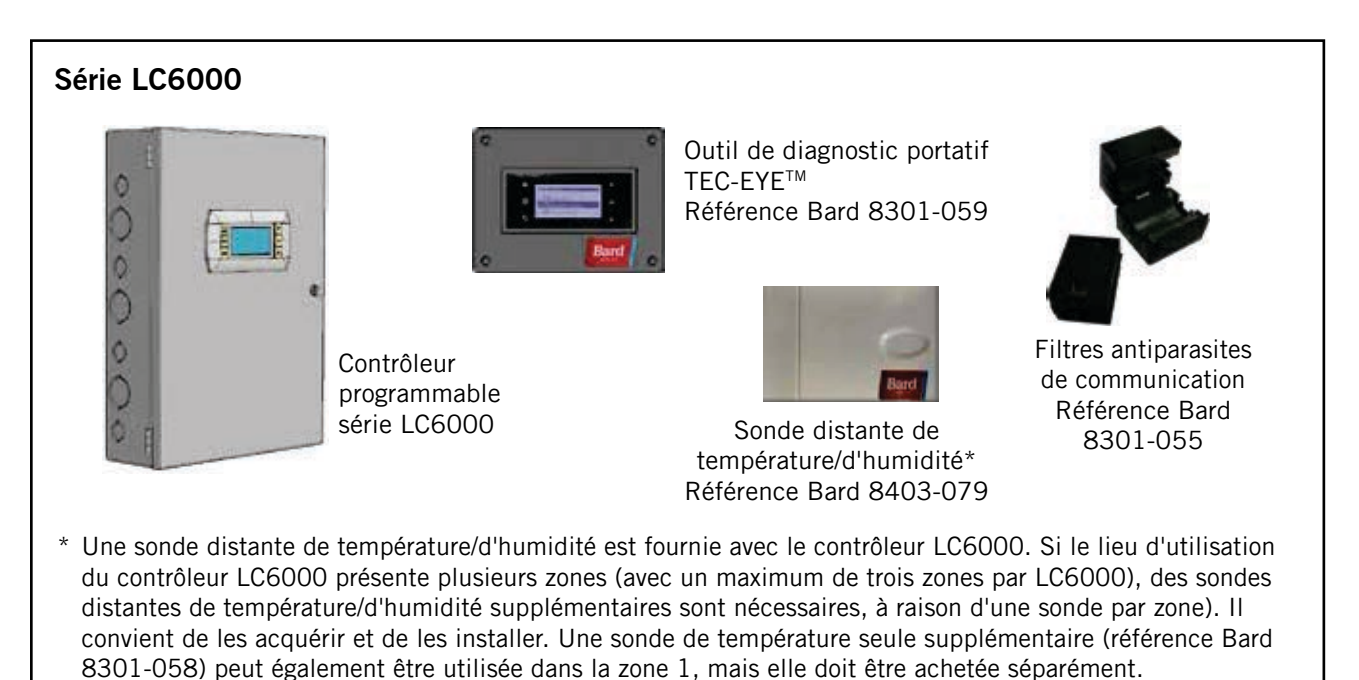

Les équipements couverts dans ce manuel doivent être installés par des techniciens d'installation et d'entretien qualifiés et expérimentés.

Les présentes instructions doivent être lues attentivement avant de commencer l'installation. Il convient, en particulier, de remarquer les étiquettes apposées sur l'équipement.

Bien que ces instructions soient fournies à titre de recommandations générales, elles ne peuvent se substituer aux codes nationaux et/ou locaux de quelque façon que ce soit. Les autorités compétentes locales doivent être consultées avant de procéder à l'installation afin de vérifier les règlements locaux et les exigences spécifiques à l'installation. Consulter le paragraphe **Autres publications** pour obtenir des informations sur les codes et normes.

#### Dommages de livraison

Dès réception de l'équipement, les cartons doivent être vérifiés pour repérer tout signe extérieur de dommages dus au transport. En cas de dommage, la partie destinataire doit immédiatement contacter le dernier transporteur, de préférence par écrit, pour demander constatation par l'agent du transporteur.

#### **AUTRES PUBLICATIONS**

Ces publications peuvent servir d'assistance lors de l'installation de la chaudière. Elles se trouvent généralement à la bibliothèque locale ou peuvent être achetées directement auprès de l'éditeur. Veiller à consulter la dernière édition de chaque norme.

| National Electrical Code                                                               | ANSI/NFPA 70          |
|----------------------------------------------------------------------------------------|-----------------------|
| Standard for the Installation of Air Condition and Ventilating Systems                 | iing<br>ANSI/NFPA 90A |
| Standard for Warm Air Heating and Air Conditioning Systems                             | ANSI/NFPA 90B         |
| Load Calculation for Residential Winter<br>and Summer Air Conditioning                 | ACCA Manual J         |
| Duct Design for Residential Winter and Sum<br>Air Conditioning and Equipment Selection | mer                   |
|                                                                                        | ACCA Manual D         |

Pour plus de précisions, contacter les éditeurs suivants :

#### Air Conditioning Contractors of America (ACCA) 1712 New

Hampshire Ave. N.W. Washington, DC 20009, États-Unis Téléphone : +1-(202) 483-9370 Télécopie : +1-(202) 234-4721

American National Standards Institute (ANSI)

11 West Street, 13th Floor New York, NY 10036, États-Unis Téléphone : +1-(212) 642-4900 Télécopie : +1-(212) 302-1286

#### American Society of Heating, Refrigeration and Air Conditioning Engineers, Inc. (ASHRAE) 1791 Tullie Circle. N.E.

Atlanta, GA 30329-2305, États-Unis Téléphone : +1-(404) 636-8400 Télécopie : +1-(404) 321-5478

#### National Fire Protection Association (NFPA)

Batterymarch Park P. O. Box 9101 Quincy, MA 02269-9901, États-Unis Téléphone : +1-(800) 344-3555 Télécopie : +1-(617) 984-7057

Manuel 2100F669A Page 4 sur 56

#### Définitions ANSI Z535.5 :

**DANGER :** Indique une situation dangereuse qui, si elle n'est pas évitée, entraînera certainement la mort ou des blessures graves. Le mot « DANGER » doit être limité aux situations extrêmes. Les indications « DANGER » ne doivent pas être utilisées pour les risques de dégâts matériels, à moins qu'il n'existe un risque concomitant de blessures corporelles.

**AVERTISSEMENT :** Indique une situation dangereuse qui, si elle n'est pas évitée, peut entraîner la mort ou des blessures graves. Les indications « AVERTISSEMENT » ne doivent pas être utilisées pour les risques de dégâts matériels, à moins qu'il n'existe un risque concomitant de blessures corporelles.

**ATTENTION :** Indique une situation dangereuse qui, si elle n'est pas évitée, peut entraîner des blessures mineures à modérées. Les indications « ATTENTION », sans symbole d'avertissement, peuvent être utilisées pour alerter sur des pratiques dangereuses pouvant entraîner des dégâts matériels uniquement.

**REMARQUE :** cet avis concerne les pratiques n'entraînant aucune blessure corporelle. Le symbole d'avertissement ne doit pas être utilisé avec ce mot. Comme alternative à « AVIS », le mot « ATTENTION » sans symbole d'avertissement peut être utilisé pour indiquer un message non lié à des blessures corporelles.

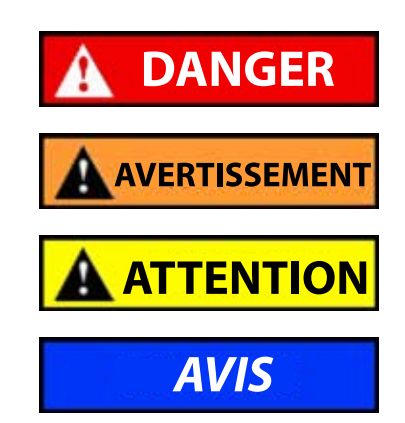

# SECTION 1 : INSTRUCTIONS D'INSTALLATION

## LISTE DES MATÉRIAUX/OUTILS NÉCESSAIRES

Du matériel et des fournitures diverses sont nécessaires pour l'installation. Ces articles sont fournis sur le lieu d'installation et doivent être disponibles avant de commencer le travail. Cette liste comprend également les outils nécessaires à l'installation.

#### LISTE DES MATÉRIAUX/OUTILS

- Équipement de protection individuel/dispositifs de sécurité
- Divers outils manuels et mécaniques et matériaux courants en atelier
- Fournitures électriques :
  - Disjoncteurs variés pour le tableau électrique secteur de l'abri (consulter les caractéristiques électriques de l'unité)
  - Fil d'alimentation d'un calibre entre 16 et 14 pour le raccordement du contrôleur à l'alimentation de l'abri
  - Fil de communication : 2 fils, calibre 18, blindés avec drain
  - Câble 5 fils, calibre 18, blindé pour les sondes de température et d'humidité
  - Fil non blindé calibre 18 pour le raccordement du détecteur de fumée, du détecteur d'hydrogène et/ou le générateur, le cas échéant, au contrôleur
  - Diverses fournitures électriques dont conduits rigides/souples et raccords, boîtiers de jonction, connecteurs de fils et supports

## **INSTALLATION DU CONTRÔLEUR LC6000**

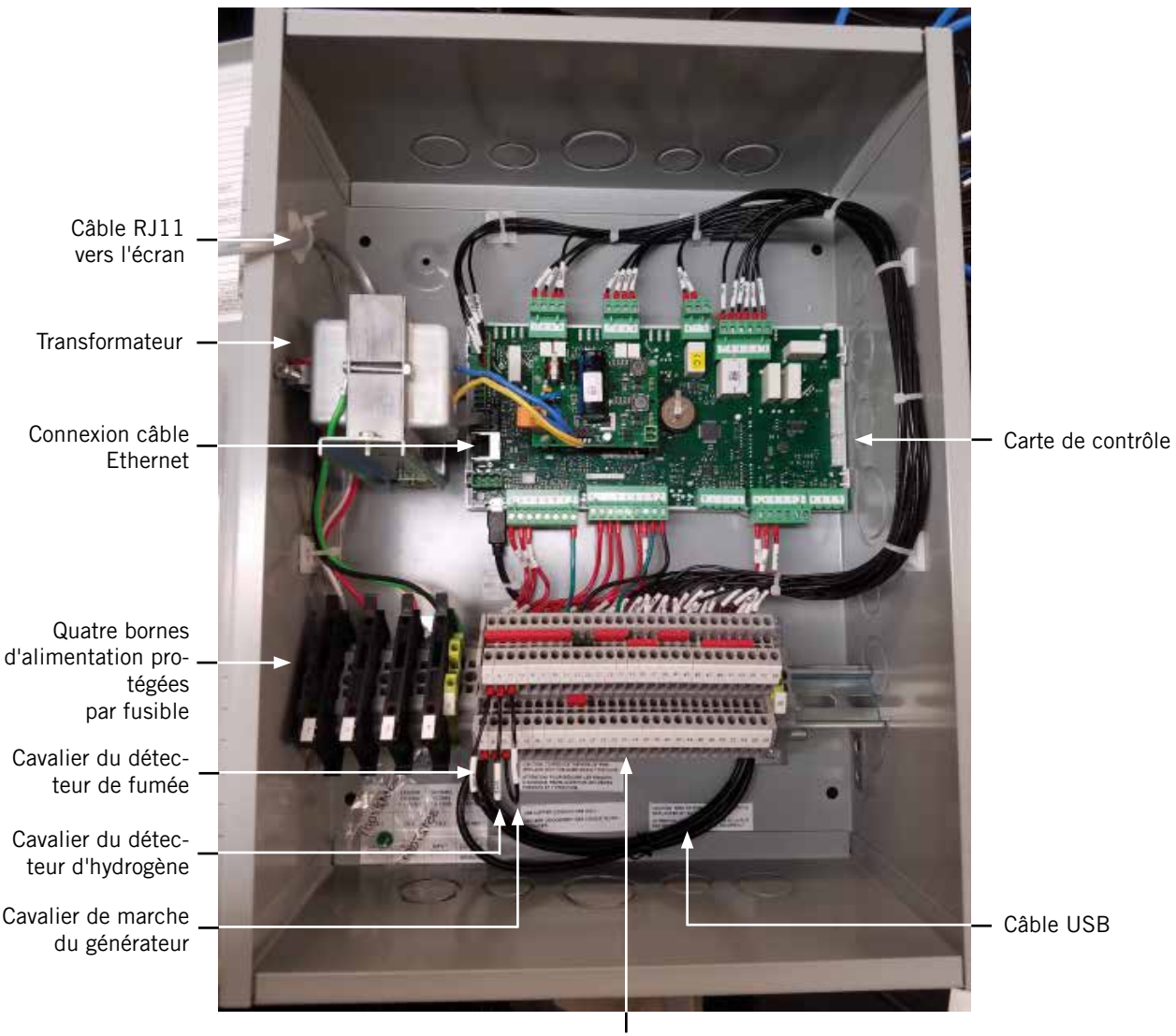

FIGURE 1.1 Emplacement des composants du LC6000

Bornier

## 

Risque de choc électrique.

Débrancher toutes les alimentations secteur avant de procéder à l'entretien.

Le non-respect de cette consigne peut entraîner des chocs électriques ou la mort.

#### **CONTRÔLEUR LC6000**

Le contrôleur LC6000 fait partie du groupe d'unités de refroidissement naturel Bard. Il est utilisé pour commander jusqu'à 14 climatiseurs muraux depuis un contrôleur. Le contrôleur à microprocesseur présente un écran LCD de grande taille, facile à lire. Il assure le contrôle de redondance de la structure et l'usure égale de toutes les unités. Le contrôleur LC6000 est configuré pour assurer une séquence en série des unités (premier, puis suivant).

Un conduit de câble est recommandé pour la totalité du câblage. Placer le câblage de communication et le câblage d'alimentation dans des conduits distincts.

Le contrôleur LC6000 n'est pas étanche et est destiné à être utilisé dans une structure étanche aux intempéries.

#### 1. Installation du contrôleur LC6000

Étant donné que le contrôleur LC6000 utilise une sonde de température à distance, par opposition à celle située dans le boîtier du contrôleur, le contrôleur lui-même peut être installé n'importe où à l'intérieur, de préférence au niveau du regard. Quatre (4) des trous de montage sont prévus pour l'installation sur paroi et des trous de raccordement de conduits sont également prévus à la fois à la base, sur les côtés et le dessus du contrôleur.

Le contrôleur LC6000 comporte quatre bornes d'alimentation dans le bornier, toutes les quatre protégées par fusible. Avant de raccorder les fils au bornier, vérifier que le fusible dans chacun des quatre porte-fusibles se trouve dans la bonne position (actif) comme illustré sur la Figure 1.2.

FIGURE 1.2 Bornes d'alimentation du LC6000 protégées par fusible

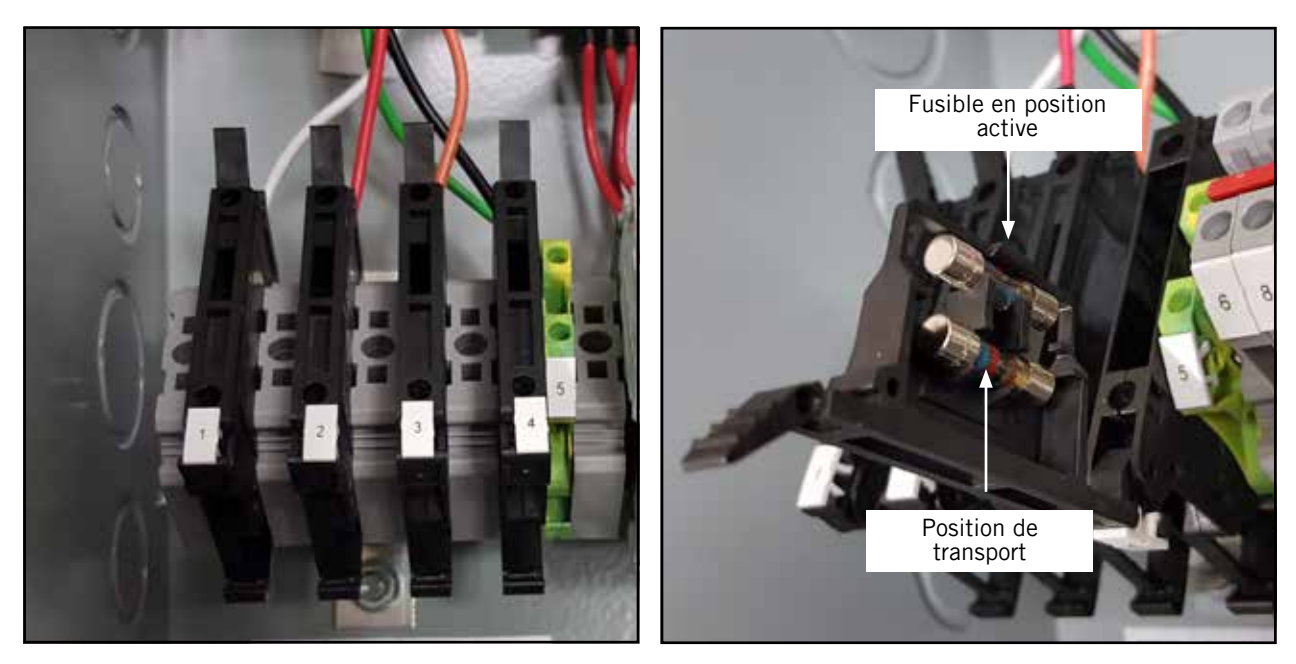

#### 2. Installation de sondes d'humidité/de température intérieures à distance

Une sonde distante de température/d'humidité est fournie avec le contrôleur. Cette sonde doit être correctement installée pour assurer le bon fonctionnement du système. Placer la sonde de température/d'humidité à un endroit peu affecté par l'ouverture de portes, la mise en marche de soufflantes, la présence de sources de chaleur, etc. Souvent, placer la sonde entre les deux grilles de reprise est souvent le meilleur choix, mais chaque installation comporte ses impératifs propres. La sonde doit être placée à environ 1,2 m/48 po au-dessus du sol. La sonde doit être installée sur un boîtier de jonction pour permettre le passage du conduit du câble de contrôle (voir Figure 1.3). Utiliser un câble blindé pour se connecter au contrôleur.

#### FIGURE 1.3 Installation d'une sonde d'humidité/de température intérieure à distance

1. Raccorder les fils calibre 18 du câble blindé aux bornes n° 12, 13, 18, 19 et 22.

| N°<br>borne | Repère<br>de fil | Sonde   | Description                                                  |
|-------------|------------------|---------|--------------------------------------------------------------|
| 18          | B6               | NTC OUT | Sonde distante intérieure (zone 1)                           |
| 19          | GND              | NTC OUT | Terre                                                        |
| 12          | B2               | OUT H   | Sonde d'humidité intérieure à distance : 0-1 Vcc (zone<br>1) |
| 13          | GND              | M (GO)  | Terre                                                        |
| 22          | +VDC             | + (G)   | Alimentation de B2                                           |

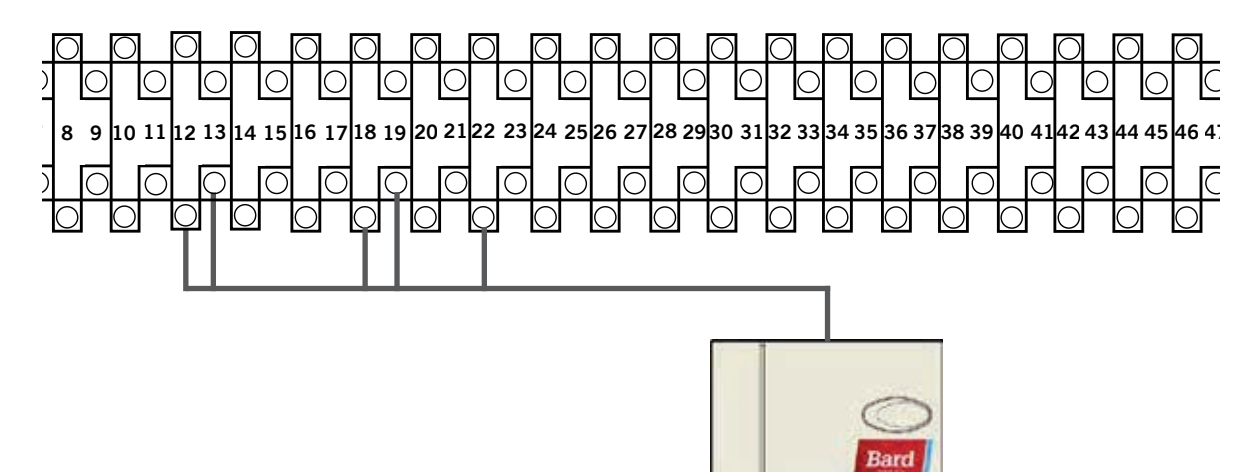

 Connecter l'autre extrémité du câble blindé aux bornes de la sonde. Veiller à connecter les fils aux bornes appropriées, comme indiqué dans le tableau ci-dessus. Positionner les cavaliers de sonde pour 0-1 V. Avec la sonde orientée comme indiqué sur l'image de droite, placer les deux cavaliers dans la position de gauche (DP1 et DP2 sur OFF).

Ce réglage est valable pour toutes les sondes de température/d'humidité connectées au contrôleur LC.

Il est préférable d'installer la sonde sur un boîtier de jonction et il est recommandé de placer le câble dans un conduit.

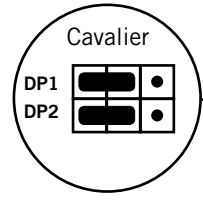

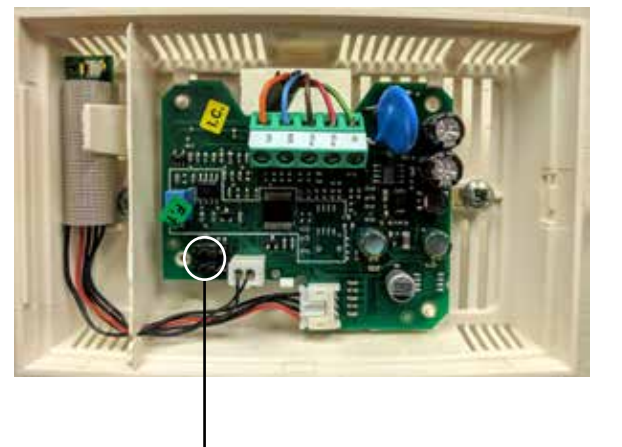

Pour un bon fonctionnement, la sonde de température/d'humidité intérieure à distance doit être correctement configurée sur le contrôleur. Si seule la sonde de température/d'humidité intérieure à distance fournie avec le contrôleur est installée, le paramètre de configuration est « 0 ». Il s'agit de la valeur par défaut. Une sonde de température intérieure à distance supplémentaire peut être achetée et installée en Zone 1. De plus, des sondes d'humidité et de température peuvent également être achetées et installées dans les Zones 2 et 3 (une par zone). Pour plus d'informations sur la configuration de la sonde intérieure à distance, consulter la page 23.

#### FIGURE 1.4

#### Installation d'une sonde de température et d'une sonde d'humidité/de température supplémentaires

Une sonde de température supplémentaire peut être ajoutée à la Zone 1 et des sondes de température/d'humidité supplémentaire peuvent être ajoutées aux Zones 2 et 3 (une par zone). S'assurer que les sondes sont connectées aux bornes correspondantes sur le bornier comme indiqué ci-dessous.

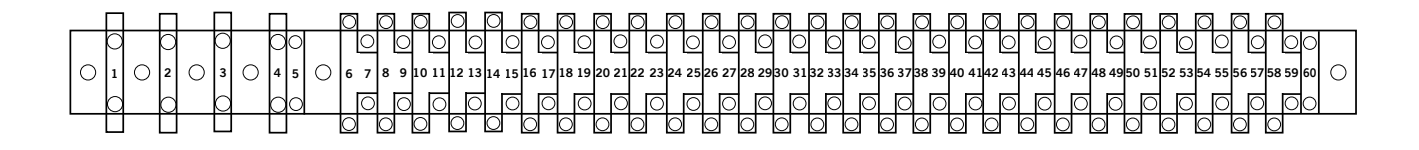

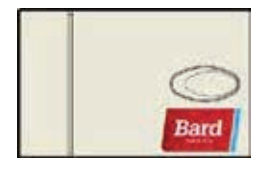

Zone 1 : Sonde de température à distance en option Bornes 20 et 21\*

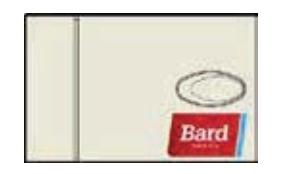

Zone 2 : Sonde de température/d'humidité à distance en option Bornes 26, 27, 14, 15 et 23

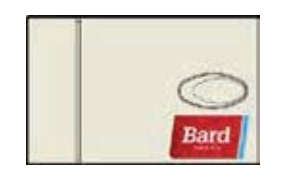

Zone 3 : Sonde de température/d'humidité à distance en option Bornes 28, 29, 16, 17 et 24

| N°<br>borne | Repère<br>de fil | Description                                    |
|-------------|------------------|------------------------------------------------|
| 20          | B7               | Sonde distante intérieure (Zone 1 – en option) |
| 21          | GND              | Terre                                          |

\*Les deux fils pour la sonde de température à distance en option ne sont pas sensibles à la polarité.

| N°<br>borne | Repère<br>de fil | Sonde   | Description                                                  |
|-------------|------------------|---------|--------------------------------------------------------------|
| 26          | B8               | NTC OUT | Sonde distante intérieure (zone 2)                           |
| 27          | GND              | NTC OUT | Terre                                                        |
| 14          | B3               | OUT H   | Sonde d'humidité intérieure à distance : 0-1 Vcc<br>(zone 2) |
| 15          | GND              | M (GO)  | Terre                                                        |
| 23          | +VDC             | + (G)   | Alimentation de B3                                           |

| N°<br>borne | Repère<br>de fil | Sonde   | Description                                                  |
|-------------|------------------|---------|--------------------------------------------------------------|
| 28          | B9               | NTC OUT | Sonde distante intérieure (zone 3)                           |
| 29          | GND              | NTC OUT | Terre                                                        |
| 16          | B4               | OUT H   | Sonde d'humidité intérieure à distance : 0-1 Vcc<br>(zone 3) |
| 17          | GND              | M (GO)  | Terre                                                        |
| 24          | +VDC             | + (G)   | Alimentation de B4                                           |

Des sondes de température seules peuvent également être utilisées dans les Zones 2 et 3, au lieu de sondes de température/d'humidité. Connecter la Zone 1 aux bornes 26 et 27. Connecter la Zone 1 aux bornes 28 et 29. Les deux fils de la sonde de température seule ne sont pas sensibles à la polarité.

#### 3. Alarmes de fumée, d'hydrogène et de générateur

Le contrôleur LC6000-100 est livré avec un détecteur de fumée, un détecteur d'hydrogène et des contacts de mise en marche de générateur. Des cavaliers ont été placés en usine entre les bornes 6 et 7 (détecteur de fumée), 8 et 9 (détecteur d'hydrogène) et 10 et 11 (mise en marche du générateur). Retirer les cavaliers installés en usine avant de connecter les détecteurs ou le générateur.

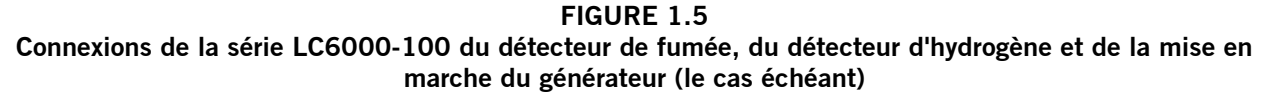

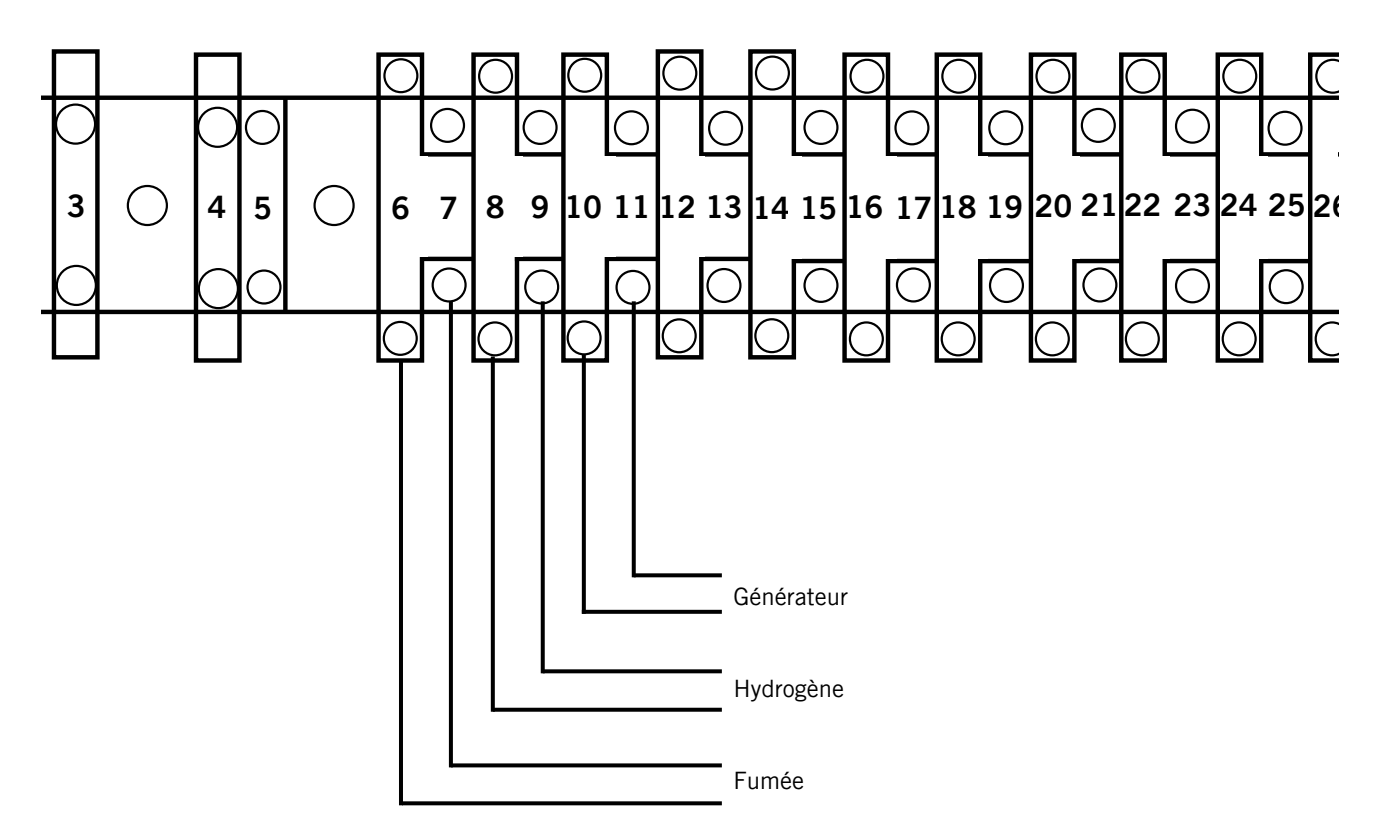

#### 4. Câblage de communication

Connecter le câblage de communication depuis des unités murales au contrôleur, comme représenté sur les figures 1.6, 1.7 et 1.8. Le câble de communication doit être blindé, composé de 2 fils de calibre 18, avec un drain. Toutes les couleurs peuvent être utilisées. Veiller à faire correspondre les symboles « + » et « - » des bornes de jonction au bornier précâblé du contrôleur (voir les figures 1.10 et 1.11 en pages 14 et 15). Fixer les filtres du fil de communication comme indiqué sur les figures 1.6, 1.7 et 1.8. Ne pas placer les câblages de communication et d'alimentation dans le même conduit. Placer le câblage de communication et le câblage d'alimentation dans des conduits distincts.

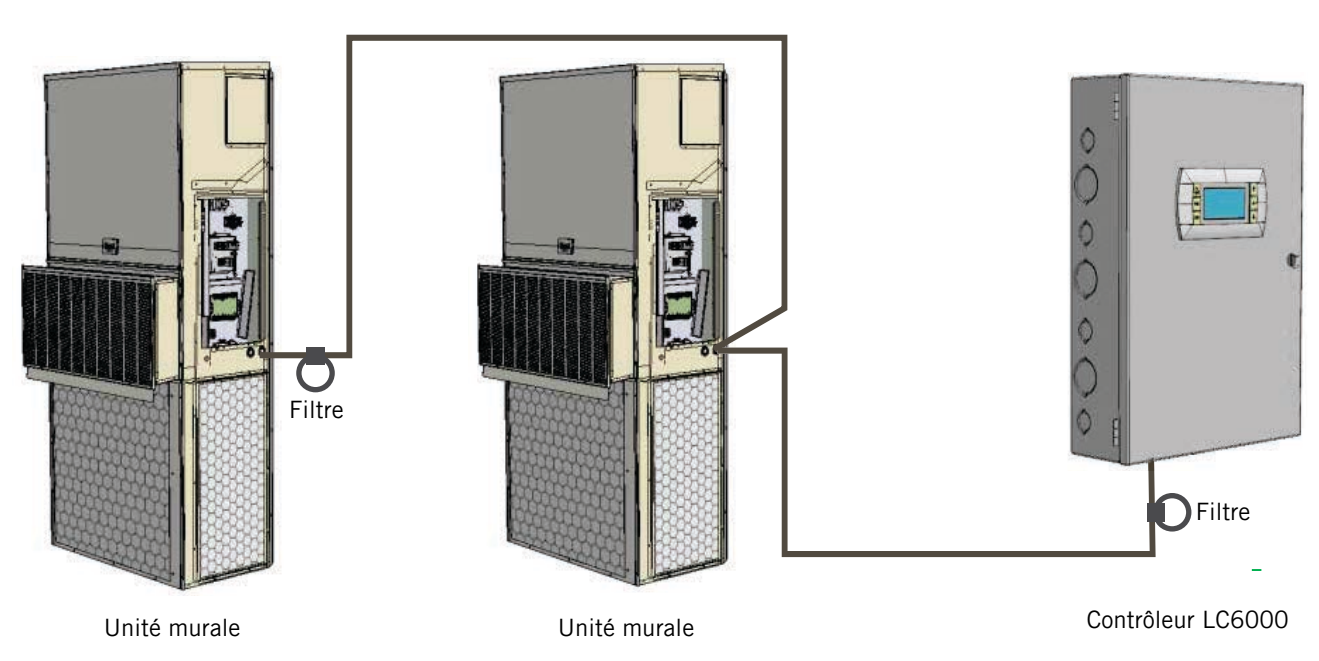

FIGURE 1.6 Câblage de communication (liaison série)

Outre la méthode de branchement « en série » du câblage de communication, illustrée en Figure 1.6, les unités murales peuvent également être connectées comme indiqué sur la Figure 1.7. Si cette dernière méthode est choisie, veiller à placer les filtres des fils de communication dans les positions indiquées sur la Figure 1.7. Consulter la Figure 1.8 pour plus d'informations sur le positionnement des filtres en fonction de la méthode de câblage.

FIGURE 1.7 Câblage de communication (liaison alternative)

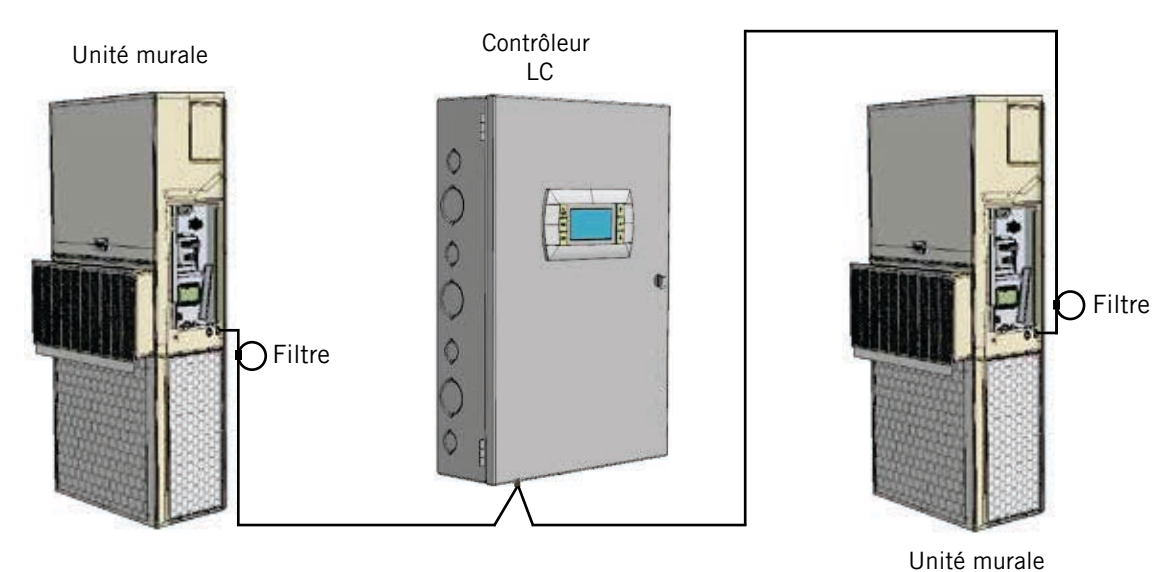

FIGURE 1.8 Positionnement des filtres de fil de communication (liaison en série ou alternative)

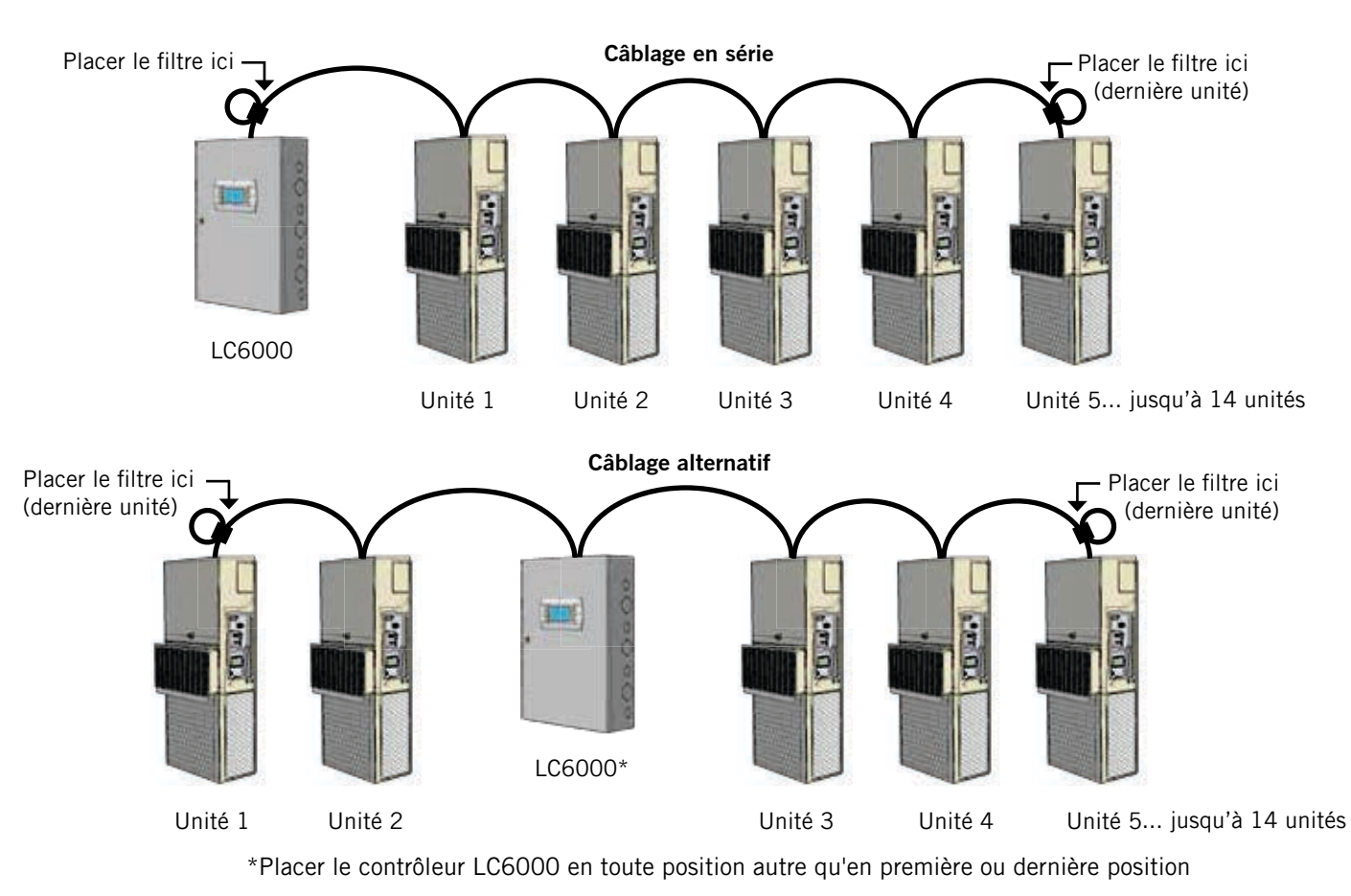

Les étapes décrites dans les pages suivantes montrent comment connecter le câblage de communication en utilisant la liaison en série illustrée en Figure 1.6. Si la méthode alternative est utilisée (comme indiqué en Figure 1.7), les connexions entre le contrôleur et chaque unité murale sont les mêmes, mais les filtres doivent être placés dans les positions indiquées en Figure 1.8.

#### FIGURE 1.9 Câblage de communication : Terminaison au niveau du contrôleur

1 À l'aide du câble blindé fourni sur le terrain, faire une petite boucle destinée au dépannage après l'entrée dans le contrôleur et placer le filtre antiparasite fourni à l'intersection de la boucle.

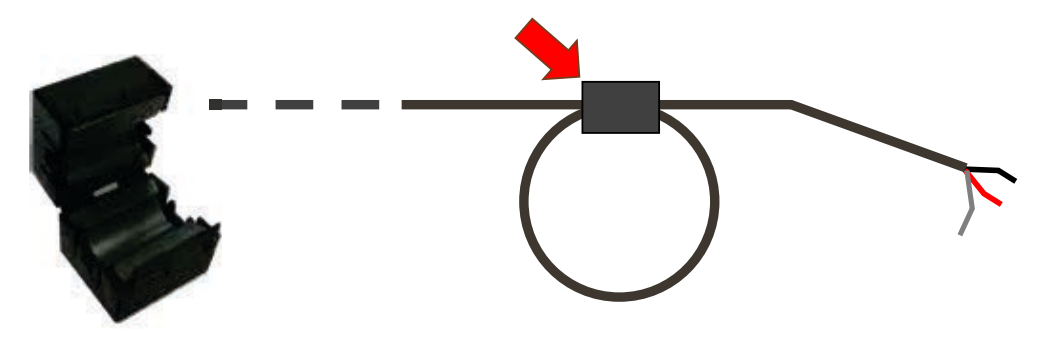

2. Connecter un fil à la borne 56 (négative), l'autre fil à la borne 57 (positive) et le fil de drain à la borne de terre 60.

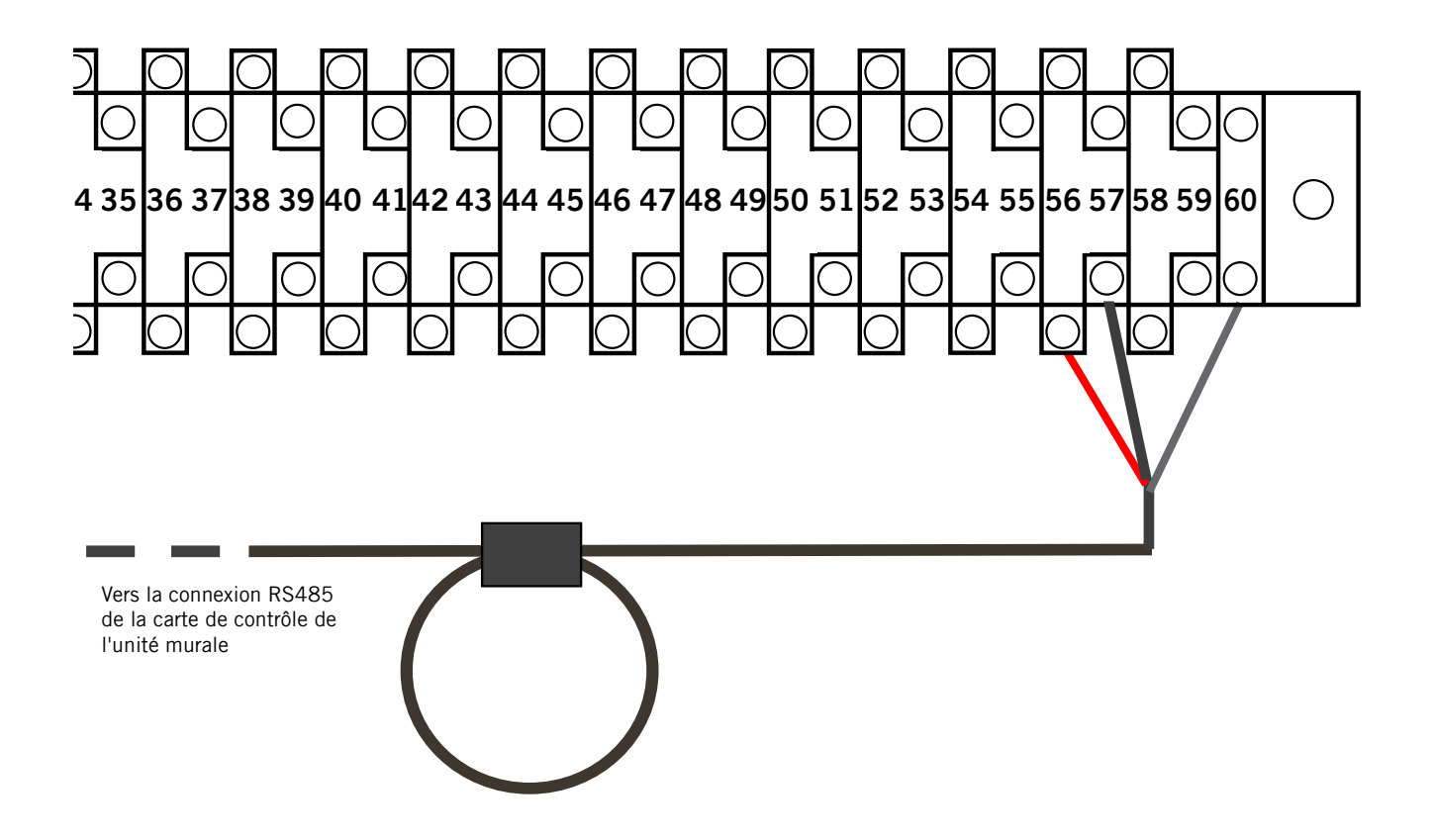

#### FIGURE 1.10 Câblage de communication : Terminaison au niveau de la première unité murale

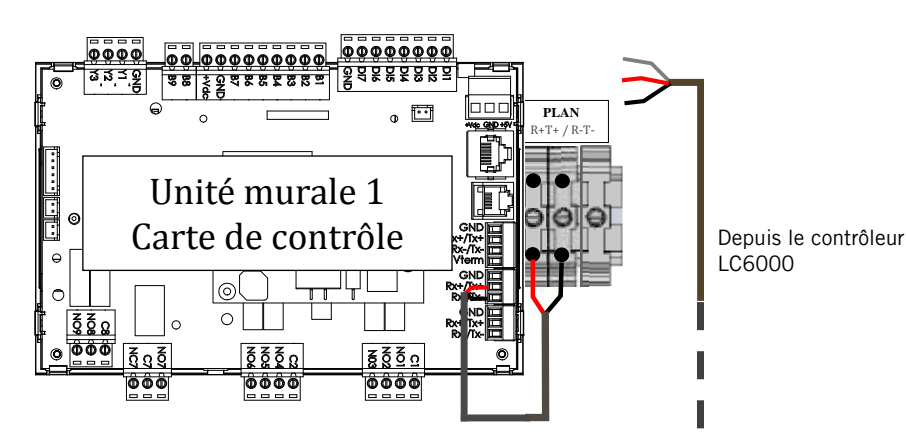

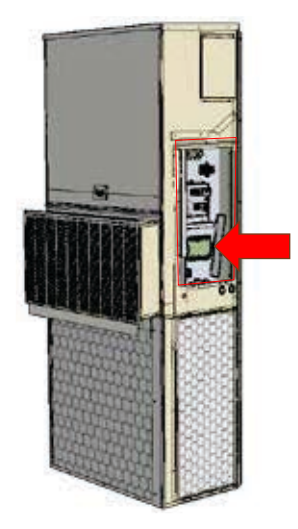

1. Depuis le contrôleur, prolonger le câble blindé dans un conduit distinct pour l'amener au bornier à côté de la carte de contrôle de l'unité murale.

Remarque : chaque borne de connexion est clairement repérée par « + » et « - ». Ces connexions sont <u>sensibles à la polarité</u>. La liaison de communication de la carte de contrôle au bornier est précâblée. Veiller à faire correspondre les symboles « + » et « - » sur le bornier.

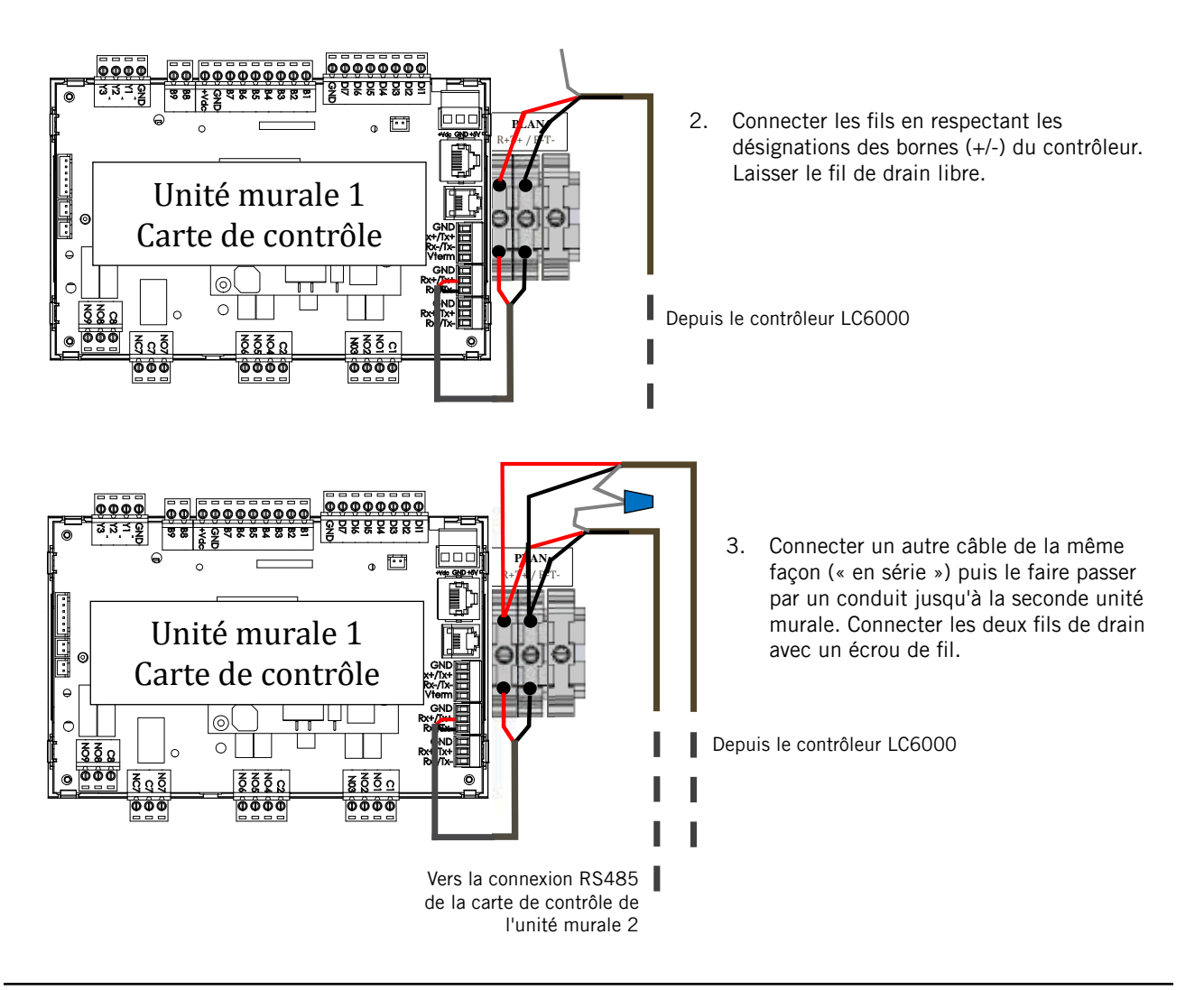

FIGURE 1.11 Câblage de communication : Terminaison au niveau des unités murales supplémentaires

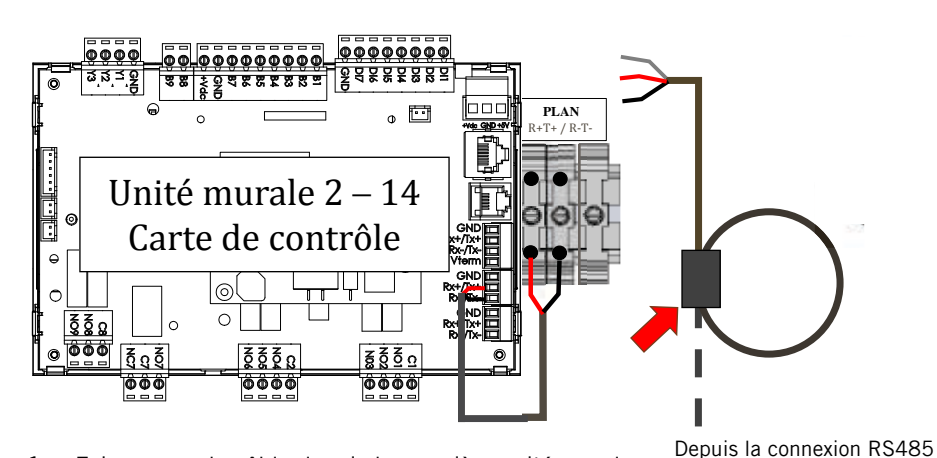

1. Faire passer le câble depuis la première unité murale jusqu'au bornier de la seconde unité murale. Si cette unité est la dernière à connecter, faire une petite boucle destinée au dépannage et placer le filtre antiparasite comme indiqué.

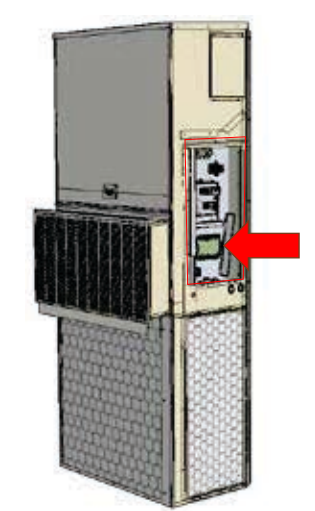

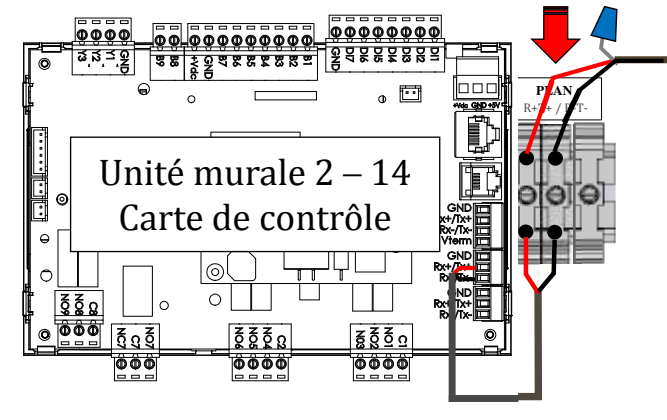

3. Poursuivre la connexion en série des unités en connectant « + » à « + », « - » à « - » et en reliant chaque fil de drain l'un à l'autre, jusqu'à la dernière unité, pour laquelle le drain doit être terminé par un écrou de fil. Placer le filtre antiparasite comme indiqué au-dessus de la dernière unité. Jusqu'à 14 unités murales peuvent être reliées et commandées par un contrôleur LC6000.  Connecter les fils en respectant les désignations des bornes (+/-) du contrôleur. Terminer le fil de drain avec un écrou de fil ou du ruban électrique.

Depuis la connexion RS485 de l'unité murale 1

de l'unité murale 1

#### 6. Câblage d'alimentation

Le contrôleur LC6000 est alimenté en 120 V, 208 V ou 230 V depuis l'abri. Le câblage d'alimentation doit être d'un calibre minimal de 16 et maximal de 14 (voir Figure 1.12). En plus de toute mise à la terre du conduit, une prise de terre efficace doit être raccordée. À cet effet, le contrôleur est équipé de points de masse. Procéder à l'installation comme indiqué en Figure 1.13. **Tout défaut de mise à la terre du boîtier du contrôleur peut entraîner des dommages à l'équipement.** 

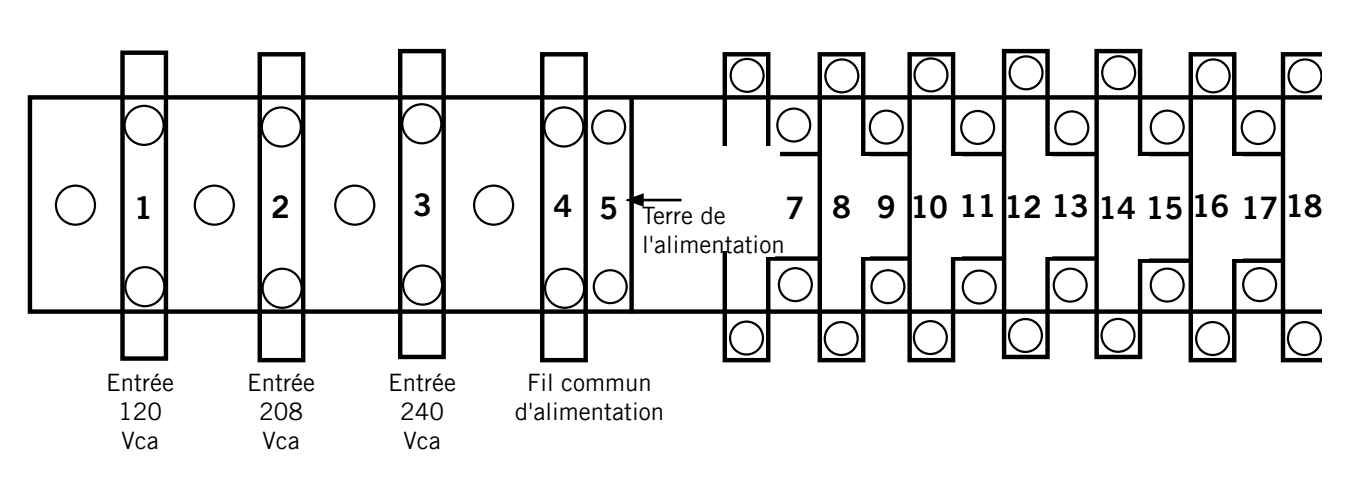

FIGURE 1.12 Installation du circuit du contrôleur LC6000

> FIGURE 1.13 Points de masse du contrôleur

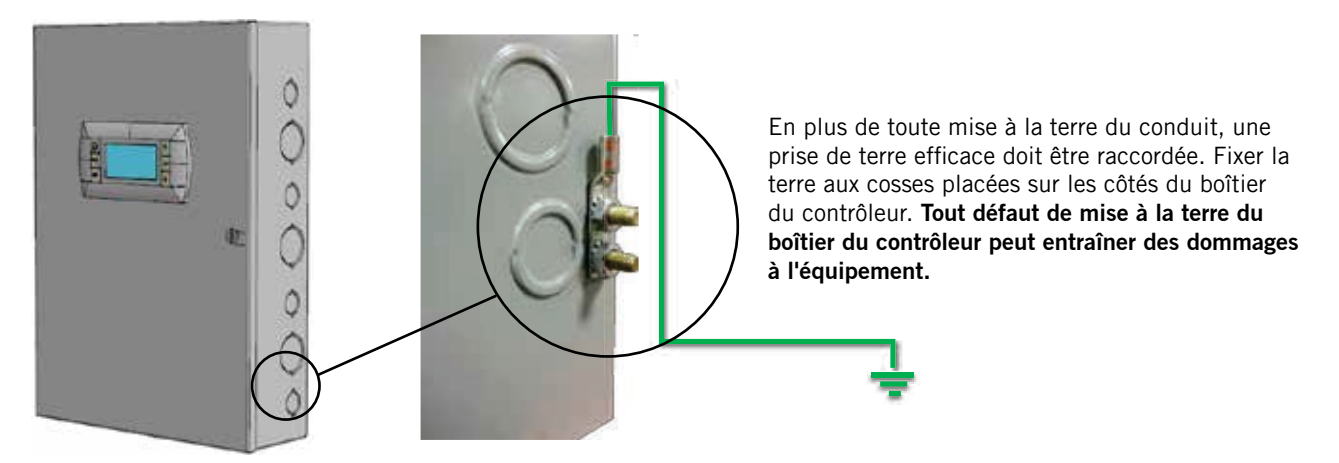

#### TABLEAU 1.1 Borniers

| N°<br>borne | Repère<br>de fil | Description                                         |
|-------------|------------------|-----------------------------------------------------|
| 1           | -                | Entrée 115 Vca                                      |
| 2           | -                | Entrée 208 Vca                                      |
| 3           | -                | Entrée 240 Vca                                      |
| 4           | -                | Fil commun d'alimentation                           |
| 5           | -                | Terre de l'alimentation                             |
| 6           | DI1              | Entrée du détecteur de fumée                        |
| 7           | GND              | Borne commune du détecteur de fumée                 |
| 8           | DI2              | Entrée du détecteur d'hydrogène                     |
| 9           | GND              | Borne commune du détecteur<br>d'hydrogène           |
| 10          | DI3              | Entrée de marche du générateur                      |
| 11          | GND              | Borne commune de marche du générateur               |
| 12          | B2               | Sonde d'humidité distante intérieure (zone 1)       |
| 13          | GND              | Terre                                               |
| 14          | B3               | Sonde d'humidité distante intérieure<br>(zone 2)    |
| 15          | GND              | Terre                                               |
| 16          | B4               | Sonde d'humidité distante intérieure<br>(zone 3)    |
| 17          | GND              | Terre                                               |
| 18          | B6               | Sonde de température intérieure (zone 1)            |
| 19          | GND              | Terre                                               |
| 20          | B7               | Sonde de température intérieure à distance (Zone 1) |
| 21          | GND              | Terre                                               |
| 22          | VDC+             | Alimentation de B2 (humidité Z1)                    |
| 23          | VDC+             | Alimentation de B3 (humidité Z2)                    |
| 24          | VDC+             | Alimentation de B4 (humidité Z3)                    |
| 25          | VDC+             | Alimentation de B10 (pression)                      |
| 26          | B8               | Sonde de température intérieure à distance (Zone 2) |
| 27          | GND              | Terre                                               |
| 28          | В9               | Sonde de température intérieure à distance (Zone 3) |
| 29          | GND              | Terre                                               |

| N°<br>borne | Repère<br>de fil | Description                             |
|-------------|------------------|-----------------------------------------|
| 30          | B10              | Pression du volume intérieur            |
| 31          | GND              | Terre                                   |
| 32          | N01              | Humidificateur 1                        |
| 33          | C1               | Commun                                  |
| 34          | N02              | Humidificateur 2                        |
| 35          | C1               | Commun                                  |
| 36          | N03              | Humidificateur 3                        |
| 37          | C1               | Commun                                  |
| 38          | N04              | Alarme de fumée                         |
| 39          | C2               | Commun                                  |
| 40          | N05              | Alarme d'hydrogène                      |
| 41          | C2               | Commun                                  |
| 42          | N06              | Alarme du générateur                    |
| 43          | C2               | Commun                                  |
| 44          | N07              | Alarme d'humidité intérieure            |
| 45          | C7               | Commun                                  |
| 46          | N08              | Alarme de température intérieure élevée |
| 47          | C8               | Commun                                  |
| 48          | N09              | Alarme de température intérieure basse  |
| 49          | C8               | Commun                                  |
| 50          | NO10             | Alarme d'unité Zone 1                   |
| 51          | C8               | Commun                                  |
| 52          | NO11             | Alarme d'unité Zone 2                   |
| 53          | C8               | Commun                                  |
| 54          | N012             | Alarme d'unité Zone 3                   |
| 55          | C8               | Commun                                  |
| 56          | FB1R-            | RS485 RX- / TX- (Fieldbus 1)            |
| 57          | FB1R+            | RS485 RX+ / TX- (Fieldbus 1)            |
| 58          | FB2R-            | RS485 RX- / TX- (Fieldbus 2)            |
| 59          | FB2R+            | RS485 RX+ / TX- (Fieldbus 2)            |
| 60          | -                | Terre                                   |

FIGURE 1.14 Schéma de câblage du LC6000

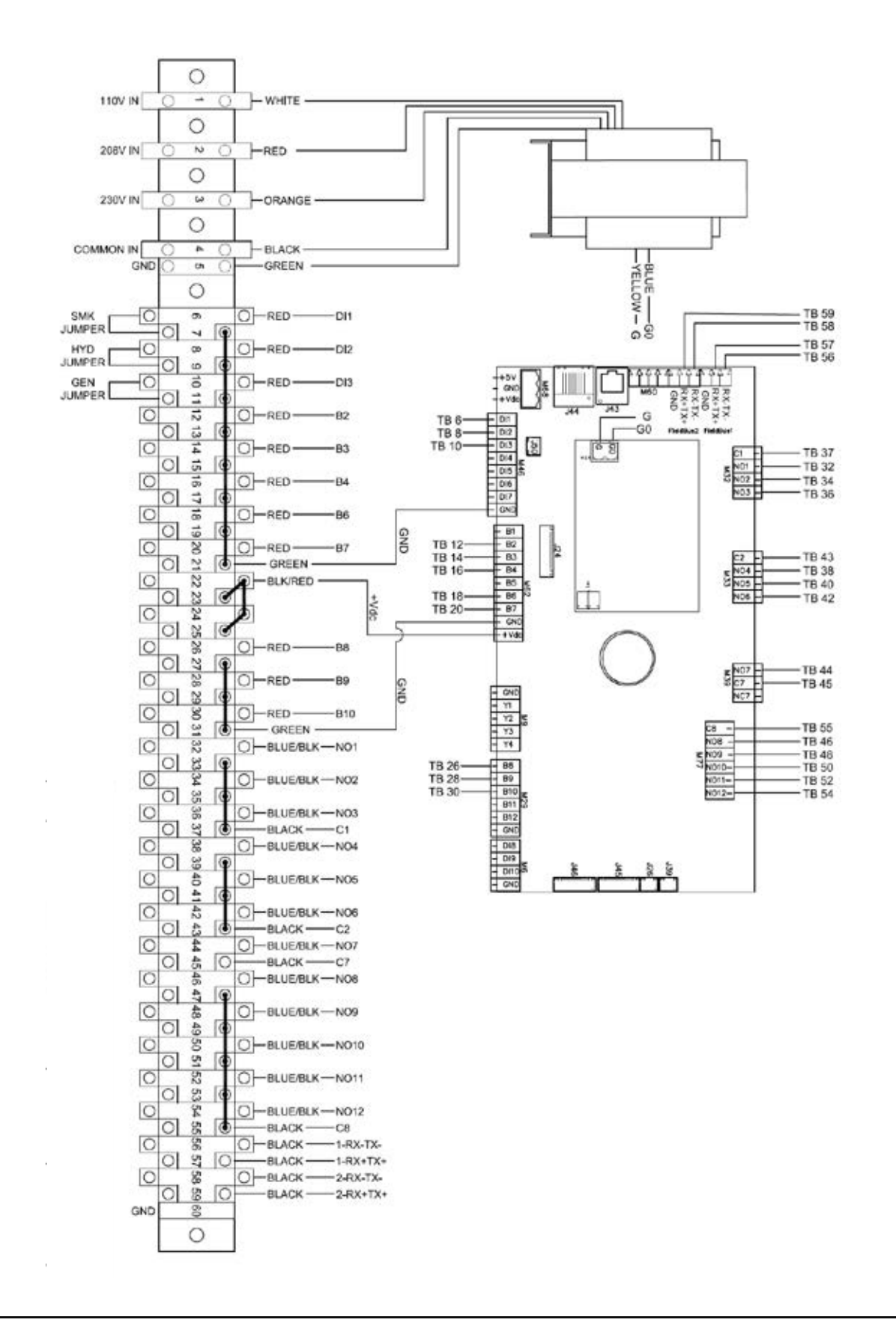

### MISE EN ROUTE DU SYSTÈME

Le contrôleur LC6000 et l'outil de diagnostic portatif TEC-EYE<sup>™</sup> sont utilisés pour l'installation du système à refroidissement naturel Bard. L'outil de diagnostic TEC-EYE<sup>™</sup> est placé à l'intérieur du contrôleur lors de la livraison.

## TABLEAU 1.2 Mots de passe du contrôleur (par défaut)

|                                                                                            | 0    |
|--------------------------------------------------------------------------------------------|------|
| Utilisateur                                                                                | 2000 |
| Technicien (PW1)                                                                           | 1313 |
| Fabricant (PW2)                                                                            | 9254 |
| Appuyer sur la touche HAUT ou BAS puis sur ENTRÉE pour entrer le mot de passe utilisateur. |      |

#### Contrôleur LC6000

Le système de contrôle à microprocesseur utilisé dans les climatiseurs muraux MULTI-TEC permet de contrôler et de surveiller intégralement l'unité à l'aide du contrôleur LC6000.

L'interface à menus permet aux utilisateurs de faire défiler deux niveaux de menu : Menu rapide et Menu principal. Les menus permettent à l'utilisateur de visualiser, de contrôler et de configurer le système d'unités murales facilement.

Le contrôleur est intégralement programmé en usine; les consignes par défaut et leurs plages sont facilement accessibles et ajustables depuis l'écran du contrôleur. Les programmes et les paramètres d'exploitation sont stockés de façon permanente dans la mémoire Flash pour les récupérer en cas de panne de courant. Le contrôleur est conçu pour gérer les niveaux de température à une valeur de consigne définie par l'utilisateur par l'intermédiaire des signaux de commande transmis au système de climatisation à montage mural.

#### Outil de diagnostic TEC-EYE™

L'outil de diagnostic portatif TEC-EYE<sup>™</sup> (voir Figure 1.15) est livré avec chaque contrôleur et représente une aide considérable pour les procédures de maintenance ou de réparation. Le TEC-EYE<sup>™</sup> se connecte à la carte de contrôle de l'unité murale par l'intermédiaire d'un connecteur téléphonique RJ11.

Lorsqu'il est inutilisé, l'outil de diagnostic portatif TEC-EYE<sup>™</sup> doit être stocké à l'intérieur du contrôleur LC6000.

#### Structure des menus du LC6000 et du TEC-EYE™

Menu rapide

Data Log (Journaux) Unit Information (Informations sur l'unité) Setpoints (Points de consigne) Menu principal System Configuration (Configuration système) Advanced System Configuration (Configuration système avancée)

I/O Configuration (Configuration des E/S)

On/Off (Marche/Arrêt)

Alarm Logs (Journaux d'alarmes)

#### **FIGURE 1.15** Écran et interface TEC-EYE™ (référence Bard 8301-059) ((écran d'état illustré) **TOUCHE HAUT** TOUCHE ALARME **TOUCHE MENU -**TOUCHE Damper: Blower:OF Ø. BY Louis: ENTRÉE 1 **TOUCHE RE-TOUCHE BAS** TOUR

#### **TOUCHE ALARME**

Affiche toutes les alarmes actives Fait cesser les alarmes sonores Réinitialise les alarmes actives

#### TOUCHE MENU

Permet d'accéder au menu principal

#### **TOUCHE RETOUR**

Permet de revenir au niveau de menu précédent Annule une entrée

**TOUCHE HAUT** Avance à l'écran suivant du menu Augmentation de la valeur d'un champ modifiable

#### **TOUCHE ENTRÉE**

Valide la valeur d'un champ modifiable Avance le curseur

#### TOUCHE BAS

Revient à l'écran précédent du menu Diminution de la valeur d'un champ modifiable Settings (Paramètres) Logout (Déconnexion)

Outre la structure de menu ci-dessus, il y a également les écrans Status (État) et Alarms (Alarmes).

#### Acronymes de l'interface

MAT – Température d'air recyclé

- RAT Température d'air de reprise
- OAT Température d'air extérieur
- OAH Humidité d'air extérieur
- Zone 1\* Température et humidité ambiantes Zone 2\* – Si la sonde est connectée
- Zone  $2^{\circ}$  Si la sonde est connectee Zone  $3^{*}$  – Si la sonde est connectée
- Blower État de la soufflante intérieure
- Damper Position du registre de refroidissement naturel
- C1 État d'activation du compresseur
- H1 Statut de chauffage palier 1
- H2 Statut de chauffage palier 2
- ODP Point de rosée extérieur calculé
- FC État du refroidissement naturel

RN – Durée de fonctionnement du composant au cours de la dernière heure, en minutes

ST – Nombre de demandes de démarrage au cours de la dernière heure

\* Uniquement sur l'interface du contrôleur LC6000

**REMARQUE :** La mention Numérique correspond à un fonctionnement Marche/Arrêt alors que Analogique correspond à une entrée variable.

#### Écran Status (État)

L'écran Status (État) est l'écran de démarrage par défaut et aussi l'écran auquel l'appareil revient au bout de 5 minutes d'inactivité, à la fois sur le LC6000 et sur le EC-EYE<sup>™</sup>. L'écran est accessible à tout instant en appuyant sur la touche RETOUR à plusieurs reprises.

L'écran Status (État) du LC6000 indique la date actuelle, l'heure, l'unité affichée, les zones et l'état de l'unité (voir Figure 1.16).

#### FIGURE 1.16 Écran Status (État) du LC6000

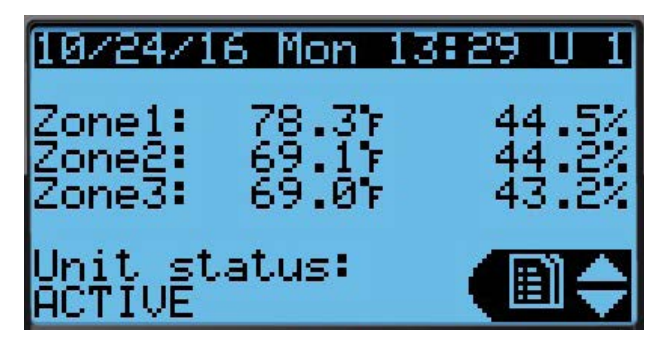

L'écran Status (État) du TEC-EYE<sup>™</sup> indique l'adresse de l'unité murale dans son coin supérieur droit (voir Figure 1.15). L'écran Status (État) affiche également la date, l'heure, la température d'air de reprise, la température de l'air recyclé, la température de l'air extérieur, l'humidité extérieure et le point de rosée. L'état de la soufflante, du registre et de l'unité est également affiché. Le Menu rapide est accessible à partir de l'écran Status (État) à la fois sur le LC6000 et le TEC-EYE<sup>™</sup>. Les informations des journaux, de l'unité et des points de consigne sont disponibles depuis le Menu rapide. Appuyer sur les touches HAUT ou BAS depuis l'écran Status (État) permet de modifier l'icône affichée dans le Menu rapide (voir Figure 1.17). Lorsque l'icône souhaitée s'affiche, appuyer sur la touche ENTRÉE pour sélectionner.

#### FIGURE 1.17 Icônes du menu rapide Unit Information Setpoints (Points

Data Log (Journaux)

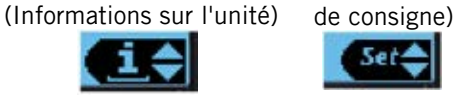

#### **INSTALLATION DU SYSTÈME**

L'installation et la configuration de chaque unité murale doit être réalisée à l'aide de l'outil de diagnostic portatif TEC-EYE<sup>™</sup>. Utiliser le TEC-EYE pour les étapes 1 à 4 et le contrôleur LC pour les étapes restantes.

#### 1. Définition de l'adresse de l'unité murale

L'adresse de l'unité examinée est indiquée dans le coin supérieur droit de l'écran. Les adresses disponibles sont 1 à 14.

- 1) Connecter l'outil TEC-EYE<sup>™</sup> à l'unité murale.
- 2) Appuyer sur la touche MENU pour accéder au menu principal.
- Appuyer sur la touche HAUT ou BAS puis sur ENTRÉE pour entrer le mot de passe utilisateur : 2000.
- Appuyer sur la touche HAUT ou BAS pour accéder à Sys Config; appuyer sur la touche ENTRÉE.
- 5) Appuyer sur la touche ENTRÉE pour accéder à **Controller Address** (voir Figure 1.18).
- 6) Appuyer sur la touche HAUT ou BAS pour modifier la valeur de l'adresse.

**REMARQUE :** Chaque adresse présente sur la liaison série LC doit être unique.

#### FIGURE 1.18 Configuration

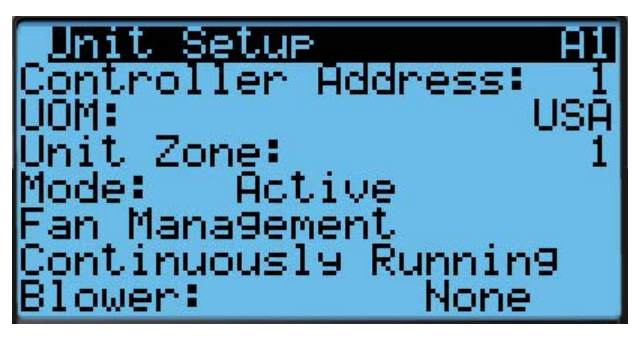

#### 2. Sélection de la zone de l'unité

- Appuyer sur la touche MENU du TEC-EYE<sup>™</sup> pour accéder au menu principal. Si nécessaire, entrer le mot de passe (voir Étape 3 de la section Définition de l'adresse de l'unité murale).
- Appuyer sur la touche HAUT ou BAS pour accéder à Sys Config; appuyer sur la touche ENTRÉE.
- 3) Appuyer sur la touche ENTRÉE pour accéder à **Unit Zone** (voir Figure 1.16).
- 4) Appuyer sur la touche HAUT ou BAS pour sélectionner la valeur souhaitée.

#### 3. Sélection du mode de l'unité

- Appuyer sur la touche MENU du TEC-EYE<sup>™</sup> pour accéder au menu principal. Si nécessaire, entrer le mot de passe (voir Étape 3 de la section Définition de l'adresse de l'unité murale).
- Appuyer sur la touche HAUT ou BAS pour accéder à Sys Config; appuyer sur la touche ENTRÉE.
- 3) Appuyer sur la touche ENTRÉE pour accéder à **Mode** (voir Figure 1.16).
- Appuyer sur la touche HAUT ou BAS pour sélectionner Active, Standby, Active Locked ou Standby Locked.
- 5) Appuyer sur la touche ENTRÉE.
- 6) Appuyer sur la touche RETOUR pour revenir à l'écran Menu principal.

#### 4. Exécution des tests des unités

Exécuter un test de fonctionnement sur chaque unité pour vérifier que l'équipement fonctionne correctement.

- 1) Connecter l'outil TEC-EYE<sup>™</sup> à l'unité murale.
- Appuyer sur la touche MENU du TEC-EYE<sup>™</sup> pour accéder au menu principal. Si nécessaire, entrer le mot de passe (voir Étape 3 de la section Définition de l'adresse de l'unité murale).
- Appuyer sur la touche HAUT ou BAS pour accéder à Sys Config; appuyer sur la touche ENTRÉE.

- 4) Appuyer sur la touche HAUT ou BAS pour accéder à l'écran **Run Test (A10)**.
- 5. Appuyer sur la touche ENTRÉE pour accéder au paramètre **Run Test Enable** (voir Figure 1.19).
- 6. Appuyer sur la touche HAUT ou BAS pour passer la valeur sur « ON ». Le test démarre.

#### FIGURE 1.19 Exécution du test de marche

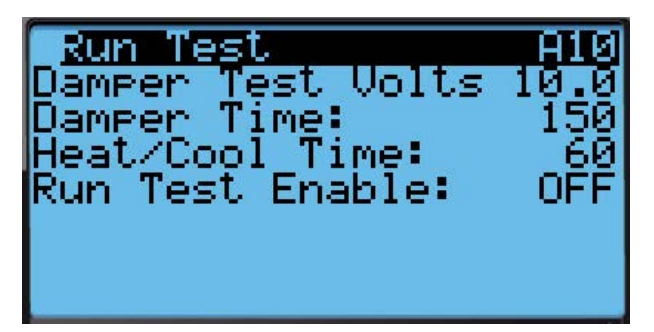

#### Déroulement dans le temps du test (en minutes)

| 0:00 | <ul> <li>La soufflante démarre</li> <li>Le registre s'ouvre conformément au<br/>paramètre « damper test volts » (tensior<br/>de test de registre)</li> </ul> |
|------|----------------------------------------------------------------------------------------------------|
| 2:30 | Le registre se referme jusqu'à 0 volt                                                                                                    |
| 5:00 | Le compresseur s'allume                                                                                                    |
| 6:00 | <ul><li>Le compresseur s'éteint</li><li>Le chauffage s'allume</li></ul>                                                                                      |
| 7:00 | Le chauffage s'éteint                                                                                                    |
| 8:00 | La soufflante s'arrête                                                                                                    |

#### Description des paramètres

Damper Test Volts (Tension de test de registre) : La tension de commande appliquée au vérin lors de la séquence d'ouverture du registre.

Damper Time (Durée de registre) : La durée (en secondes) autorisée pour la séquence d'ouverture et pour la séquence de fermeture.

#### FIGURE 1.20 Écran et interface du contrôleur LC6000 (menu principal illustré)

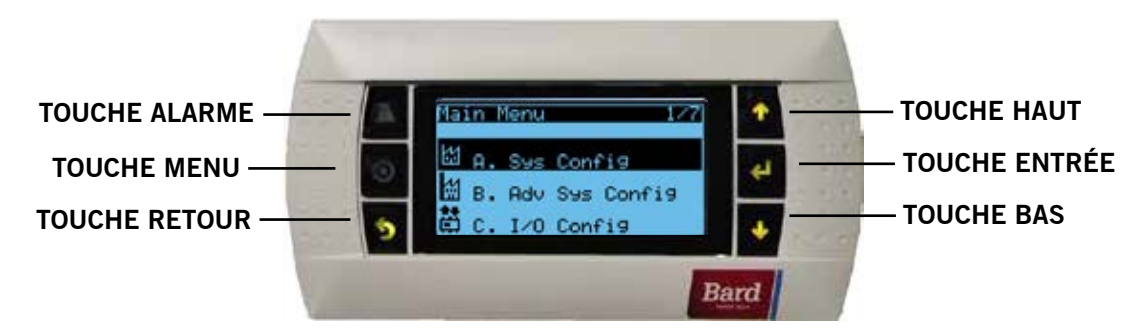

Les fonctions des touches de l'interface du contrôleur LC6000 sont les mêmes que celles indiquées en Figure 1.15, page 20.

Heat/Cool Time (Durée de chauffage/refroidissement) : La durée (en secondes) autorisée pour la séquence de chauffage et pour la séquence de refroidissement.

Une fois la première unité installée et configurée, suivre les étapes 1 à 4 pour installer, configurer et tester les unités restantes.

#### 5. Réglage de la date et de l'heure du contrôleur LC

Utiliser le contrôleur LC6000 (voir Figure 1.20) pour terminer le processus de configuration du système.

- 1) Appuyer sur la touche MENU pour accéder au menu principal.
- Appuyer sur la touche HAUT ou BAS puis sur ENTRÉE pour entrer le mot de passe utilisateur : 2000.
- Appuyer sur la touche HAUT ou BAS pour accéder au menu Settings; appuyer sur la touche ENTRÉE.
- Appuyer sur la touche HAUT ou BAS pour accéder au menu Date/Time; appuyer sur la touche ENTRÉE.
- 5) Appuyer sur la touche ENTRÉE pour accéder à la valeur à modifier (voir Figure 1.21).
- 6) Appuyer sur la touche HAUT ou BAS pour modifier la valeur.
- Une fois la date et l'heure réglées, appuyer sur la touche RETOUR pour revenir à l'écran Menu principal.

#### FIGURE 1.21

Réglage de la date et de l'heure du contrôleur

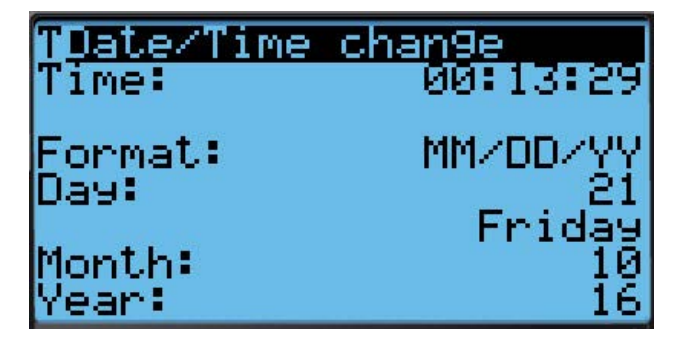

#### 6. Configuration de sondes

Le contrôleur LC peut administrer jusqu'à quatre sondes de température et trois sondes d'humidité. Le contrôleur doit être configuré pour correspondre aux sondes de l'abri.

C'est également le moment d'étalonner les sondes, le cas échéant. Pour plus d'informations sur l'étalonnage des sondes, consulter la page 39.

Activer/désactiver la sonde d'humidité intérieure Zone 1 :

- 1) Appuyer sur la touche MENU pour accéder à l'écran du Menu principal.
- Appuyer sur la touche HAUT ou BAS puis sur ENTRÉE pour entrer le mot de passe utilisateur : 2000.

- Appuyer sur la touche HAUT ou BAS pour accéder à IO Config; appuyer sur la touche ENTRÉE.
- 4) Appuyer sur la touche HAUT ou BAS pour accéder à **Z1 Indoor Hum (C4)**.
- 5) Appuyer sur la touche ENTRÉE pour accéder à **Enable** (voir Figure 1.22).
- Appuyer sur la touche HAUT ou BAS pour passer la valeur sur « ON » et ainsi activer la sonde (ou sur « OFF » pour désactiver la sonde).

#### FIGURE 1.22 Activation/désactivation de la sonde d'humidité intérieure zone 1

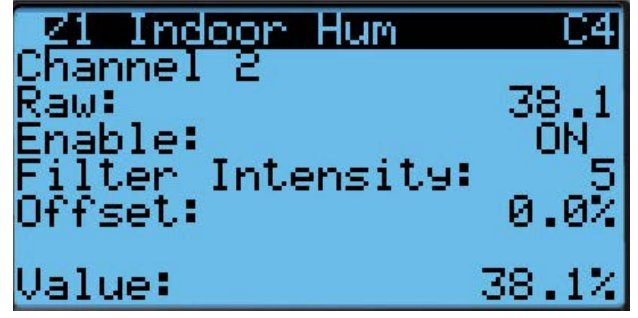

Activer/désactiver la sonde d'humidité intérieure Zone 2 :

- 1) Appuyer sur la touche MENU pour accéder à l'écran du Menu principal.
- Appuyer sur la touche HAUT ou BAS puis sur ENTRÉE pour entrer le mot de passe utilisateur : 2000.
- Appuyer sur la touche HAUT ou BAS pour accéder à IO Config; appuyer sur la touche ENTRÉE.
- 4) Appuyer sur la touche HAUT ou BAS pour accéder à **Z2 Indoor Hum (C5)**.
- 5) Appuyer sur la touche ENTRÉE pour accéder à **Enable** (voir Figure 1.23).
- 6) Appuyer sur la touche HAUT ou BAS pour passer la valeur sur « ON » et ainsi activer la sonde (ou sur « OFF » pour désactiver la sonde).

#### FIGURE 1.23

Activation/désactivation de la sonde d'humidité intérieure zone 2

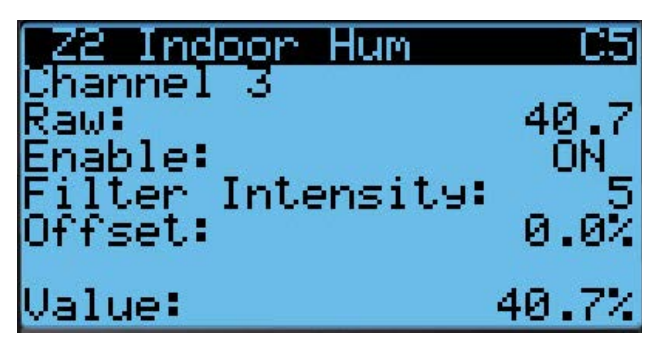

Activer/désactiver la sonde d'humidité intérieure Zone 3 :

- 1) Appuyer sur la touche MENU pour accéder à l'écran du Menu principal.
- 2) Appuyer sur la touche HAUT ou BAS puis sur ENTRÉE pour entrer le mot de passe utilisateur : 2000.
- Appuyer sur la touche HAUT ou BAS pour accéder à IO Config; appuyer sur la touche ENTRÉE.
- 4) Appuyer sur la touche HAUT ou BAS pour accéder à **Z3 Indoor Hum (C6)**.
- 5) Appuyer sur la touche ENTRÉE pour accéder à **Enable** (voir Figure 1.24).
- Appuyer sur la touche HAUT ou BAS pour passer la valeur sur « ON » et ainsi activer la sonde (ou sur « OFF » pour désactiver la sonde).

FIGURE 1.24 Activation/désactivation de la sonde d'humidité intérieure zone 3

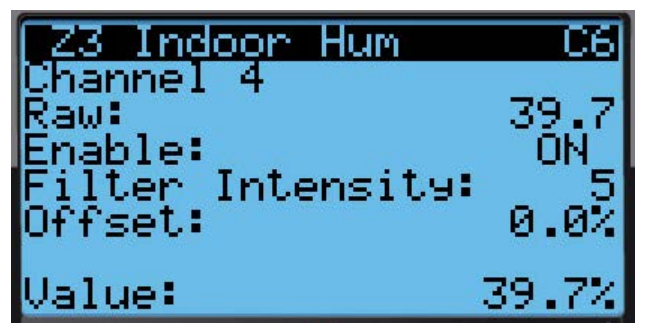

Pour activer/désactiver la sonde de température intérieure Zone 1 :

- Appuyer sur la touche MENU pour accéder à l'écran du Menu principal.
- Appuyer sur la touche HAUT ou BAS puis sur ENTRÉE pour entrer le mot de passe utilisateur : 2000.
- Appuyer sur la touche HAUT ou BAS pour accéder à IO Config; appuyer sur la touche ENTRÉE.
- 4) Appuyer sur la touche HAUT ou BAS pour accéder à **Z1 Indoor Temp (C7)**.
- 5) Appuyer sur la touche ENTRÉE pour accéder à **Enable** (voir Figure 1.25).
- Appuyer sur la touche HAUT ou BAS pour passer la valeur sur « ON » et ainsi activer la sonde (ou sur « OFF » pour désactiver la sonde).

#### FIGURE 1.25 Activation/désactivation de la sonde de température intérieure zone 1

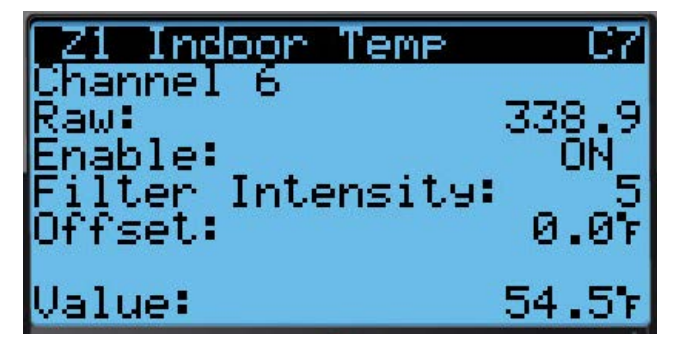

Pour activer/désactiver la sonde de température à distance Zone 1 :

- 1) Appuyer sur la touche MENU pour accéder à l'écran du Menu principal.
- 2) Appuyer sur la touche HAUT ou BAS puis sur ENTRÉE pour entrer le mot de passe utilisateur : 2000.
- Appuyer sur la touche HAUT ou BAS pour accéder à IO Config; appuyer sur la touche ENTRÉE.
- 4) Appuyer sur la touche HAUT ou BAS pour accéder à **Z1 Remote Temp (C8)**.
- 5) Appuyer sur la touche ENTRÉE pour accéder à **Enable** (voir Figure 1.26).
- Appuyer sur la touche HAUT ou BAS pour passer la valeur sur « ON » et ainsi activer la sonde (ou sur « OFF » pour désactiver la sonde).

FIGURE 1.26

## Activation/désactivation de la sonde distante de température zone 1

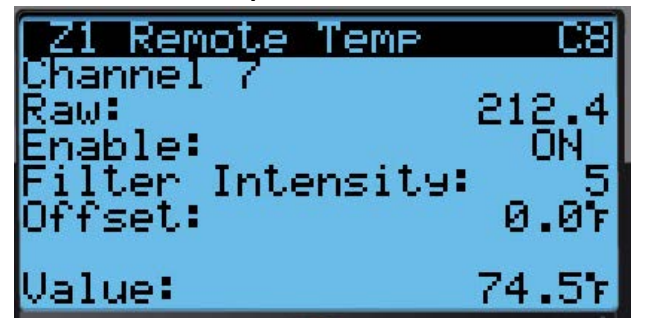

Pour activer/désactiver la sonde de température à distance Zone 2 :

- 1) Appuyer sur la touche MENU pour accéder à l'écran du Menu principal.
- 2) Appuyer sur la touche HAUT ou BAS puis sur ENTRÉE pour entrer le mot de passe utilisateur : 2000.
- Appuyer sur la touche HAUT ou BAS pour accéder à IO Config; appuyer sur la touche ENTRÉE.
- 4) Appuyer sur la touche HAUT ou BAS pour accéder à **Z2 Remote Temp (C9)**.

- 5) Appuyer sur la touche ENTRÉE pour accéder à **Enable** (voir Figure 1.27).
- Appuyer sur la touche HAUT ou BAS pour passer la valeur sur « ON » et ainsi activer la sonde (ou sur « OFF » pour désactiver la sonde).

#### FIGURE 1.27 Activation/désactivation de la sonde distante de température zone 2

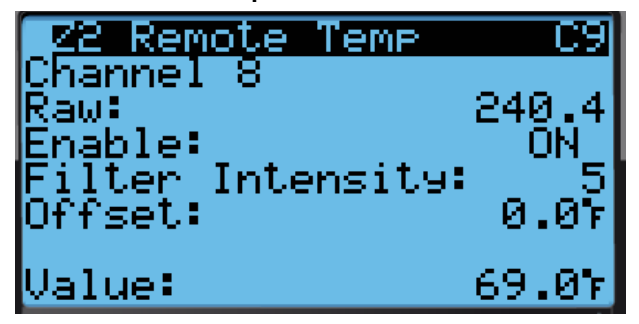

Pour activer/désactiver la sonde de température à distance Zone 3 :

- 1) Appuyer sur la touche MENU pour accéder à l'écran du Menu principal.
- Appuyer sur la touche HAUT ou BAS puis sur ENTRÉE pour entrer le mot de passe utilisateur : 2000.
- Appuyer sur la touche HAUT ou BAS pour accéder à IO Config; appuyer sur la touche ENTRÉE.
- 4) Appuyer sur la touche HAUT ou BAS pour accéder à **Z3 Remote Temp (C10)**.
- 5) Appuyer sur la touche ENTRÉE pour accéder à **Enable** (voir Figure 1.28).
- Appuyer sur la touche HAUT ou BAS pour passer la valeur sur « ON » et ainsi activer la sonde (ou sur « OFF » pour désactiver la sonde).

#### FIGURE 1.28

Activation/désactivation de la sonde distante de température zone 3

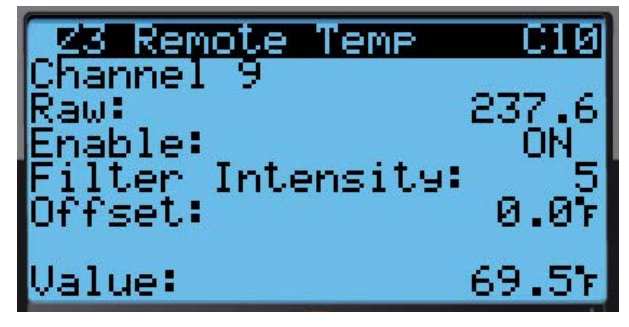

#### 7. Entrée du nombre Total Units (Nb. unités)

- 1) Appuyer sur la touche MENU pour accéder à l'écran du Menu principal.
- 2) Appuyer sur la touche HAUT ou BAS puis sur ENTRÉE pour entrer le mot de passe utilisateur : 2000.

- Appuyer sur la touche HAUT ou BAS pour accéder à Sys Config; appuyer sur la touche ENTRÉE.
- 4. Appuyer sur la touche ENTRÉE pour accéder à **Total Units** (voir Figure 1.29).
- 5. Appuyer sur la touche HAUT ou BAS pour définir le nombre correct d'unités.
- 6. Appuyer sur la touche ENTRÉE pour enregistrer la valeur.
- Appuyer sur la touche RETOUR pour revenir à l'écran Menu principal.

#### FIGURE 1.29 Total Units (Nb. unités)

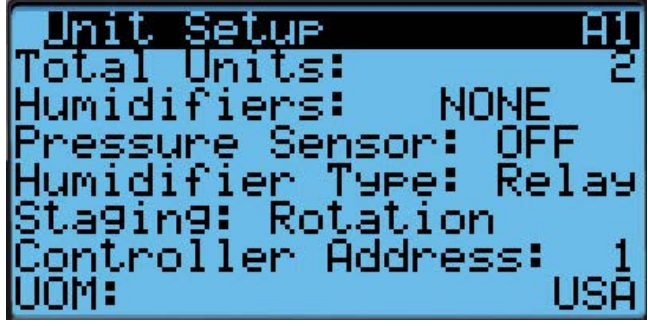

#### 8. Vérification de la présence en ligne des unités

Une fois que l'adresse d'une unité a été correctement définie, vérifier la communication depuis le contrôleur LC.

Lorsque le nombre d'unités défini est correctement défini sur le contrôleur LC, chacune d'entre elles peut être visualisée depuis l'écran des informations du contrôleur LC.

Pour accéder à ces écrans :

- Appuyer sur la touche RETOUR pour afficher l'écran Status (État). (Plusieurs pressions peuvent être nécessaires.)
- Appuyer sur la touche HAUT ou BAS jusqu'à ce que l'icône Information ( ) soit affichée dans le Menu rapide, dans le coin inférieur droit de l'écran; appuyer sur la touche ENTRÉE.
- Appuyer sur la touche HAUT ou BAS pour faire défiler les écrans d'information jusqu'à celui de l'unité recherchée.

Le LC permet non seulement de visualiser les unités à distance, mais indique également une alarme pour les unités dans l'impossibilité de communiquer.

#### 9. Fin de l'installation

Une fois que toutes les étapes d'installation sont terminées, que toutes les alarmes ont été effacées et que les résultats des tests de vérification et d'exécution du système ont été satisfaisants, l'installation peut alors être considérée comme « terminée ».

Des informations de programmation supplémentaires se trouvent dans la section Instructions d'exploitation du présent manuel.

# SECTION 2 : INSTRUCTIONS D'EXPLOITATION

#### Réglage de l'alarme

#### Confirmer/effacer des alarmes

Les conditions d'alarme activent un voyant LED rouge placé derrière la touche ALARME. En option, une condition d'alarme peut également être signalée par un signal sonore. L'alarme est confirmée en appuyant sur la touche ALARME. Cette action ouvre un écran d'affichage d'alarme qui présente un texte détaillant la condition d'alarme. Une fois la condition d'alarme corrigée, l'alarme peut être effacée en appuyant sur la touche ALARME pendant 3 secondes.

#### Alarme de température basse

Si la valeur d'une sonde de température d'une zone se trouve sous la consigne de température basse, une alarme est générée pour cette zone. En outre, une sortie de relais est déclenchée depuis le contrôleur LC pour permettre la notification à distance de l'événement.

**REMARQUE :** La modification de cette variable change la température d'activation de cette alarme pour les trois zones.

Pour régler le point de consigne d'alarme de température basse :

- 1. Appuyer sur la touche MENU pour accéder à l'écran du Menu principal.
- 2. Appuyer sur la touche HAUT ou BAS puis sur ENTRÉE pour entrer le mot de passe utilisateur : 2000.
- 3. Appuyer sur la touche HAUT ou BAS pour accéder à **Sys Config**; appuyer sur la touche ENTRÉE.
- 4. Appuyer sur la touche HAUT ou BAS pour accéder à Alarm Setpoints (A5).
- 5. Appuyer sur la touche ENTRÉE pour accéder à la variable nommée **Low Temp** (voir Figure 2.1).
- 6. Appuyer sur la touche HAUT ou BAS pour ajuster le point de consigne.

#### FIGURE 2.1 Réglage des points d'alarme

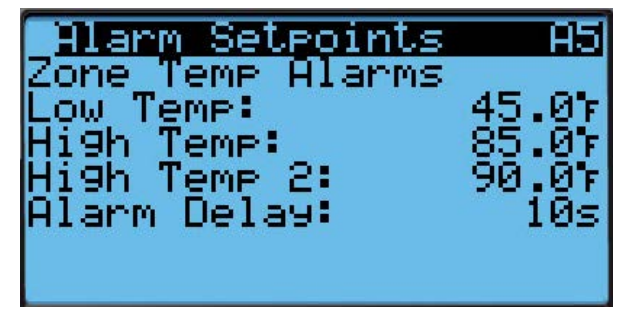

Pour modifier le sens de la sortie du relais de notification : (voir Table 1.1, page 18, pour déterminer les points de connexion du relais)

1. Appuyer sur la touche MENU pour accéder à l'écran du Menu principal.

- Appuyer sur la touche HAUT ou BAS puis sur ENTRÉE pour entrer le mot de passe utilisateur : 2000.
- 3. Appuyer sur la touche HAUT ou BAS pour accéder à **IO Config**; appuyer sur la touche ENTRÉE.
- 4. Appuyer sur la touche HAUT ou BAS pour accéder à **Digital Out Config (C3)**.
- Appuyer sur la touche ENTRÉE pour accéder à la variable à l'intersection de LoTemp et Dir (voir Figure 2.2).
- 6. Appuyer sur la touche HAUT ou BAS pour changer le sens.

Lorsque le sens est réglé sur NO (Normalement ouvert), la sortie du relais est fermée lorsque l'alarme est active et ouverte dans le cas contraire. Lorsque le sens est réglé sur NC (Normalement fermé), la sortie du relais est ouverte lorsque l'alarme est active et fermée dans le cas contraire.

#### FIGURE 2.2 Réglage du sens de sortie de relais de notification d'alarme distante

| Digital  | Out | Config C3 |
|----------|-----|-----------|
| Channel  | Dir | Val       |
| 7 HumAl  | NO  | OFF       |
| 8 HiTemp | NO  | OFF       |
| 9 LoTemp | NO  | OFF       |
| 10 Z1Alm | NO  | OFF       |
| 11 Z2Alm | NO  | OFE       |
| 12 Z3Alm | NO  | OFF       |

#### Alarme de haute température

Si la valeur d'une sonde de température d'une zone se trouve au-dessus de la consigne de température haute, une alarme est générée pour cette zone. Lorsque cette alarme est présente, les unités en veille de cette zone deviennent actives.

**REMARQUE :** La modification de cette variable change la température d'activation de cette alarme pour les trois zones.

Pour régler le point de consigne d'alarme de température haute :

- 1. Appuyer sur la touche MENU pour accéder à l'écran du Menu principal.
- Appuyer sur la touche HAUT ou BAS puis sur ENTRÉE pour entrer le mot de passe utilisateur : 2000.
- 3. Appuyer sur la touche HAUT ou BAS pour accéder à **Sys Config**; appuyer sur la touche ENTRÉE.
- 4. Appuyer sur la touche HAUT ou BAS pour accéder à Alarm Setpoints (A5).
- 5. Appuyer sur la touche ENTRÉE pour accéder à la variable nommée **High Temp** (voir Figure 2.1).
- 6. Appuyer sur la touche HAUT ou BAS pour ajuster le point de consigne.

#### Alarme de température haute 2

Si la valeur d'une sonde de température d'une zone se trouve au-dessus de la consigne de température haute 2, une alarme est générée pour cette zone. Lorsque cette alarme est présente, les unités aèrent la zone en urgence. En outre, une sortie de relais est déclenchée depuis le LC pour permettre la notification à distance de l'événement.

**REMARQUE :** La modification de cette variable change la température d'activation de cette alarme pour les trois zones.

Pour régler le point de consigne d'alarme de température haute 2 :

- 1. Appuyer sur la touche MENU pour accéder à l'écran du Menu principal.
- 2. Appuyer sur la touche HAUT ou BAS puis sur ENTRÉE pour entrer le mot de passe utilisateur : 2000.
- 3. Appuyer sur la touche HAUT ou BAS pour accéder à **Sys Config**; appuyer sur la touche ENTRÉE.
- 4. Appuyer sur la touche HAUT ou BAS pour accéder à Alarm Setpoints (A5).
- 5. Appuyer sur la touche ENTRÉE pour accéder à la variable nommée **High Temp 2** (voir Figure 2.1).
- 6. Appuyer sur la touche HAUT ou BAS pour ajuster le point de consigne.

Pour modifier le sens de la sortie du relais de notification : (voir Table 1.1, page 18, pour déterminer les points de connexion du relais)

- 1. Appuyer sur la touche MENU pour accéder à l'écran du Menu principal.
- Appuyer sur la touche HAUT ou BAS puis sur ENTRÉE pour entrer le mot de passe utilisateur : 2000.
- 3. Appuyer sur la touche HAUT ou BAS pour accéder à **IO Config**; appuyer sur la touche ENTRÉE.
- 4. Appuyer sur la touche HAUT ou BAS pour accéder à Digital Out Config (C3).
- 5. Appuyer sur la touche ENTRÉE pour accéder à la variable à l'intersection de **HiTemp** et **Dir** (voir Figure 2.2).
- 6. Appuyer sur la touche HAUT ou BAS pour changer le sens.

Lorsque le sens est réglé sur NO (Normalement ouvert), la sortie du relais est fermée lorsque l'alarme est active et ouverte dans le cas contraire. Lorsque le sens est réglé sur NC (Normalement fermé), la sortie du relais est ouverte lorsque l'alarme est active et fermée dans le cas contraire.

#### Alarme de fumée

Si le LC reçoit le signal d'un détecteur de fumée, une alarme est générée et toutes les unités sont arrêtées. En outre, une sortie de relais est déclenchée depuis le LC pour permettre la notification à distance de l'événement.

L'entrée d'alarme de fumée peut être configurée pour accepter des entrées normalement ouvertes ou normalement fermées. Par défaut, le contrôleur fonctionne en mode normalement ouvert et un cavalier est placé entre les bornes de l'entrée. Lorsque ce cavalier est retiré, l'alarme devient active. Pour changer le sens de l'entrée de l'alarme de fumée :

- 1. Appuyer sur la touche MENU pour accéder à l'écran du Menu principal.
- Appuyer sur la touche HAUT ou BAS puis sur ENTRÉE pour entrer le mot de passe utilisateur : 2000.
- 3. Appuyer sur la touche HAUT ou BAS pour accéder à **IO Config**; appuyer sur la touche ENTRÉE.
- 4. Appuyer sur la touche HAUT ou BAS pour accéder à Digital In Config (C1).
- 5. Appuyer sur la touche ENTRÉE pour accéder à la variable à l'intersection de **Smoke** et **Dir** (voir Figure 2.3).
- 6. Appuyer sur la touche HAUT ou BAS pour changer le sens.

En changeant cette valeur, l'entrée fonctionne dans le sens inverse. Lorsque le sens est réglé sur NC (Normalement fermé), le signal d'alarme est présent lorsque le cavalier est en place ou lorsque l'appareil ferme les contacts de cette entrée.

#### FIGURE 2.3 Réglage du sens de l'entrée d'alarme de fumée, du générateur ou d'hydrogène

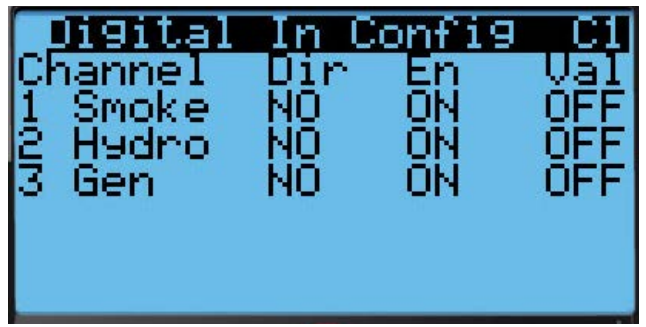

Pour modifier le sens de la sortie du relais de notification : (voir Table 1.1, page 18, pour déterminer les points de connexion du relais)

- 1. Appuyer sur la touche MENU pour accéder à l'écran du Menu principal.
- 2. Appuyer sur la touche HAUT ou BAS puis sur ENTRÉE pour entrer le mot de passe utilisateur : 2000.
- 3. Appuyer sur la touche HAUT ou BAS pour accéder à **IO Config**; appuyer sur la touche ENTRÉE.
- 4. Appuyer sur la touche HAUT ou BAS pour accéder à Digital Out Config (C2).
- Appuyer sur la touche ENTRÉE pour accéder à la variable à l'intersection de Smoke et Dir (voir Figure 2.4, page 30).
- 6. Appuyer sur la touche HAUT ou BAS pour changer le sens.

Lorsque le sens est réglé sur NO (Normalement ouvert), la sortie du relais est fermée lorsque l'alarme est active et ouverte dans le cas contraire. Lorsque le sens est réglé sur NC (Normalement fermé), la sortie du relais est ouverte lorsque l'alarme est active et fermée dans le cas contraire.

#### FIGURE 2.4 Réglage du sens de sortie de relais de notification d'alarme distante

| Π  | Digital | Out | Config C2 |
|----|---------|-----|-----------|
| Cł | nannel  | Dir | Val       |
| 1  | HumZ1   | NO  | OFF       |
| 2  | HumZ2   | NO  | OFF       |
| 3. | HumZ3   | NO  | 0FF       |
| 4  | Smoke   | NO  | 0FF       |
| 5  | Gen     | NÖ  | 0FF       |
| 6  | Hydro   | NÔ  | ŌFF       |

#### Alarme du générateur

Si le LC détecte un événement au cours du fonctionnement du générateur (par l'intermédiaire d'une entrée numérique), une alarme est générée. En outre, une sortie de relais est déclenchée depuis le LC pour permettre la notification à distance de l'événement. L'utilisateur final est alors en mesure de configurer les unités qui peuvent fonctionner lors de cet événement. Par défaut, aucune unité n'est autorisée à fonctionner.

L'entrée d'alarme du générateur peut être configurée pour accepter des entrées normalement ouvertes ou normalement fermées. Par défaut, le contrôleur fonctionne en mode normalement ouvert et un cavalier est placé entre les bornes de l'entrée. Lorsque ce cavalier est retiré, l'alarme devient active.

Pour changer le sens de l'entrée du générateur :

- 1. Appuyer sur la touche MENU pour accéder à l'écran du Menu principal.
- 2. Appuyer sur la touche HAUT ou BAS puis sur ENTRÉE pour entrer le mot de passe utilisateur : 2000.
- 3. Appuyer sur la touche HAUT ou BAS pour accéder à **IO Config**; appuyer sur la touche ENTRÉE.
- 4. Appuyer sur la touche HAUT ou BAS pour accéder à Digital In Config (C1).
- 5. Appuyer sur la touche ENTRÉE pour accéder à la variable à l'intersection de **Gen** et **Dir** (voir Figure 2.3, page 27).
- 6. Appuyer sur la touche HAUT ou BAS pour changer le sens.

En changeant cette valeur, l'entrée fonctionne dans le sens inverse. Lorsque le sens est réglé sur NC (Normalement fermé), le signal d'alarme est présent lorsque le cavalier est en place ou lorsque l'appareil ferme les contacts de cette entrée.

Pour modifier le sens de la sortie du relais de notification : (voir Table 1.1, page 18, pour déterminer les points de connexion du relais)

- 1. Appuyer sur la touche MENU pour accéder à l'écran du Menu principal.
- 2. Appuyer sur la touche HAUT ou BAS puis sur ENTRÉE pour entrer le mot de passe utilisateur : 2000.
- 3. Appuyer sur la touche HAUT ou BAS pour accéder à **IO Config**; appuyer sur la touche ENTRÉE.

- 4. Appuyer sur la touche HAUT ou BAS pour accéder à **Digital Out Config (C2)**.
- 5. Appuyer sur la touche ENTRÉE pour accéder à la variable à l'intersection de **Gen** et **Dir** (voir Figure 2.4).
- 6. Appuyer sur la touche HAUT ou BAS pour changer le sens.

Lorsque le sens est réglé sur NO (Normalement ouvert), la sortie du relais est fermée lorsque l'alarme est active et ouverte dans le cas contraire. Lorsque le sens est réglé sur NC (Normalement fermé), la sortie du relais est ouverte lorsque l'alarme est active et fermée dans le cas contraire.

#### Alarme d'hydrogène

Si le LC détecte un événement lié à l'hydrogène (par l'intermédiaire d'une entrée numérique), une alarme est générée et les unités murales sont placées en aération d'urgence par le LC. En outre, une sortie de relais est déclenchée depuis le LC pour permettre la notification à distance de l'événement. L'utilisateur final est alors en mesure de configurer les zones à aérer lors de cet événement.

L'entrée d'alarme d'hydrogène peut être configurée pour accepter des entrées normalement ouvertes ou normalement fermées. Par défaut, le contrôleur fonctionne en mode normalement ouvert et un cavalier est placé entre les bornes de l'entrée. Lorsque ce cavalier est retiré, l'alarme devient active.

Pour changer le sens de l'entrée de l'alarme de fumée :

- 1. Appuyer sur la touche MENU pour accéder à l'écran du Menu principal.
- 2. Appuyer sur la touche HAUT ou BAS puis sur ENTRÉE pour entrer le mot de passe utilisateur : 2000.
- 3. Appuyer sur la touche HAUT ou BAS pour accéder à **IO Config**; appuyer sur la touche ENTRÉE.
- 4. Appuyer sur la touche HAUT ou BAS pour accéder à **Digital In Config (C1)**.
- 5. Appuyer sur la touche ENTRÉE pour accéder à la variable à l'intersection de **Hydro** et **Dir** (voir Figure 2.3, page 29).
- 6. Appuyer sur la touche HAUT ou BAS pour changer le sens.

En changeant cette valeur, l'entrée fonctionne dans le sens inverse. Lorsque le sens est réglé sur NC (Normalement fermé), le signal d'alarme est présent lorsque le cavalier est en place ou lorsque l'appareil ferme les contacts de cette entrée.

Pour modifier le sens de la sortie du relais de notification : (voir Table 1.1, page 18, pour déterminer les points de connexion du relais)

- 1. Appuyer sur la touche MENU pour accéder à l'écran du Menu principal.
- 2. Appuyer sur la touche HAUT ou BAS puis sur ENTRÉE pour entrer le mot de passe utilisateur : 2000.
- 3. Appuyer sur la touche HAUT ou BAS pour accéder à **IO Config**; appuyer sur la touche ENTRÉE.
- 4. Appuyer sur la touche HAUT ou BAS pour accéder à **Digital Out Config (C2)**.
- 5. Appuyer sur la touche ENTRÉE pour accéder à la

variable à l'intersection de **Hydro** et **Dir** (voir Figure 2.4).

6. Appuyer sur la touche HAUT ou BAS pour changer le sens.

Lorsque le sens est réglé sur NO (Normalement ouvert), la sortie du relais est fermée lorsque l'alarme est active et ouverte dans le cas contraire. Lorsque le sens est réglé sur NC (Normalement fermé), la sortie du relais est ouverte lorsque l'alarme est active et fermée dans le cas contraire.

#### Alarme d'unité de zone

Si l'une des unités communique une alarme haute pression ou basse pression au LC, le LC actionne une sortie relais pour permettre la notification à distance de l'événement. Une sortie de relais est déclenchée depuis le LC pour permettre la notification à distance de l'événement pour chaque zone.

Pour modifier le sens de la sortie du relais de notification : (voir Table 1.1, page 18, pour déterminer les points de connexion du relais)

- 1. Appuyer sur la touche MENU pour accéder à l'écran du Menu principal.
- 2. Appuyer sur la touche HAUT ou BAS puis sur ENTRÉE pour entrer le mot de passe utilisateur : 2000.
- 3. Appuyer sur la touche HAUT ou BAS pour accéder à **IO Config**; appuyer sur la touche ENTRÉE.
- 4. Appuyer sur la touche HAUT ou BAS pour accéder à **Digital Out Config (C3)**.
- Appuyer sur la touche ENTRÉE pour accéder à la variable à l'intersection de Z1AIm et Dir, Z2AIm et Dir, ou Z3AIm et Dir (voir Figure 2.2, page 28).
- 6. Appuyer sur la touche HAUT ou BAS pour changer le sens.

Lorsque le sens est réglé sur NO (Normalement ouvert), la sortie du relais est fermée lorsque l'alarme est active et ouverte dans le cas contraire. Lorsque le sens est réglé sur NC (Normalement fermé), la sortie du relais est ouverte lorsque l'alarme est active et fermée dans le cas contraire.

Les alarmes de zone peuvent être configurées pour fonctionner en fonction de 13 alarmes communiquées par chaque unité murale. Ces éléments peuvent être sélectionnés pour chaque zone.

Pour sélectionner les alarmes de l'unité murale, activez les alarmes de zone :

- 1. Appuyer sur la touche MENU pour accéder à l'écran du Menu principal.
- 2. Appuyer sur la touche HAUT ou BAS puis sur ENTRÉE pour entrer le mot de passe du TECHNICIEN : 1313.
- 3. Appuyer sur la touche HAUT ou BAS pour accéder à **Sys Config**; appuyer sur la touche ENTRÉE.
- Appuyer sur la touche HAUT ou BAS pour accéder à Zone Alarm Config (B6), Zone Alarm Config (B7) et Zone Alarm Config (B8). Les 13 alarmes sont réparties entre ces trois écrans.
- 5. Appuyer sur la touche ENTRÉE pour accéder à la variable à l'intersection de chaque alarme et de

chaque numéro de zone dans le tableau (voir Figure 2.5).

 Appuyer sur la touche HAUT ou BAS pour changer la valeur (N ou Y). En choisissant Y, l'alarme de l'unité murale déclenche la sortie du relais d'alarme de zone. En choisissant N, l'alarme de l'unité murale ne déclenche pas la sortie du relais d'alarme de zone.

**REMARQUE :** Par défaut, seules les conditions de pressions élevée et faible déclenchent les alarmes.

FIGURE 2.5 Réglage de la configuration de l'alarme de zone

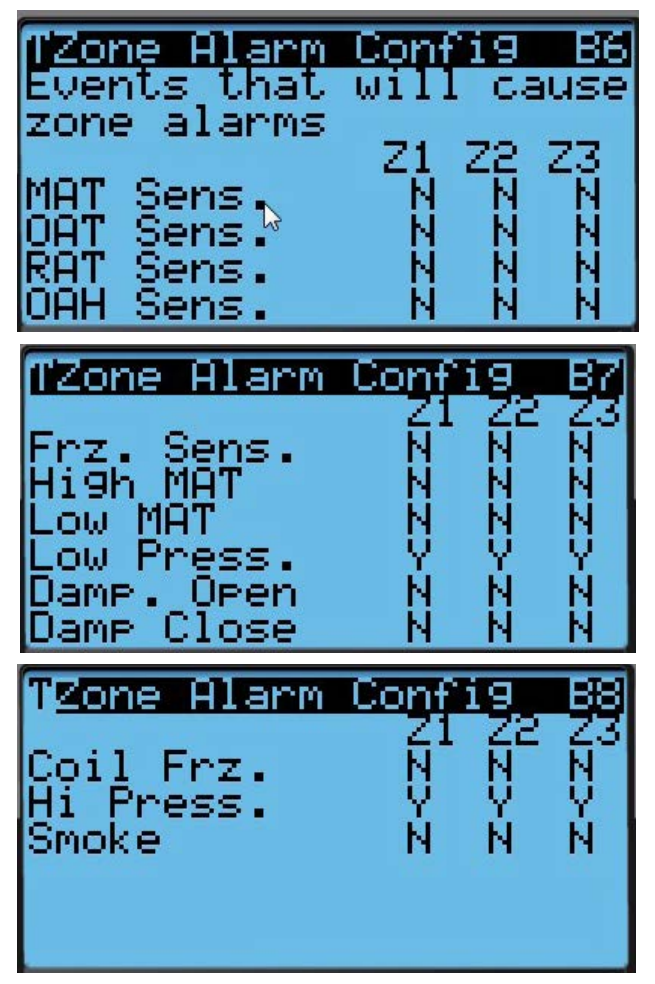

#### Alarme d'humidité

Si le LC détecte la présence d'une humidité intérieure trop basse ou trop élevée (par l'intermédiaire de l'entrée analogique d'une sonde distante), une alarme est générée. En outre, une sortie de relais est déclenchée depuis le LC pour permettre la notification à distance de l'événement. L'utilisateur final peut configurer le déclenchement de l'alarme lorsque la mesure est élevée, basse ou élevée et basse.

Pour régler les points de consigne d'alarme d'humidité :

- 1. Appuyer sur la touche MENU pour accéder à l'écran du Menu principal.
- Appuyer sur la touche HAUT ou BAS puis sur ENTRÉE pour entrer le mot de passe utilisateur : 2000.

- 3. Appuyer sur la touche HAUT ou BAS pour accéder à **Sys Config**; appuyer sur la touche ENTRÉE.
- 4. Appuyer sur la touche HAUT ou BAS pour accéder à **Alarm Setpoints (A6)**.
- Appuyer sur la touche ENTRÉE pour accéder à Low Hum, High Hum ou Alarm Delay (délais, en secondes, entre le moment où l'alarme est détectée et son affichage). Voir Figure 2.6.
- 6. Appuyer sur la touche HAUT ou BAS pour ajuster le point de consigne.

FIGURE 2.6 Réglage des points d'alarme d'humidité

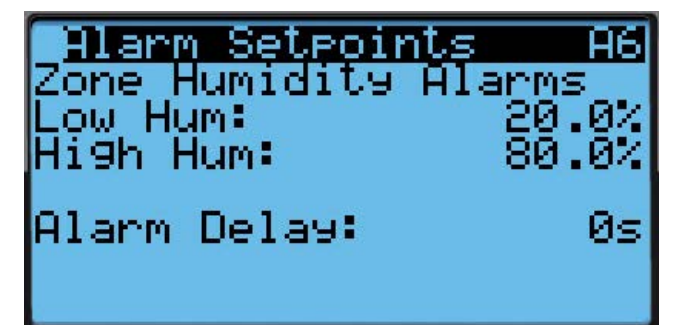

Pour régler le sens de la sortie du relais de notification : (voir Table 1.1, page 18, pour déterminer les points de connexion du relais)

- 1. Appuyer sur la touche MENU pour accéder à l'écran du Menu principal.
- Appuyer sur la touche HAUT ou BAS puis sur ENTRÉE pour entrer le mot de passe utilisateur : 2000.
- 3. Appuyer sur la touche HAUT ou BAS pour accéder à **IO Config**; appuyer sur la touche ENTRÉE.
- 4. Appuyer sur la touche HAUT ou BAS pour accéder à Digital Out Config (C3).
- 5. Appuyer sur la touche ENTRÉE pour accéder à la variable à l'intersection de **HumAl** et **Dir** (voir Figure 2.2, page 28).
- 6. Appuyer sur la touche HAUT ou BAS pour changer le sens.

Lorsque le sens est réglé sur NO (Normalement ouvert), la sortie du relais est fermée lorsque l'alarme est active et ouverte dans le cas contraire. Lorsque le sens est réglé sur NC (Normalement fermé), la sortie du relais est ouverte lorsque l'alarme est active et fermée dans le cas contraire.

#### Température

#### Moyenne de la valeur de commande

Le LC établit la moyenne des valeurs provenant de toutes les sondes de température de zone y étant reliées ainsi que celle des sondes de température d'air de reprise, reliées à l'unité murale. Cela se produit pour chaque zone. Cette valeur est alors utilisée comme **valeur de contrôle** pour le LC et les unités murales.

#### Mode confort

Si le mode de confort est activé, tous les points de consigne de la zone sont réglés sur 22,2 °C/72 °F pour le refroidissement et 21,1 °C/70 °F (point de confort -2) pour le chauffage. Ce point de consigne est actif pendant 60 minutes.

Pour activer le mode confort :

- Depuis l'écran Status (État), appuyer sur la touche HAUT ou BAS pour sélectionner Setpoints ( dans les options du Menu rapide; appuyer sur la touche ENTRÉE.
- 2. Appuyer sur la touche ENTRÉE pour accéder à **Comfort Mode**.
- 3. Appuyer sur la touche HAUT ou BAS pour modifier la durée du mode confort.
- 4. Appuyer sur la touche ENTRÉE pour accéder à Comfort Setpoint.
- 5. Appuyer sur la touche HAUT ou BAS pour modifier le point de consigne de climatisation pour le mode confort.
- 6. Appuyer sur la touche ENTRÉE pour accéder à **Comfort Enable**.
- 7. Appuyer sur la touche HAUT ou BAS pour passer la valeur de OFF à ON; appuyer sur la touche ENTRÉE.

Le système est maintenant en mode confort et refroidit l'espace conformément à la consigne de confort pendant la durée précédemment réglée.

#### Étagement

#### (voir Figure 2.7)

Le système d'étagement des unités (ou fonctionnement par paliers) détermine l'ordre de déclenchement et la température à laquelle chaque unité est disponible pour chauffage/climatisation. Le LC n'active pas les ventilateurs, les économiseurs, les compresseurs ou le chauffage selon les températures ou les différences de température définies dans le contrôleur. Ces fonctions sont contrôlées au niveau de chaque unité individuellement. Pour de plus amples informations, consulter le manuel de l'unité murale.

#### Climatisation

Le LC compare la **valeur de contrôle** de chaque zone à la consigne de refroidissement de chaque zone. Si la **valeur de contrôle** est supérieure à 26 °C/79 °F (consigne + « On Differential »), le LC augmente le nombre d'unités en marche dans cette zone. Si la **valeur de contrôle** est supérieure à 26 °C/79 °F pendant 120 secondes (Delay On), une unité supplémentaire est mise en marche dans cette zone. Le LC continue à démarrer les unités par paliers de 120 secondes jusqu'à ce que la **valeur de contrôle** soit en dessous de 26 °C/79 °F. Si la **valeur de contrôle** passe en dessous de 24 °C/75 °F (Setpoint + Off Differential), le LC met une unité hors tension dans cette zone. Si la **valeur de contrôle** reste inférieure à 24 °C/75 °F pendant 60 secondes (Delay Off), le LC met une autre unité hors tension dans cette zone. Le LC continue à couper les unités par paliers de 60 secondes tant que la **valeur de contrôle** est au-dessus de 24 °C/75 °F.

Régler le point palier de refroidissement de l'unité :

- 1. Appuyer sur la touche MENU pour accéder à l'écran du Menu principal.
- 2. Appuyer sur la touche HAUT ou BAS puis sur ENTRÉE pour entrer le mot de passe utilisateur : 2000.
- 3. Appuyer sur la touche HAUT ou BAS pour accéder à **Sys Config**; appuyer sur la touche ENTRÉE.
- 4. Appuyer sur la touche HAUT ou BAS pour accéder à **Zone Setpoints (A3)**.

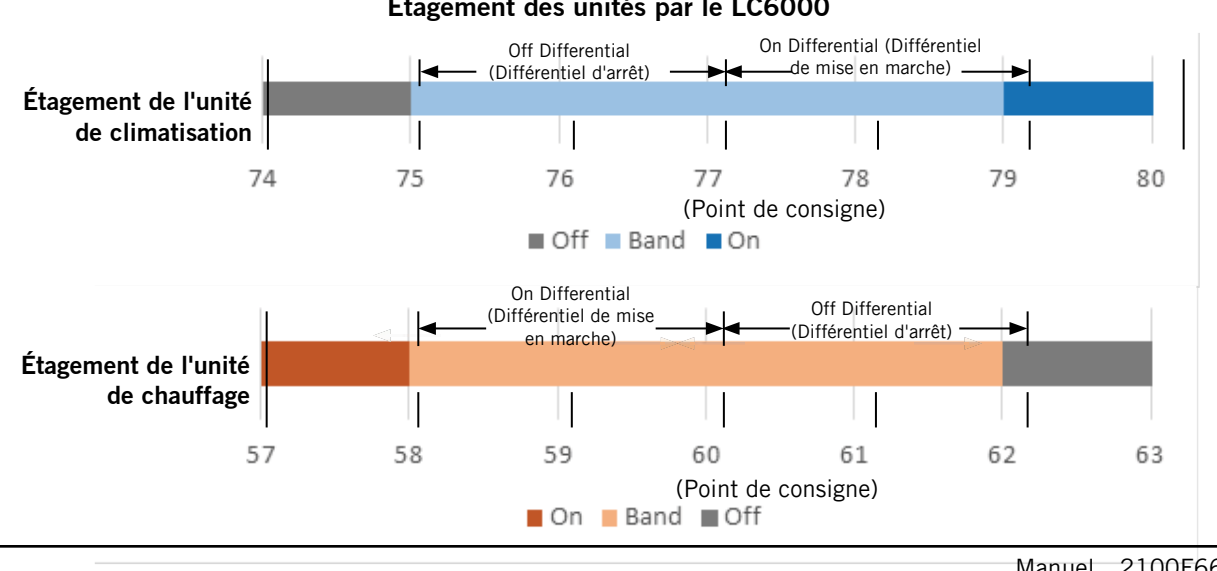

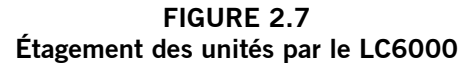

- 5. Appuyer sur la touche ENTRÉE pour accéder à **Zone 1 Cool, Zone 2 Cool** ou **Zone 3 Cool** (voir Figure 2.8).
- 6. Appuyer sur la touche HAUT ou BAS pour ajuster la valeur du point de consigne.

**REMARQUE :** Le point de consigne est une référence et peut servir à décaler rapidement la plage de refroidissement, soit vers le haut soit vers le bas.

FIGURE 2.8 Modification du point palier de refroidissement de l'unité

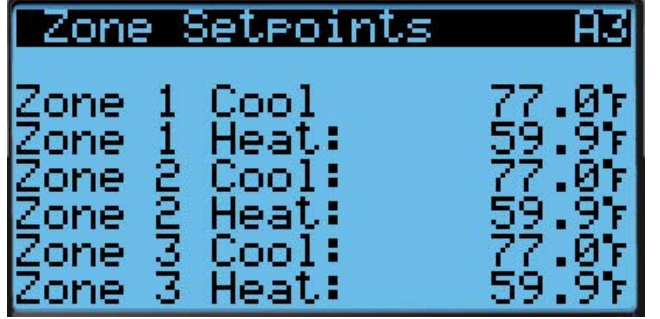

Modifier les différentiels ou les délais de refroidissement par palier de l'unité :

- 1. Appuyer sur la touche MENU pour accéder à l'écran du Menu principal.
- 2. Appuyer sur la touche HAUT ou BAS puis sur ENTRÉE pour entrer le mot de passe utilisateur : 2000.
- 3. Appuyer sur la touche HAUT ou BAS pour accéder à **Sys Config**; appuyer sur la touche ENTRÉE.
- Appuyer sur la touche HAUT ou BAS pour accéder à Unit Staging (A8), Unit Staging (A10) ou Unit Staging (A12).
- Appuyer sur la touche ENTRÉE pour accéder à On Differential, Off Differential, DelayON ou DelayOFF (voir Figure 2.9).
- 6. Appuyer sur la touche HAUT ou BAS pour modifier la valeur.

Modifier les différentiels modifie l'allumage et l'extinction par palier des unités par rapport au point de consigne. Modifier les délais affecte la durée d'attente avant d'ajouter ou de supprimer une unité.

#### FIGURE 2.9 Modification des différentiels de refroidissement de l'unité

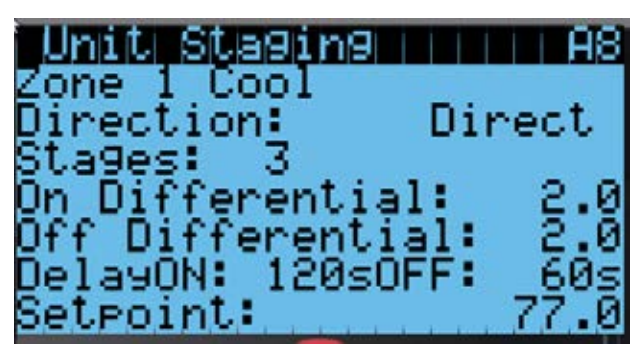

#### Chauffage

Le LC compare la valeur de contrôle de chaque zone à la consigne de chauffage de chaque zone. Si la valeur de contrôle est inférieure à 14,4 °C/58 °F (consigne + « Off Differential »), le LC augmente le nombre d'unités en marche dans cette zone. Si la valeur de contrôle reste inférieure à 14,4 °C/58 °F pendant 120 secondes (Delay Off), une unité supplémentaire est mise en marche dans cette zone. Le LC continue à démarrer les unités par paliers de 120 secondes jusqu'à ce que la valeur de contrôle soit au-dessus de 14,4 °C/58 °F. Si la valeur de contrôle passe au-dessus de 17 °C/62 °F (Setpoint + On Differential), le LC met une unité hors tension dans cette zone. Si la valeur de contrôle reste au-dessus à 17 °C/62 °F pendant 60 secondes (Delay On), le LC met une autre unité hors tension dans cette zone. Le LC continue à couper les unités par paliers de 60 secondes tant que la valeur de contrôle est en dessous de 17 °C/62 °F.

Régler le point palier de chauffage de l'unité :

- 1. Appuyer sur la touche MENU pour accéder à l'écran du Menu principal.
- Appuyer sur la touche HAUT ou BAS puis sur ENTRÉE pour entrer le mot de passe utilisateur : 2000.
- 3. Appuyer sur la touche HAUT ou BAS pour accéder à **Sys Config**; appuyer sur la touche ENTRÉE.
- 4. Appuyer sur la touche HAUT ou BAS pour accéder à **Zone Setpoints (A3)**.
- 5. Appuyer sur la touche ENTRÉE pour accéder à **Zone 1 Heat**, **Zone 2 Heat** ou **Zone 3 Heat** (voir Figure 2.8).
- 6. Appuyer sur la touche HAUT ou BAS pour ajuster la valeur du point de consigne.
- 7. Appuyer sur la touche ENTRÉE pour enregistrer.
- **REMARQUE :** Le point de consigne est une référence et peut servir à décaler rapidement la plage de refroidissement, soit vers le haut soit vers le bas.

Modifier les différentiels ou les délais de chauffage par palier de l'unité :

- 1. Appuyer sur la touche MENU pour accéder à l'écran du Menu principal.
- Appuyer sur la touche HAUT ou BAS puis sur ENTRÉE pour entrer le mot de passe utilisateur : 2000.
- 3. Appuyer sur la touche HAUT ou BAS pour accéder à **Sys Config**; appuyer sur la touche ENTRÉE.
- Appuyer sur la touche HAUT ou BAS pour accéder à Unit Staging (A9), Unit Staging (A11) ou Unit Staging (A13).
- 5. Appuyer sur la touche ENTRÉE pour accéder à On Differential, Off Differential, DelayON ou DelayOFF (voir Figure 2.10).
- 6. Appuyer sur la touche HAUT ou BAS pour modifier la valeur.
- 7. Appuyer sur la touche ENTRÉE pour enregistrer.

Modifier les différentiels modifie l'allumage et l'extinction par palier des unités par rapport au point de consigne. Modifier les délais affecte la durée d'attente avant d'ajouter ou de supprimer une unité.

#### FIGURE 2.10 Modification des différentiels de chauffage de l'unité

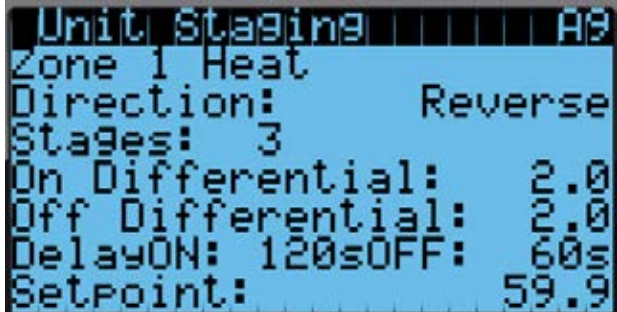

#### Options d'étagement des unités

Le LC active ou désactive les unités dans chaque zone en se basant sur deux options sélectionnables par l'utilisateur—rotation de l'unité ou priorité de température. Le cycle de l'unité permet d'ordonner le démarrage de chaque unité pour lisser les durées de marche entre chaque équipement; la priorité de température permet de donner la priorité à l'allumage de l'unité pour laquelle la demande est la plus forte (sur la base de la sonde d'air de reprise).

Pour choisir l'option souhaitée :

- 1. Appuyer sur la touche MENU pour accéder à l'écran du Menu principal.
- 2. Appuyer sur la touche HAUT ou BAS puis sur ENTRÉE pour entrer le mot de passe utilisateur : 2000.
- 3. Appuyer sur la touche HAUT ou BAS pour accéder à **Sys Config**; appuyer sur la touche ENTRÉE.
- 4. Appuyer sur la touche HAUT ou BAS pour accéder à Unit Setup (A1).
- 5. Appuyer sur la touche ENTRÉE pour accéder à **Staging** (voir Figure 2.11).
- 6. Appuyer sur la touche HAUT ou BAS pour choisir la méthode souhaitée (« Rotation » par défaut).

#### FIGURE 2.11 Modification de l'option d'étagement

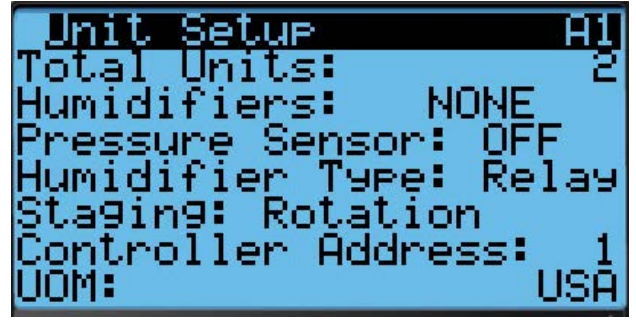

Rotation de l'unité (par défaut)

Le LC alterne la mise en route des unités dans chaque zone. Seules les unités en mode « actif » sont concernées. Si le mode de l'unité est « veille », l'unité est démarrée par palier uniquement si une unité active présente une alarme. L'unité en veille est arrêtée par palier dès que l'alarme est effacée sur l'unité active. La rotation peut être activée sur la base d'une durée, à la demande et par réglage manuel. Modifier les paramètres de rotation de l'unité :

- 1. Appuyer sur la touche MENU pour accéder à l'écran du Menu principal.
- 2. Appuyer sur la touche HAUT ou BAS puis sur ENTRÉE pour entrer le mot de passe utilisateur : 2000.
- 3. Appuyer sur la touche HAUT ou BAS pour accéder à **Sys Config**; appuyer sur la touche ENTRÉE.
- 4. Appuyer sur la touche HAUT ou BAS pour accéder à Unit Rotation (A2).
- 5. Appuyer sur la touche ENTRÉE pour accéder à **Time Based** (voir Figure 2.12).
- 6. Appuyer sur la touche HAUT ou BAS pour modifier la valeur.
- 7. Appuyer sur la touche ENTRÉE pour accéder à Num of Days.
- 8. Appuyer sur la touche HAUT ou BAS pour modifier la valeur.
- 9. Appuyer sur la touche ENTRÉE pour accéder à **Demand**.
- 10. Appuyer sur la touche HAUT ou BAS pour modifier la valeur.
- 11. Appuyer sur la touche ENTRÉE pour accéder à **Manual**.
- 12. Appuyer sur la touche HAUT ou BAS pour modifier la valeur.

Si la rotation est basée sur la durée, les unités effectuent leur rotation sur la base du nombre de jours renseignés dans le paramètre « Num of Days ».

Si la rotation est à la demande, les unités actives effectuent la rotation en l'absence de demande dans leur zone respective.

Si la rotation manuelle est activée, l'unité effectue immédiatement sa rotation. (*REMARQUE : La valeur revient à « OFF » (ARRÊT) au bout d'environ 5 secondes.*)

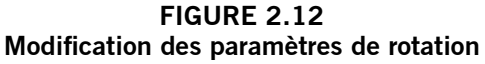

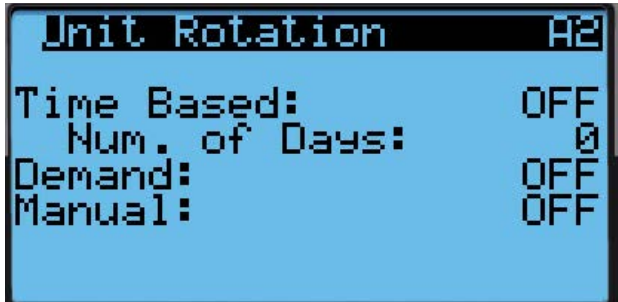

#### Priorité de température

Le LC active ou désactive les unités dans chaque zone en fonction des priorités de température. La priorité de température de chaque unité murale est déterminée en soustrayant la température de l'air de reprise du point de consigne de la zone. Cette valeur est communiquée au LC. Le LC décide alors que l'unité qui possède la priorité la plus élevée sera la prochaine à être mise sous tension. L'unité murale active qui possède la priorité la plus basse sera la prochaine à être mise hors tension.

#### Contrôle de l'humidité

Le LC peut être configuré pour contrôler jusqu'à trois humidificateurs depuis ses sorties de relais. Le niveau d'humidité ambiant de chaque zone est comparé à son point de consigne de déshumidification et à son point de consigne d'humidification.

#### Déshumidification

Si le taux d'humidité est supérieur à 70 % d'humidité relative (point de consigne de déshumidification), le LC active la déshumidification pour cette zone. Si le taux d'humidité redescend à 65 % d'humidité relative (point de consigne de déshumidification moins 5 % HR), le LC désactive la déshumidification pour cette zone. La déshumidification de chaque zone limite le fonctionnement des unités murales à de la climatisation mécanique uniquement; le fonctionnement de l'économiseur est ignoré, quelles que soient les conditions extérieures, jusqu'à satisfaction de la consigne d'humidité.

Modifier le point de consigne de déshumidification :

- 1. Appuyer sur la touche MENU pour accéder à l'écran du Menu principal.
- Appuyer sur la touche HAUT ou BAS puis sur ENTRÉE pour entrer le mot de passe utilisateur : 2000.
- 3. Appuyer sur la touche HAUT ou BAS pour accéder à **Sys Config**; appuyer sur la touche ENTRÉE.
- 4. Appuyer sur la touche HAUT ou BAS pour accéder à **Zone Setpoints (A4)**.
- Appuyer sur la touche ENTRÉE pour accéder à Zone 1 Dehum, Zone 2 Dehum ou Zone 3 Dehum (voir Figure 2.13).
- 6. Appuyer sur la touche HAUT ou BAS pour modifier le point de consigne de déshumidification.

#### FIGURE 2.13

#### Modification des points de consigne de déshumidification/humidification

| Zone Setpoins | A4    |
|---------------|-------|
| Zone 1 Hum:   | 45 02 |
| Zone 2 Hum:   | 45 02 |
| Zone 3 Hum:   | 45 02 |
| Zone 1 Dehum: | 70 02 |
| Zone 2 Dehum: | 70 02 |
| Zone 3 Dehum: | 70 02 |

#### Humidification

Si le taux d'humidité est inférieur à 45 % d'humidité relative (point de consigne d'humidification), le LC active l'humidification pour cette zone. Si le taux d'humidité remonte à 55 % d'humidité relative (point de consigne de déshumidification plus 10 % HR), le LC désactive l'humidification pour cette zone.

**REMARQUE :** Les humidificateurs sont fournis par des fabricants tiers.

Modifier le point de consigne d'humidification :

- 1. Appuyer sur la touche MENU pour accéder à l'écran du Menu principal.
- 2. Appuyer sur la touche HAUT ou BAS puis sur ENTRÉE pour entrer le mot de passe utilisateur : 2000.
- 3. Appuyer sur la touche HAUT ou BAS pour accéder à **Sys Config**; appuyer sur la touche ENTRÉE.
- 4. Appuyer sur la touche HAUT ou BAS pour accéder à Zone Setpoints (A4).
- Appuyer sur la touche ENTRÉE pour accéder à Zone 1 Hum, Zone 2 Hum ou Zone 3 Hum (voir Figure 2.13).
- 6. Appuyer sur la touche HAUT ou BAS pour modifier le point de consigne d'humidification.

#### Activation de l'humidificateur

- 1. Appuyer sur la touche MENU pour accéder à l'écran du Menu principal.
- Appuyer sur la touche HAUT ou BAS puis sur ENTRÉE pour entrer le mot de passe utilisateur : 2000.
- 3. Appuyer sur la touche HAUT ou BAS pour accéder à **Sys Config**; appuyer sur la touche ENTRÉE.
- 4. Appuyer sur la touche HAUT ou BAS pour accéder à **Unit Setup (A1)**.
- 5. Appuyer sur la touche ENTRÉE pour accéder à **Humidifiers** (voir Figure 2.14).
- Appuyer sur la touche HAUT ou BAS pour sélectionner la valeur souhaitée : NONE, Z1-1, Z1-2, Z1-3, Z1&Z2 ou Z1&Z2&Z3.
- 7. Appuyer sur la touche ENTRÉE pour accéder à **Humidifier Type**.
- 8. Appuyer sur la touche HAUT ou BAS pour modifier la valeur de **Comm** à **Relay**.
- 9. Appuyer sur la touche ENTRÉE pour enregistrer.

#### FIGURE 2.14 Activation de l'humidificateur

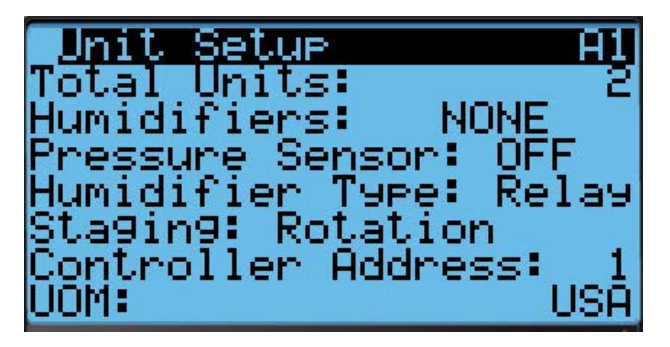

#### Commande de ventilateur

Le LC a la capacité de modifier l'état de ventilation en continu du ventilateur de toutes les unités d'une zone. L'utilisateur peut choisir entre trois options : none (aucun), active (actif) et all (tous). Si « none » (aucun) est sélectionné, les soufflantes de toutes les unités sont activées uniquement lors d'une demande de chauffe ou de climatisation. Si « active » (actif) est sélectionné, les soufflantes des unités dont le mode est « active » (actif) sont activées en permanence. Si « all » (tous) est sélectionné, les soufflantes de toutes les unités (actives et en veille) sont activées en permanence.

Modifier l'état de ventilation en continu du ventilateur de chaque zone :

- 1. Appuyer sur la touche MENU pour accéder à l'écran du Menu principal.
- 2. Appuyer sur la touche HAUT ou BAS puis sur ENTRÉE pour entrer le mot de passe utilisateur : 2000.
- 3. Appuyer sur la touche HAUT ou BAS pour accéder à **Sys Config**; appuyer sur la touche ENTRÉE.
- 4. Appuyer sur la touche HAUT ou BAS pour accéder à **Fan Management (A7)**.
- 5. Appuyer sur la touche ENTRÉE pour accéder à **Zone 1**, **Zone 2** ou **Zone 3** (voir Figure 2.15).
- 6. Appuyer sur la touche HAUT ou BAS pour modifier la valeur.
- 7. Appuyer sur la touche ENTRÉE pour enregistrer.

#### FIGURE 2.15 Modification de l'état de ventilation en continu de la zone

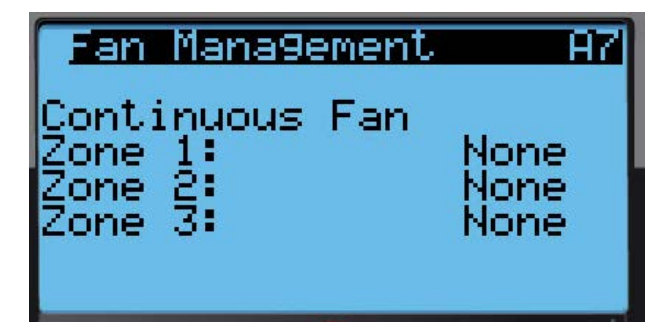

#### Écrans/menus du LC6000

#### Menu principal

Quel que soit l'écran en cours, appuyer sur la touche MENU pour revenir au menu principal. Appuyer sur la touche HAUT ou BAS pour parcourir les différents menus. Une fois le menu souhaité mis en surbrillance, appuyer sur la touche ENTRÉE pour y accéder. Appuyer sur la touche RETOUR ou MENU pour revenir à l'écran Status (État) depuis le Menu principal.

#### Écran Status (État)

L'écran Status (État) est l'écran de démarrage par défaut et aussi l'écran auquel l'appareil revient au bout de 5 minutes d'inactivité. L'écran est accessible à tout instant en appuyant sur la touche RETOUR à plusieurs reprises. L'écran Status (État) du LC6000 indique la date actuelle, l'heure, l'unité affichée, la zone et l'état de l'unité.

#### Menu rapide

Le Menu rapide est accessible à partir de l'écran Status (État). Dans l'écran Status (État), appuyer sur la touche HAUT ou BAS pour faire défiler les trois options du Menu rapide; appuyer sur la touche ENTRÉE.

#### Data Log (Journaux)

Le journal des données affiche le numéro d'enregistrement, l'heure de l'événement d'alarme, la date de l'événement d'alarme, la description de l'événement d'alarme et indique si l'entrée correspond à un début ou une fin d'événement. Le journal des données présente autant d'écrans que d'événements.

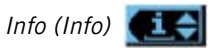

L'écran Info affiche l'état de chaque unité murale connectée au contrôleur, le suivi de l'heure écoulée (abri), le suivi de l'heure écoulée (pour chaque unité murale connectée), les moyennes de l'heure écoulée (températures de zone, température et humidité ambiantes extérieures) ainsi que des informations supplémentaires sur le LC6000.

Setpoints (Points de consigne)

Les points de consigne permettent le réglage et l'activation du mode confort.

#### Passage aux degrés Celsius

- 1. Appuyer sur la touche MENU pour accéder à l'écran du Menu principal.
- 2. Appuyer sur la touche HAUT ou BAS puis sur ENTRÉE pour entrer le mot de passe utilisateur : 2000.
- 3. Appuyer sur la touche HAUT ou BAS pour accéder à **Sys Config**; appuyer sur la touche ENTRÉE.
- 4. Appuyer sur la touche HAUT ou BAS pour accéder à **Unit Setup (A1)**.
- 5. Appuyer sur la touche ENTRÉE pour accéder à **UOM**.
- 6. Appuyer sur la touche HAUT ou BAS pour changer la valeur en **SI**.

#### Étalonnage des sondes

- 1. Appuyer sur la touche MENU pour accéder à l'écran du Menu principal.
- 2. Appuyer sur la touche HAUT ou BAS puis sur ENTRÉE pour entrer le mot de passe utilisateur : 2000.
- 3. Appuyer sur la touche HAUT ou BAS pour accéder à **I/O Config**; appuyer sur la touche ENTRÉE.
- 4. Appuyer sur la touche HAUT ou BAS pour accéder à la sonde à ajuster.
- 5. Appuyer sur la touche ENTRÉE pour accéder à Offset.
- 6. Appuyer sur la touche HAUT ou BAS pour ajuster la valeur offset (décalage).
- 7. Appuyer sur la touche ENTRÉE pour enregistrer.

#### DÉPANNAGE DES ALARMES DU CONTRÔLEUR LC6000

Le contrôleur LC6000 est conçu pour un fonctionnement en continu, sans problèmes. Lorsqu'un problème est rencontré sur le système de climatisation, utiliser le contrôleur pour diagnostiquer l'origine de la panne. Le contrôleur système affiche les alarmes pour l'ensemble du système; l'outil portatif TEC-EYE<sup>™</sup> affiche uniquement les alarmes pour une seule unité.

Le contrôleur signale une condition d'alarme par l'allumage du voyant LED rouge derrière la touche d'alarme. L'indication d'alarme s'accompagne d'un message textuel à l'écran pour en indiquer la cause. Très souvent, la solution est indiquée par le message d'alarme, ex. « Filtre encrassé » signifie qu'il suffit de changer le filtre. Les directives suivantes permettent de résoudre les problèmes de fonctionnement et de performances du système. Si le problème ne peut pas être résolu à l'aide de ces instructions et des indications d'alarme à l'écran, contacter le service technique BARD au +1-419.636.0439 pour l'assistance.

| Signal                                                                                                    | Description                                                                                                    | Cause probable                                                                                                    | Composant à vérifier                                                                                                    | Action recommandée                                                                                 | Actions<br>de l'appareil                                                                                                    |  |
|----------------------------------------------------------------------------------------------------|----------------------------------------------------------------------------------------------------|----------------------------------------------------------------------------------------------------|----------------------------------------------------------------------------------------------------|----------------------------------------------------------------------------------------------------|----------------------------------------------------------------------------------------------------|--|
|                                                                                                    | Les unités cessant                                                                                                    | Le détecteur d'incendie/de<br>fumée est déclenché.                                                                                              | Vérifier le détecteur<br>d'incendie/de fumée<br>extérieur.                                                                                                    | Remplacer le détecteur<br>d'incendie/de fumée<br>extérieur.                                        | Soufflante<br>intérieure : Arrêt                                                                                                    |  |
| Alarme de<br>fumée/d'incendie                                                                                                    | de fonctionner.<br>L'alarme se réinitialise<br>automatiquement.                                                                                                    | Le fil de l'entrée<br>correspondante est<br>déconnecté ou la<br>carte contrôleur est<br>défectueuse.                                            | Vérifiez la connexion à<br>l'entrée et sur la carte<br>contrôleur.                                                                                                    | Réparer la connexion.<br>Remplacer la carte<br>contrôleur si elle est<br>défectueuse.              | ventilateur de<br>condenseur : Arrêt<br>Chauffage : Arrêt<br>Registre : Fermé                                                            |  |
|                                                                                                    | Le contrôleur intérieur<br>active le mode Emergency                                                                                                    | Le détecteur d'hydrogène<br>est déclenché.                                                                                                    | Vérifier le détecteur<br>d'hydrogène extérieur.                                                                                                    | Remplacer le détecteur<br>d'hydrogène extérieur.                                                   | Soufflante                                                                                                    |  |
| Alarme<br>d'hydrogène<br>Ventilation (ventilation<br>d'urgence) pour évac<br>les gaz nocifs du bât<br>et introduire de l'air<br>provenant de l'extéri<br>L'alarme se réinitiali<br>automatiquement |                                                                                                    | Le fil de l'entrée<br>correspondante est<br>déconnecté ou la<br>carte contrôleur est<br>défectueuse.                                            | Vérifier le bon état de la<br>connexion.                                                                                                    | Réparer la connexion.<br>Remplacer la carte<br>contrôleur si elle est<br>défectueuse.              | Compresseur/<br>ventilateur de<br>condenseur :<br>Marche<br>Chauffage : Marche<br>Registre : Marche                                      |  |
| Alarme de marche<br>du générateur                                                                                                    | Le contrôleur intérieur<br>active le mode Emergency<br>Ventilation (ventilation<br>d'urgence) en présence<br>du signal d'alarme de<br>marche du générateur,<br>ce qui active le mode<br>refroidissement naturel et<br>autorise seulement l'unité<br>principale à fonctionner<br>en climatisation<br>mécanique pour<br>satisfaire une consigne.<br>L'alarme se réinitialise<br>automatiquement. | La marche du générateur<br>est déclenchée. Le fil de<br>l'entrée correspondante<br>est déconnecté ou la<br>carte contrôleur est<br>défectueuse. | Vérifier le bon état de la connexion.                                                                                                    | Réparer la connexion.<br>Remplacer la carte<br>contrôleur si elle est<br>défectueuse.              | Soufflante<br>intérieure : Marche<br>Compresseur/<br>ventilateur de<br>condenseur :<br>Marche<br>Chauffage : Marche<br>Registre : Marche |  |
|                                                                                                    | L'alarme est                                                                                                    | La chute de puissance<br>frigorifique ou de<br>chauffage est trop<br>importante.                                                                | Vérifier l'absence de<br>fuites dans le circuit<br>de fluide frigorigène.<br>Vérifier si la puissance<br>de chauffage ne<br>dépasse pas les valeurs<br>nominales.          | Réparer la fuite.<br>Augmenter la puissance<br>frigorifique.                                       | Compresseur/<br>ventilateur de<br>condenseur : Arrêt                                                                                     |  |
| Alarme de<br>température haute                                                                                                    | automatiquement<br>réinitialisée. Se produit<br>lorsque la température<br>intérieure actuelle est<br>supérieure à la seconde<br>valeur de consigne<br>d'alarme de température                                                                                                    | Panne du circuit du<br>compresseur.                                                                                                    | Vérifier si les<br>composants connectés<br>au compresseur sont<br>corrects. Vérifier le bon<br>état du compresseur.<br>Vérifier le bon état des<br>connexions électriques. | Remplacer les<br>composants<br>défectueux. Remplacer<br>le compresseur.<br>Reconnecter les câbles. |                                                                                                    |  |
|                                                                                                    | défaut est 32 °C/90 °F.                                                                                                    | Panne de sonde de température intérieure.                                                                                                    | Vérifier que la sonde<br>n'est ni court-circuitée ni<br>en panne.                                                                                                    | Remplacer la sonde de température intérieure.                                                      |                                                                                                    |  |
|                                                                                                    |                                                                                                    | Réglage de l'alarme<br>de température haute<br>incorrecte.                                                                                      | Vérifier que la valeur est correcte.                                                                                                    | Corriger la valeur.                                                                                |                                                                                                    |  |

### DÉPANNAGE DES ALARMES DU CONTRÔLEUR LC6000 (SUITE)

| Signal                                                                                      | Description                                                                                                    | Cause probable                                                                                                    | Composant à vérifier                                                                               | Action recommandée                                                                                                    | Actions<br>de l'appareil                                            |
|---------------------------------------------------------------------------------------------|----------------------------------------------------------------------------------------------------|----------------------------------------------------------------------------------------------------|----------------------------------------------------------------------------------------------------|----------------------------------------------------------------------------------------------------|---------------------------------------------------------------------|
|                                                                                             | L'alarme peut<br>être réinitialisée<br>automatiquement.<br>Se produit lorsque la                                                                               | Perte de puissance de chauffage.                                                                                                    | Vérifier le bon état des<br>éléments chauffants.<br>Chercher des fuites<br>autour de l'unité.      | Remplacer les éléments<br>chauffants s'ils sont<br>en panne. Réparer les<br>fuites.                                                                                                    | Le contrôleur                                                       |
| Alarme de<br>température basse                                                              | température intérieure<br>actuelle est inférieure à<br>la valeur de consigne de<br>température intérieure,<br>moins le décalage                                | Panne de sonde de<br>température intérieure.                                                                                                    | Vérifier que la sonde ne<br>présente pas de court-<br>circuit ou n'est pas en<br>panne.            | Remplacer la sonde de température intérieure.                                                                                                    | active une sortie<br>relais pour la<br>communication à<br>distance. |
|                                                                                             | d'alarme de température.<br>Le réglage par défaut est<br>7 °C/45 °F.                                                                                           | Réglage de l'alarme<br>de température haute<br>incorrecte.                                                                                                    | Vérifier que la valeur est correcte.                                                               | Corriger la valeur.                                                                                                    |                                                                     |
| Alarme –<br>Défaillance<br>de sonde de<br>température<br>intérieure distante                | L'alarme est activée<br>lorsque la sonde est<br>défectueuse, qu'un fil de<br>la sonde est lâche ou que<br>la valeur renvoyée est hors<br>de la plage attendue. | L'alarme est activée<br>lorsque la sonde est<br>défectueuse, qu'un fil de<br>la sonde est lâche ou que<br>la valeur renvoyée est hors<br>de la plage attendue. | Vérifier le câblage de la<br>sonde de température/<br>d'humidité intérieure<br>distante.           | Remplacer la sonde de<br>température/d'humidité<br>intérieure distante.                                                                                                    |                                                                     |
| Alarme –<br>Défaillance<br>de sonde de<br>température<br>intérieure distante<br>de rechange | L'alarme est activée<br>lorsque la sonde est<br>défectueuse, qu'un fil de<br>la sonde est lâche ou que<br>la valeur renvoyée est hors<br>de la plage attendue. | L'alarme est activée<br>lorsque la sonde est<br>défectueuse, qu'un fil de<br>la sonde est lâche ou que<br>la valeur renvoyée est hors<br>de la plage attendue. | Vérifier le câblage de la<br>sonde de température<br>intérieure distante de<br>rechange.           | Remplacer la sonde de<br>température intérieure<br>distante de rechange.                                                                                                    |                                                                     |
| Alarme –<br>Défaillance<br>de sonde de<br>température<br>intérieure distante<br>de zone 2   | L'alarme est activée<br>lorsque la sonde est<br>défectueuse, qu'un fil de<br>la sonde est lâche ou que<br>la valeur renvoyée est hors<br>de la plage attendue. | L'alarme est activée<br>lorsque la sonde est<br>défectueuse, qu'un fil de<br>la sonde est lâche ou que<br>la valeur renvoyée est hors<br>de la plage attendue. | Vérifier le câblage de la<br>sonde de température/<br>d'humidité intérieure<br>distante de zone 2. | Remplacer la sonde de<br>température/d'humidité<br>intérieure distante de<br>zone 2.                                                                                                    |                                                                     |
| Alarme –<br>Défaillance<br>de sonde de<br>température<br>intérieure distante<br>de zone 3   | L'alarme est activée<br>lorsque la sonde est<br>défectueuse, qu'un fil de<br>la sonde est lâche ou que<br>la valeur renvoyée est hors<br>de la plage attendue. | L'alarme est activée<br>lorsque la sonde est<br>défectueuse, qu'un fil de<br>la sonde est lâche ou que<br>la valeur renvoyée est hors<br>de la plage attendue. | Vérifier le câblage de la<br>sonde de température/<br>d'humidité intérieure<br>distante de zone 3. | Remplacer la sonde de<br>température/d'humidité<br>intérieure distante de<br>zone 3.                                                                                                    |                                                                     |
| Alarme –<br>Défaillance de<br>sonde d'humidité<br>intérieure distante<br>de zone 2          | L'alarme est activée<br>lorsque la sonde est<br>défectueuse, qu'un fil de<br>la sonde est lâche ou que<br>la valeur renvoyée est hors<br>de la plage attendue. | L'alarme est activée<br>lorsque la sonde est<br>défectueuse, qu'un fil de<br>la sonde est lâche ou que<br>la valeur renvoyée est hors<br>de la plage attendue. | Vérifier le câblage de la<br>sonde de température/<br>d'humidité intérieure<br>distante de zone 2. | Remplacer la sonde de<br>température/d'humidité<br>intérieure distante de<br>zone 2.                                                                                                    |                                                                     |
| Alarme –<br>Défaillance de<br>sonde d'humidité<br>intérieure distante<br>de zone 3          | L'alarme est activée<br>lorsque la sonde est<br>défectueuse, qu'un fil de<br>la sonde est lâche ou que<br>la valeur renvoyée est hors<br>de la plage attendue. | L'alarme est activée<br>lorsque la sonde est<br>défectueuse, qu'un fil de<br>la sonde est lâche ou que<br>la valeur renvoyée est hors<br>de la plage attendue. | Vérifier le câblage de la<br>sonde de température/<br>d'humidité intérieure<br>distante de zone 3. | Remplacer la sonde de<br>température/d'humidité<br>intérieure distante de<br>zone 3.                                                                                                    |                                                                     |
| Alarme d'humidité<br>intérieure                                                             | L'alarme est déclenchée<br>si le niveau d'humidité<br>intérieur se trouve en<br>dehors de la plage définie<br>par les points de consigne.                      | Niveau d'humidité<br>extérieure élevé lors<br>du fonctionnement de<br>l'économiseur.                                                                           | Vérifier le<br>fonctionnement de<br>l'économiseur.                                                 | Modifier le paramètre<br>« Economizer Type »<br>(type d'économiseur),<br>passer de « Temp »<br>à « Humidity » pour<br>limiter le fonctionnement<br>de l'économiseur en<br>présence d'une forte<br>humidité. |                                                                     |

# SECTION 3 : ANNEXES

## **ANNEXE 1 : ARCHITECTURE DU CONTRÔLEUR LC6000**

**ATTENTION :** Le groupe d'unités de refroidissement naturel Bard a été préprogrammé avec les réglages considérés comme les plus efficaces. Tout changement de la programmation interne via le contrôleur LC6000 ou TEC-EYE<sup>™</sup> non décrit dans ce manuel peut provoquer des dysfonctionnements, causer des dommages internes aux unités HVAC, provoquer la surchauffe de l'abri ou avoir d'autres conséquences graves. Même si l'architecture de programmation complète du contrôleur LC6000 a été fournie, dépasser les limites couvertes par ce manuel n'est pas recommandé.

| Écran   | Élément de menu                  | Plage                                                                                                    | Valeur par défaut     | Description                                                                     |
|---------|----------------------------------|----------------------------------------------------------------------------------------------------|-----------------------|---------------------------------------------------------------------------------|
| ÉCRAN S | STATUS (ÉTAT)                    | •                                                                                                    |                       |                                                                                 |
|         | Température moyenne de la Zone 1 | -999,9 à 999,9                                                                                                    | -                     | Température moyenne de la Zone 1                                                |
|         | Humidité de la Zone 1            | -999,9 à 999,9                                                                                                    | -                     | Humidité de la Zone 1                                                           |
|         | Température moyenne de la Zone 2 | -999,9 à 999,9                                                                                                    |                       | Température moyenne de la Zone 2                                                |
|         | Humidité de la Zone 2            | -999,9 à 999,9                                                                                                    |                       | Humidité de la Zone 2                                                           |
|         | Température moyenne de la Zone 3 | -999,9 à 999,9                                                                                                    |                       | Température moyenne de la Zone 3                                                |
|         | Humidité de la Zone 3            | -999,9 à 999,9                                                                                                    |                       | Humidité de la Zone 3                                                           |
|         | État                             | Active, Waiting,<br>Unit On,<br>Off by Alarm,<br>Off by pLan,<br>Off by BMS,<br>Off by Clock,<br>Off by Input,<br>Off by Keyboard,<br>Off by Manual | -                     | État de l'unité                                                                 |
|         | Appuyer sur la touche HAUT ou BA | S jusqu'à l'icône sou                                                                                                    | Ihaitée, puis sur ENT | RÉE                                                                             |
| MENU R  | APIDE                            |                                                                                                    |                       |                                                                                 |
|         | Data Log (Journaux) 🛛 👔 🏹        |                                                                                                    |                       | Titre                                                                           |
|         | Enreg. Utilisteur                |                                                                                                    |                       |                                                                                 |
|         | Numéro d'enregistrement          | 0-99                                                                                                    | -                     | Numéro d'enregistrement (situé dans le coin supé-<br>rieur droit)               |
|         | Heure                            | 00:00 - 23:59                                                                                                    | -                     | Heure de l'événement d'alarme                                                   |
|         | Date                             | 00/00/00 -<br>12/31/99                                                                                                    | -                     | Date de l'événement d'alarme                                                    |
|         | Description                      | Texte                                                                                                    | -                     | Description de l'événement d'alarme                                             |
|         | Événement                        | Start/Stop                                                                                                    | -                     | Indique si l'entrée correspond à un début (Start) ou une fin (Stop) d'événement |
|         | REMARQUE : Le journal des donné  | es présente autant c                                                                                                    | l'écrans que d'événem | nents, en utilisant le même format.                                             |
|         | Appuyer sur la touche RETOUR     |                                                                                                    |                       |                                                                                 |
|         | Appuyer sur la touche BAS        |                                                                                                    |                       |                                                                                 |
|         | Appuyer sur la touche ENTRÉE     |                                                                                                    |                       |                                                                                 |
|         | Info (Info) 🚺                    |                                                                                                    |                       |                                                                                 |
|         | État                             |                                                                                                    |                       | Titre                                                                           |
|         | Adresse de l'unité affichée      | Unité 1 à<br>Unité 14                                                                                                    | -                     | Adresse de l'unité affichée                                                     |
|         | Température d'air de reprise     | -999,9 à 999,9                                                                                                    | -                     | Température d'air de reprise mesurée par l'unité murale                         |
|         | Température d'air recyclé        | -999,9 à 999,9                                                                                                    | -                     | Température d'air recyclé mesurée par l'unité murale                            |

| Écran | Élément de menu                                  | Plage                   | Valeur par défaut      | Description                                                 |
|-------|--------------------------------------------------|-------------------------|------------------------|-------------------------------------------------------------|
|       | Température d'air extérieur                      | -999,9 à 999,9          | -                      | Température d'air extérieur mesurée par l'unité<br>murale   |
|       | Humidité d'air extérieur                         | -999,9 à 999,9          | -                      | Humidité d'air extérieur mesurée par l'unité murale         |
|       | Soufflante                                       | On/Off                  | -                      | État de la soufflante de l'unité murale                     |
|       | Registre                                         | 0-100%                  | -                      | Sortie de registre pour l'économiseur                       |
|       | Refroidissement naturel                          | Visible/<br>Non visible | -                      | S'affiche lorsque le refroidissement naturel est<br>utilisé |
|       | Étage 1 du compresseur                           | Visible/<br>Non visible | -                      | S'affiche lorsque l'étage 1 du compresseur est<br>utilisé   |
|       | Étage 2 du compresseur                           | Visible/<br>Non visible | -                      | S'affiche lorsque l'étage 2 du compresseur est<br>utilisé   |
|       | Étage 1 de chauffage est                         | Visible/<br>Non visible | -                      | S'affiche lorsque l'étage 1 de chauffage est utilisé        |
|       | Étage 2 de chauffage est                         | Visible/<br>Non visible | -                      | S'affiche lorsque l'étage 2 de chauffage est utilisé        |
|       | REMARQUE : Autant d'écrans que                   | d'unités connectées     | sont affichés, les don | nées sont indiquées selon un format identique.              |
|       | Appuyer sur la touche BAS                        |                         |                        |                                                             |
|       | Info (Info)                                      |                         |                        | Titre                                                       |
|       | Suivi dernière heure                             |                         |                        | Description du contenu                                      |
|       | L'abri                                           |                         |                        | Désigne les informations suivantes de l'abri                |
|       | Minutes au cours de l'heure écoulée              | 0-59                    | -                      | Nombre de minutes au cours de l'heure écoulée               |
|       | Démarrages au cours de l'heure<br>écoulée        | 0-59                    | -                      | Nombre de démarrages au cours de l'heure écoulée            |
|       | Minutes au cours de l'heure écoulée<br>hum. 1    | 0-59                    | -                      | Nombre de minutes au cours de l'heure écoulée               |
|       | Démarrages au cours de l'heure<br>écoulée hum. 1 | 0-59                    | -                      | Nombre de démarrages au cours de l'heure écoulée            |
|       | Minutes au cours de l'heure écoulée<br>hum. 2    | 0-59                    | -                      | Nombre de minutes au cours de l'heure écoulée               |
|       | Demarrages au cours de l'heure<br>écoulée hum. 2 | 0-59                    | -                      | Nombre de démarrages au cours de l'heure écoulée            |
|       | hum. 3                                           | 0-59                    | -                      | Nombre de minutes au cours de l'heure écoulée               |
|       | écoulée hum. 3                                   | 0-59                    | -                      | Nombre de démarrages au cours de l'heure écoulée            |
|       | Minutes au cours de l'heure écoulée              | 0-59                    | -                      | Nombre de minutes au cours de l'heure écoulée               |
|       | Nombre de démarrages                             | 0-59                    | -                      | Nombre de démarrages au cours de l'heure écoulée            |
|       | Appuyer sur la touche BAS                        |                         |                        |                                                             |
|       | Info (Info)                                      |                         |                        | Titre                                                       |
|       | Suivi dernière heure                             |                         |                        | Description du contenu                                      |
|       | Description                                      | Unité 1 à<br>Unité 14   |                        | Description de l'unité affichée                             |
|       | Minutes l'heure écoulée                          | 0-59                    | -                      | Nombre de minutes au cours de l'heure écoulée               |
|       | Démarrages l'heure écoulée                       | 0-59                    | -                      | Nombre de démarrages au cours de l'heure écoulée            |
|       | Minutes l'heure écoulée Refroid. 1               | 0-59                    |                        | Nombre de minutes au cours de l'heure écoulée               |
|       | Démarrages l'heure écoulée Refroid 1             | 0-59                    | -                      | Nombre de démarrages au cours de l'heure écoulée            |
|       | Minutes l'heure écoulée Refroid. 1               | 0-59                    | -                      | Nombre de minutes au cours de l'heure écoulée               |
|       | Démarrages l'heure écoulée Refroid 1             | 0-59                    |                        | Nombre de démarrages au cours de l'heure écoulée            |
|       | Minutes l'heure écoulée Chauf. 1                 | 0-59                    | _                      | Nombre de minutes au cours de l'heure écoulée               |
|       | Démarrages l'heure écoulée Chauf. 1              | 0-59                    | -                      | Nombre de démarrages au cours de l'heure écoulée            |

| Écran  | Élément de menu                     | Plage                                            | Valeur par défaut      | Description                                             |
|--------|-------------------------------------|--------------------------------------------------|------------------------|---------------------------------------------------------|
|        | Minutes chauff. 1                   | 0-59                                             | -                      | Nombre de minutes au cours de l'heure écoulée           |
|        | Démarrages chauff. 2                | 0-59                                             | -                      | Nombre de démarrages au cours de l'heure écoulée        |
|        | REMARQUE : Autant d'écrans que      | d'unités connectées                              | sont affichés, les don | nées sont indiquées selon un format identique.          |
|        | Appuyer sur la touche BAS           |                                                  |                        |                                                         |
|        | Info (Info)                         |                                                  |                        | Titre                                                   |
|        | Moyenne temp. heure écoulée         |                                                  |                        | Description du contenu                                  |
|        | Zone 1                              | -999,9 à 999,9                                   | -                      | Moyenne des températures de la Zone 1                   |
|        | Zone 2                              | -999,9 à 999,9                                   | -                      | Moyenne des températures de la Zone 2                   |
|        | Zone 3                              | -999,9 à 999,9                                   | -                      | Moyenne des températures de la Zone 3                   |
|        | Température moyenne d'air extérieur | -999,9 à 999,9                                   | -                      | Température moyenne d'air extérieur                     |
|        | Humidité moyenne de l'air extérieur | -999,9 à 999,9                                   | -                      | Humidité moyenne de l'air extérieur                     |
|        | Appuyer sur la touche BAS           |                                                  |                        |                                                         |
|        | Bard LC6000-100                     |                                                  |                        |                                                         |
|        | Version logicielle                  |                                                  | LC6000                 | Version logicielle                                      |
|        | Numéro de version                   |                                                  | 1.0.005                | Numéro de version logicielle                            |
|        | Numéro de version du système        |                                                  | 4.0.003                | Numéro de version du système d'exploitation             |
|        | Numéro de version d'amorce          |                                                  | 4.0.003                | Numéro de version d'amorce                              |
|        | Appuyer sur la touche RETOUR        |                                                  |                        |                                                         |
|        | Appuyer sur la touche BAS           |                                                  |                        |                                                         |
|        | Appuyer sur la touche ENTRÉE        |                                                  |                        |                                                         |
|        | Setpoints (Points de consigne) 🎑    | <del>\$</del>                                    |                        |                                                         |
|        | Mode confort                        | 0-99                                             | 60 min                 | Définit la durée du mode confort                        |
|        | Point de consigne de confort        | -999,9 à 999,9                                   | 72.0°F                 | Définit le point de consigne en mode confort            |
|        | Active le mode confort              | On/Off                                           | Arrêt                  | Active le mode confort                                  |
|        | Appuyer sur la touche RETOUR        |                                                  |                        |                                                         |
|        | Appuyer sur la touche MENU          |                                                  |                        |                                                         |
|        | Entrée du mot de passe              | 0000-9999                                        |                        | Entrée du mot de passe pour l'accès aux para-<br>mètres |
| MENU P | RINCIPAL                            |                                                  |                        |                                                         |
| Α      | SYS CONFIG                          |                                                  |                        |                                                         |
| A1     | Unit Setup                          |                                                  |                        |                                                         |
|        | Total Units                         | 1-14                                             | 1                      | Nombre d'unités connectées au LC                        |
|        | Humidificateurs                     | None, Z1-1,<br>Z1-2, Z1-3,<br>Z1&Z2,<br>Z1&Z2&Z3 | None                   | Nombre et disposition des humidificateurs               |
|        | Capteur de pression                 | Off/On                                           | Off                    |                                                         |
|        | Type de l'humidificateur            | Comm/Relay                                       | Relay                  | Type de contrôle de l'humidificateur                    |
|        | Type de d'étagement                 | Rotation/Temp<br>Priority                        | Rotation               | Type de contrôle d'étagement                            |
|        | Adresse du LC                       |                                                  | 1                      | Adresse du LC utilisée pour les fonctions BMS           |
|        | Unités des variables                | NC/SI/USA/UK/<br>CAN/LON                         | USA                    | Utilisé pour définir les unités des variables           |
|        | Appuyer sur la touche BAS           |                                                  |                        |                                                         |

| Écran | Élément de menu            | Plage           | Valeur par défaut | Description                                                                  |
|-------|----------------------------|-----------------|-------------------|------------------------------------------------------------------------------|
| A2    | Unit Rotation              |                 |                   |                                                                              |
|       | La rotation des unités     | On/Off          | Off               | Active la rotation des unités sur une base tempo-<br>relle                   |
|       | Nombre de jours            | 0-999           | 0                 | Nombre de jours pendant lesquels la rotation est activée                     |
|       | Demande                    | On/Off          | Marche            | Active la rotation des unités à la demande                                   |
|       | Rotation manuelle          | On/Off          | Off               | La rotation des unités est manuelle                                          |
|       | Appuyer sur la touche BAS  |                 |                   |                                                                              |
| A3    | Points de consigne de zone |                 |                   | Titre                                                                        |
|       | Climatisation Zone 1       | -999,9 à 999,9  | 77.0              | Point de consigne de climatisation Zone 1                                    |
|       | Chauffage Zone 1           | -999,9 à 999,9  | 60.0              | Point de consigne de chauffage Zone 1                                        |
|       | Climatisation Zone 2       | -999,9 à 999,9  | 77.0              | Point de consigne de climatisation Zone 2                                    |
|       | Chauffage Zone 2           | -999,9 à 999,9  | 60.0              | Point de consigne de chauffage Zone 2                                        |
|       | Climatisation Zone 3       | -999,9 à 999,9  | 77.0              | Point de consigne de climatisation Zone 3                                    |
|       | Chauffage Zone 3           | -999,9 à 999,9  | 60.0              | Point de consigne de chauffage Zone 3                                        |
|       | Appuyer sur la touche BAS  |                 |                   |                                                                              |
| A4    | Points de consigne de zone |                 |                   | Titre                                                                        |
|       | Humidification Zone 1      | -999,9 à 999,9  | 45.0              | Point de consigne d'humidification Zone 1                                    |
|       | Humidification Zone 2      | -999,9 à 999,9  | 45.0              | Point de consigne d'humidification Zone 2                                    |
|       | Humidification Zone 3      | -999,9 à 999,9  | 45.0              | Point de consigne d'humidification Zone 3                                    |
|       | Déshumidification Zone 1   | -999,9 à 999,9  | 45.0              | Point de consigne de déshumidification Zone 1                                |
|       | Déshumidification Zone 2   | -999,9 à 999,9  | 45.0              | Point de consigne de déshumidification Zone 2                                |
|       | Déshumidification Zone 3   | -999,9 à 999,9  | 45.0              | Point de consigne de déshumidification Zone 3                                |
|       | Appuyer sur la touche BAS  |                 |                   |                                                                              |
| A5    | Points de consigne alarmes |                 |                   |                                                                              |
|       | Alarmes temp. de zone      |                 |                   |                                                                              |
|       | Température basse          | XXX.X - 999.9   | 45°F              | Point de consigne de l'alarme température basse                              |
|       | Température haute          | XXX.X - 999.9   | 85 °F             | Point de consigne de l'alarme température haute                              |
|       | Température haute 2        | XXX.X - 999.9   | 90°F              | Point de consigne de l'alarme température haute 2                            |
|       | Délai avant alarme         | 0-999           | 10 s              | Délai avant alarme                                                           |
|       | Appuyer sur la touche BAS  |                 |                   |                                                                              |
| A6    | Points de consigne alarmes |                 |                   |                                                                              |
|       | Alarmes temp. de zone      |                 |                   |                                                                              |
|       | Humidité basse             | -999,9 à 999,9  | 20.00%            | Point de consigne de l'alarme d'humidité basse                               |
|       | Humidité haute             | -999,9 à 999,9  | 80.00%            | Point de consigne de l'alarme d'humidité haute                               |
|       | Délai avant alarme         | 0-999           | 0 s               | Délai avant alarme                                                           |
|       | Appuyer sur la touche BAS  |                 |                   |                                                                              |
| A7    | Cestion du ventilateur     |                 |                   |                                                                              |
|       | Vent. en continu           |                 |                   |                                                                              |
|       | Zone 1                     | None/Active/All | None              | Sélectionne le mode de fonctionnement en continu<br>du ventilateur en zone 1 |
|       | Zone 2                     | None/Active/All | None              | Sélectionne le mode de fonctionnement en continu<br>du ventilateur en zone 2 |
|       | Zone 3                     | None/Active/All | None              | Sélectionne le mode de fonctionnement en continu<br>du ventilateur en zone 3 |

| Écran   | Élément de menu                   | Plage          | Valeur par défaut | Description |
|---------|-----------------------------------|----------------|-------------------|-------------|
| Appuyer | sur la touche BAS                 |                |                   |             |
| A8      | Étagement                         |                |                   |             |
|         | Zone 1 Refroid                    |                |                   |             |
|         | Direction                         | Direct/Reverse | Direct            |             |
|         | Étages                            |                | 3                 |             |
|         | Différentiel de mise en<br>marche |                | 2.0               |             |
|         | Différentiel d'arrêt              |                | 2.1               |             |
|         | Délai augm.                       |                | 120 s             |             |
|         | Délai diminúe                     |                | 60 s              |             |
|         | Consigne                          |                | 68.0°F            |             |
| Appuyer | sur la touche BAS                 |                |                   |             |
| A9      | Étagement                         |                |                   |             |
|         | Zone 1 Chauff.                    |                |                   |             |
|         | Direction                         | Direct/Reverse | Reverse           |             |
|         | Étages                            |                | 3                 |             |
|         | Différentiel de mise en<br>marche |                | 2.0               |             |
|         | Différentiel d'arrêt              |                | 2.0               |             |
|         | Délai augm.                       |                | 120 s             |             |
|         | Délai diminúe                     |                | 60 s              |             |
|         | Consigne                          |                | 32.0°F            |             |
| Appuyer | sur la touche BAS                 | 1              |                   |             |
| A10     | Étagement                         |                |                   |             |
|         | Zone 2 Refoid.                    |                |                   |             |
|         | Direction                         | Direct/Reverse | Direct            |             |
|         | Étages                            |                | 2                 |             |
|         | Différentiel de mise en<br>marche |                | 2.0               |             |
|         | Différentiel d'arrêt              |                | 2.00              |             |
|         | Délai augm.                       |                | 120 s             |             |
|         | Délai diminúe                     |                | 60 s              |             |
|         | Consigne                          |                | 77.1°F            |             |
| Appuyer | sur la touche BAS                 |                |                   |             |
| A11     | Étagement                         |                |                   |             |
|         | Zone 2 Chauff.                    |                |                   |             |
|         | Direction                         | Direct/Reverse | Reverse           |             |
|         | Étages                            |                | 2                 |             |
|         | Différentiel de mise en<br>marche |                | 2.0               |             |
|         | Différentiel d'arrêt              |                | 2.0               |             |
|         | Délai augm.                       |                | 120 s             |             |
|         | Délai diminúe                     |                | 60 s              |             |
|         | Consigne                          |                | 32.0°F            |             |
| Appuyer | sur la touche BAS                 |                |                   |             |
| A12     | Étagement                         |                |                   |             |
|         | Zone 3 Refoid.                    |                |                   |             |

| Écran    | Élément de menu                   | Plage          | Valeur par défaut | Description                             |
|----------|-----------------------------------|----------------|-------------------|-----------------------------------------|
|          | Direction                         | Direct/Reverse | Direct            |                                         |
|          | Étages                            |                | 2                 |                                         |
|          | Différentiel de mise en<br>marche |                | 2.0               |                                         |
|          | Différentiel d'arrêt              |                | 2.0               |                                         |
|          | Délai augm.                       |                | 120 s             |                                         |
|          | Délai diminúe                     |                | 60 s              |                                         |
|          | Consigne                          |                | 77.0°F            |                                         |
| Appuyer  | sur la touche BAS                 |                |                   |                                         |
| A13      | Étagement                         |                |                   |                                         |
|          | Zone 3 Chauff.                    |                |                   |                                         |
|          | Direction                         | Direct/Reverse | Reverse           |                                         |
|          | Étages                            |                | 2                 |                                         |
|          | Différentiel de mise en<br>marche |                | 2.0               |                                         |
|          | Différentiel d'arrêt              |                | 2.0               |                                         |
|          | Délai augm.                       |                | 120 s             |                                         |
|          | Délai diminúe                     |                | 60 s              |                                         |
|          | Consigne                          |                | 32.3°F            |                                         |
| Appuyer  | sur la touche BAS                 |                |                   |                                         |
| A14      | Wall Unit Diffs                   |                |                   |                                         |
|          | CL1 On                            |                |                   |                                         |
|          | CL1 Off                           |                |                   |                                         |
|          | CL2 On                            |                |                   |                                         |
|          | CL2 Off                           |                |                   |                                         |
|          | CL3 On                            |                |                   |                                         |
|          | CL3 Off                           |                |                   |                                         |
|          | HT1 On                            |                |                   |                                         |
|          | HT1 Off                           |                |                   |                                         |
|          | HT2 On                            |                |                   |                                         |
|          | HT2 Off                           |                |                   |                                         |
|          | HT3 On                            |                |                   |                                         |
|          | HT3 Off                           |                |                   |                                         |
| Appuyer  | sur la touche BAS                 |                |                   |                                         |
| A16      | Délais alarme                     |                |                   |                                         |
|          | Flux d'air                        |                | 45 s              |                                         |
| Fin de S | YS CONFIG                         |                |                   |                                         |
|          | Appuyer sur la touche RETOUR      |                |                   |                                         |
|          | Appuyer sur la touche BAS         |                |                   |                                         |
| В        | ADV SYS CONFIG                    |                |                   |                                         |
| B1       | Sécur. compresseur                |                |                   | Titre                                   |
|          | Minuteries                        |                |                   | Texte descriptif                        |
|          | Durée marche                      | 0-32767        | 180 s             | Durée minimale de marche du compresseur |

| Écran | Élément de menu                               | Plage          | Valeur par défaut | Description                                                                            |
|-------|-----------------------------------------------|----------------|-------------------|----------------------------------------------------------------------------------------|
|       | Durée d'arrêt                                 | 0-32767        | 120 s             | Durée minimale d'arrêt du compresseur                                                  |
|       | Durée marche                                  | 0-32767        | 120 s             | Durée minimale de marche de l'étage 2 du<br>compresseur                                |
|       | Délai délestage                               | 0-32767        | 120 s             | Délai avant activation du dispositif de délestage                                      |
|       | Appuyer sur la touche BAS                     |                |                   |                                                                                        |
| B2    | Unité murale Alarme                           |                |                   |                                                                                        |
|       | Alarme basse pression<br>réfrigérant          |                |                   |                                                                                        |
|       | Consigne de température<br>extérieure         | -999,9 à 999,9 | 55.0°F            | Consigne de température extérieure pour l'augmen-<br>tation du délai de pression basse |
|       | Dépassement<br>délai augmente                 | -999,9 à 999,9 | 5.0°F             | Dépassement du point de consigne à partir duquel le délai augmente (en degrés)         |
|       | Délai OAT (temp. ext.)<br>au-dessus consigne  | 0-999          | 120 s             | Délai utilisé lorsque OAT (temp. ext.) est au-dessus<br>du point de consigne           |
|       | Délai OAT (temp. ext.) en<br>dessous consigne | 0-999          | 180 s             | Délai utilisé lorsque OAT (temp. ext.) est en des-<br>sous du point de consigne        |
|       | Auto Reset Time                               | 0-999          | 900 s             | Durée, avant verrouillage, entre les tentatives en présence d'une pression basse       |
|       | Appuyer sur la touche BAS                     |                |                   |                                                                                        |
| B3    | Humidific Zone 1                              |                |                   | Titre                                                                                  |
|       | Modulation                                    |                |                   | Texte descriptif                                                                       |
|       | Consigne                                      | 0-100%         | 45                | Consigne de l'humidificateur pour commande à modulation                                |
|       | Bande                                         | -999,9 à 999,9 | 10                | Bande proportionnelle pour commande à modula-<br>tion                                  |
|       | Intégration                                   | 0-999          | 120               | Temps d'intégration pour commande à modulation                                         |
|       | Dérivée                                       | 0-999          | 0                 | Temps de dérivée pour commande à modulation                                            |
|       | Appuyer sur la touche BAS modula              | ntion          | r                 |                                                                                        |
| B4    | Humidific Zone 2                              |                |                   | Titre                                                                                  |
|       | Modulation                                    |                |                   | Texte descriptif                                                                       |
|       | Consigne                                      | 0-100%         | 45                | Consigne de l'humidificateur pour commande à modulation                                |
|       | Bande                                         | -999,9 à 999,9 | 10                | Bande proportionnelle pour commande à modula-<br>tion                                  |
|       | Intégration                                   | 0-999          | 120               | Temps d'intégration pour commande à modulation                                         |
|       | Dérivée                                       | 0-999          | 0                 | Temps de dérivée pour commande à modulation                                            |
|       | Appuyer sur la touche BAS                     |                |                   |                                                                                        |
| B5    | Humidific Zone 3                              |                |                   | Titre                                                                                  |
|       | Modulation                                    |                |                   | Texte descriptif                                                                       |
|       | Consigne                                      | 0-100%         | 45                | Consigne de l'humidificateur pour commande à modulation                                |
|       | Bande                                         | -999,9 à 999,9 | 10                | Bande proportionnelle pour commande à modula-<br>tion                                  |
|       | Intégration                                   | 0-999          | 120               | Temps d'intégration pour commande à modulation                                         |
|       | Dérivée                                       | 0-999          | 0                 | Temps de dérivée pour commande à modulation                                            |
|       | Appuyer sur la touche BAS                     |                |                   |                                                                                        |

| Écran | Élément de menu                                      | Plage | Valeur par défaut | Description                                                                 |  |
|-------|------------------------------------------------------|-------|-------------------|-----------------------------------------------------------------------------|--|
| B6    | Zone Config. Alarme                                  |       |                   | Titre                                                                       |  |
|       | Événements d'alarme                                  |       |                   | Texte descriptif                                                            |  |
|       | Z1 Panne de sonde d'air                              | Y/N   | Ν                 | Alarme d'unité murale – panne de sonde d'air<br>recyclé                     |  |
|       | Z2 Panne de sonde d'air                              | Y/N   | Ν                 | Alarme d'unité murale – panne de sonde d'air recyclé                        |  |
|       | Z3 Panne de sonde d'air                              | Y/N   | Ν                 | Alarme d'unité murale – panne de sonde d'air<br>recyclé                     |  |
|       | Z1 Panne de sonde de<br>température d'air extérieur  | Y/N   | Ν                 | Alarme d'unité murale – panne de sonde de tempé-<br>rature d'air extérieur  |  |
|       | Z2 Panne de sonde de<br>température d'air extérieur  | Y/N   | Ν                 | Alarme d'unité murale – panne de sonde de tempé-<br>rature d'air extérieur  |  |
|       | Z3 Panne de sonde de<br>température d'air extérieur  | Y/N   | N                 | Alarme d'unité murale – panne de sonde de tempé-<br>rature d'air extérieur  |  |
|       | Z1 Panne de sonde de<br>température d'air de reprise | Y/N   | N                 | Alarme d'unité murale – panne de sonde de tempé-<br>rature d'air de reprise |  |
|       | Z2 Panne de sonde de<br>température d'air de reprise | Y/N   | Ν                 | Alarme d'unité murale – panne de sonde de tempé-<br>rature d'air de reprise |  |
|       | Z3 Panne de sonde de<br>température d'air de reprise | Y/N   | Ν                 | Alarme d'unité murale – panne de sonde de tempé-<br>rature d'air de reprise |  |
|       | Z1 Panne de sonde d'humidité<br>d'air extérieur      | Y/N   | Ν                 | Alarme d'unité murale – panne de sonde d'humidi-<br>té d'air extérieur      |  |
|       | Z2 Panne de sonde d'humidité<br>d'air extérieur      | Y/N   | Ν                 | Alarme d'unité murale – panne de sonde d'humidi-<br>té d'air extérieur      |  |
|       | Z3 Panne de sonde d'humidité<br>d'air extérieur      | Y/N   | Ν                 | Alarme d'unité murale – panne de sonde d'humidi-<br>té d'air extérieur      |  |
|       | Appuyer sur la touche BAS                            |       |                   |                                                                             |  |
| B7    | Zone Config. Alarme                                  |       |                   | Titre                                                                       |  |
|       | Z1 Panne de sonde de<br>thermostat antigel           | Y/N   | Ν                 | Alarme d'unité murale – panne de sonde de ther-<br>mostat antigel           |  |
|       | Z2 Panne de sonde de<br>thermostat antigel           | Y/N   | Ν                 | Alarme d'unité murale – panne de sonde de ther-<br>mostat antigel           |  |
|       | Z3 Panne de sonde de<br>thermostat antigel           | Y/N   | Ν                 | Alarme d'unité murale – panne de sonde de ther-<br>mostat antigel           |  |
|       | Z1 Température d'air recyclé<br>élevée               | Y/N   | Ν                 | Alarme d'unité murale – température d'air recyclé<br>élevée                 |  |
|       | Z2 Température d'air recyclé<br>élevée               | Y/N   | Ν                 | Alarme d'unité murale – température d'air recyclé<br>élevée                 |  |
|       | Z3 Température d'air recyclé<br>élevée               | Y/N   | Ν                 | Alarme d'unité murale – température d'air recyclé<br>élevée                 |  |
|       | Z1 Température d'air recyclé<br>basse                | Y/N   | Ν                 | Alarme d'unité murale – température d'air recyclé<br>basse                  |  |
|       | Z2 Température d'air recyclé<br>basse                | Y/N   | Ν                 | Alarme d'unité murale – température d'air recyclé basse                     |  |
|       | Z3 Température d'air recyclé<br>basse                | Y/N   | Ν                 | Alarme d'unité murale – température d'air recyclé basse                     |  |
|       | Z1 Pression de fluide<br>frigorigène basse           | Y/N   | Y                 | Alarme d'unité murale – pression de fluide frigorigène basse                |  |
|       | Z2 Pression de fluide<br>frigorigène basse           | Y/N   | Y                 | Alarme d'unité murale – pression de fluide frigorigène basse                |  |
|       | Z3 Pression de fluide<br>frigorigène basse           | Y/N   | Y                 | Alarme d'unité murale – pression de fluide frigorigène basse                |  |

| Écran     | Élément de menu                            | Plage  | Valeur par défaut | Description                                                                         |  |
|-----------|--------------------------------------------|--------|-------------------|-------------------------------------------------------------------------------------|--|
|           | Z1 Échec de l'ouverture du registre        | Y/N    | N                 | Alarme d'unité murale – échec de l'ouverture du registre                            |  |
|           | Z2 Échec de l'ouverture du registre        | Y/N    | Ν                 | Alarme d'unité murale – échec de l'ouverture du registre                            |  |
|           | Z3 Échec de l'ouverture du registre        | Y/N    | Ν                 | Alarme d'unité murale – échec de l'ouverture du registre                            |  |
|           | Z1 Échec de l'ouverture du registre        | Y/N    | Ν                 | Alarme d'unité murale – échec de la fermeture du registre                           |  |
|           | Z2 Échec de l'ouverture du registre        | Y/N    | N                 | Alarme d'unité murale – échec de la fermeture du registre                           |  |
|           | Z3 Échec de l'ouverture du registre        | Y/N    | Ν                 | Alarme d'unité murale – échec de la fermeture du registre                           |  |
|           | Appuyer sur la touche BAS                  |        |                   |                                                                                     |  |
| B8        | Zone Config. Alarme                        |        |                   | Titre                                                                               |  |
|           | Z1 Thermostat antigel                      | Y/N    | N                 | Alarme d'unité murale – thermostat antigel                                          |  |
|           | Z2 Thermostat antigel                      | Y/N    | N                 | Alarme d'unité murale – thermostat antigel                                          |  |
|           | Z3 Thermostat antigel                      | Y/N    | N                 | Alarme d'unité murale – thermostat antigel                                          |  |
|           | Z1 Pression de fluide<br>frigorigène haute | Y/N    | Y                 | Alarme d'unité murale – pression de fluide<br>frigorigène haute                     |  |
|           | Z2 Pression de fluide<br>frigorigène haute | Y/N    | Y                 | Alarme d'unité murale – pression de fluide<br>frigorigène haute                     |  |
|           | Z3 Pression de fluide<br>frigorigène haute | Y/N    | Y                 | Alarme d'unité murale – pression de fluide<br>frigorigène haute                     |  |
|           | Z1 Fumée détectée                          | Y/N    | N                 | Alarme d'unité murale – fumée détectée                                              |  |
|           | Z2 Fumée détectée                          | Y/N    | N                 | Alarme d'unité murale – fumée détectée                                              |  |
|           | Z3 Fumée détectée                          | Y/N    | N                 | Alarme d'unité murale – fumée détectée                                              |  |
|           | Appuyer sur la touche BAS                  |        |                   |                                                                                     |  |
| В9        | Réinitialiser mots de passe                |        |                   | Appuyer deux fois sur la touche ENTRÉE pour réinitialiser les mots de passe système |  |
| Fin de AL | DVANCED SYS CONFIG                         |        |                   |                                                                                     |  |
|           | Appuyer sur la touche RETOUR               |        |                   |                                                                                     |  |
|           | Appuyer sur la touche BAS                  |        |                   |                                                                                     |  |
| С         | I/O CONFIG                                 |        |                   |                                                                                     |  |
| C1        | Configuration de l'entrée numérique        |        |                   | Configuration de l'entrée numérique                                                 |  |
|           | Canal 1 – Fumée                            |        |                   | Canal 1 – Fumée                                                                     |  |
|           | Modifie le sens de l'entrée                | NO/NC  | NO                | Modifie le sens de l'entrée NO=NO, NC=NF                                            |  |
|           | Activer/de désactiver                      | On/Off | Marche            | Permet d'activer/de désactiver l'entrée                                             |  |
|           | Valeur                                     | On/Off | -                 | Affiche la valeur actuelle de l'entrée                                              |  |
|           | Canal 2 – Hydrogène                        |        |                   | Canal 2 – Hydrogène                                                                 |  |
|           | Modifie le sens de l'entrée                | NO/NC  | NO                | Modifie le sens de l'entrée NO=NO, NC=NF                                            |  |
|           | Activer/de désactiver                      | On/Off | Marche            | Permet d'activer/de désactiver l'entrée                                             |  |
|           | Valeur                                     | On/Off | -                 | Affiche la valeur actuelle de l'entrée                                              |  |
|           | Canal 3 – Générateur                       |        |                   | Canal 3 – Générateur                                                                |  |
|           | Modifie le sens de l'entrée                | NO/NC  | NO                | Modifie le sens de l'entrée NO=NO, NC=NF                                            |  |
|           | Activer/de désactiver                      | On/Off | Marche            | Permet d'activer/de désactiver l'entrée                                             |  |
|           | Valeur                                     | On/Off | -                 | Affiche la valeur actuelle de l'entrée                                              |  |
|           | Appuyer sur la touche BAS                  |        |                   |                                                                                     |  |
| C2        | Configuration de la sortie numérique       |        |                   | Configuration de la sortie numérique                                                |  |
|           | Canal 1 – Humidité de la Zone 1            |        |                   | Canal 1 – Humidité de la Zone 1                                                     |  |
|           | Modifie le sens de l'entrée                | NO/NC  | NO                | Modifie le sens de la sortie NO=NO, NC=NF                                           |  |

| Écran | Élément de menu                       | Plage          | Valeur par défaut | Description                                                         |  |
|-------|---------------------------------------|----------------|-------------------|---------------------------------------------------------------------|--|
|       | Valeur                                | On/Off         | -                 | Affiche la valeur actuelle de la sortie                             |  |
|       | Canal 2 – Humidité de la Zone 2       |                |                   | Canal 2 – Humidité de la Zone 2                                     |  |
|       | Modifie le sens de l'entrée           | NO/NC          | NO                | Modifie le sens de la sortie NO=NO, NC=NF                           |  |
|       | Valeur                                | On/Off         | -                 | Affiche la valeur actuelle de la sortie                             |  |
|       | Canal 3 – Humidité de la Zone 3       |                |                   | Canal 3 – Humidité de la Zone 3                                     |  |
|       | Modifie le sens de l'entrée           | NO/NC          | NO                | Modifie le sens de la sortie NO=NO, NC=NF                           |  |
|       | Valeur                                | On/Off         | -                 | Affiche la valeur actuelle de la sortie                             |  |
|       | Canal 4 – Fumée                       |                |                   | Canal 4 – Fumée                                                     |  |
|       | Modifie le sens de l'entrée           | NO/NC          | NO                | Modifie le sens de la sortie NO=NO, NC=NF                           |  |
|       | Valeur                                | On/Off         | -                 | Affiche la valeur actuelle de la sortie                             |  |
|       | Canal 5 – Générateur                  |                |                   | Canal 5 – Générateur                                                |  |
|       | Modifie le sens de l'entrée           | NO/NC          | NO                | Modifie le sens de la sortie NO=NO, NC=NF                           |  |
|       | Valeur                                | On/Off         | -                 | Affiche la valeur actuelle de la sortie                             |  |
|       | Canal 6 – Hydrogène                   |                |                   | Canal 6 – Hydrogène                                                 |  |
|       | Modifie le sens de l'entrée           | NO/NC          | NO                | Modifie le sens de la sortie NO=NO, NC=NF                           |  |
|       | Valeur                                | On/Off         | -                 | Affiche la valeur actuelle de la sortie                             |  |
|       | Appuyer sur la touche BAS             |                |                   |                                                                     |  |
| C3    | Configuration numérique               |                |                   | Configuration de la sortie numérique                                |  |
|       | Canal 7 – Alarme d'humidité           |                |                   | Canal 7 – Alarme d'humidité                                         |  |
|       | Modifie le sens de l'entrée           | NO/NC          | NO                | Modifie le sens de la sortie NO=NO, NC=NF                           |  |
|       | Valeur                                | On/Off         | -                 | Affiche la valeur actuelle de la sortie                             |  |
|       | Canal 8 – Température haute           |                |                   | Canal 8 – Température haute                                         |  |
|       | Modifie le sens de l'entrée           | NO/NC          | NO                | Modifie le sens de la sortie NO=NO, NC=NF                           |  |
|       | Valeur                                | On/Off         | -                 | Affiche la valeur actuelle de la sortie                             |  |
|       | Canal 9 – Température basse           |                |                   | Canal 9 – Température basse                                         |  |
|       | Modifie le sens de l'entrée           | NO/NC          | NO                | Modifie le sens de la sortie NO=NO, NC=NF                           |  |
|       | Valeur                                | On/Off         | -                 | Affiche la valeur actuelle de la sortie<br>Canal 10 – Alarme Zone 1 |  |
|       | Canal 10 – Alarme Zone 1              |                |                   |                                                                     |  |
|       | Modifie le sens de l'entrée           | NO/NC          | NO                | Modifie le sens de la sortie NO=NO, NC=NF                           |  |
|       | Val                                   | On/Off         | -                 | Affiche la valeur actuelle de la sortie                             |  |
|       | Canal 11 – Alarme Zone 2              |                |                   | Canal 11 – Alarme Zone 2                                            |  |
|       | Modifie le sens de l'entrée           | NO/NC          | NO                | Modifie le sens de la sortie NO=NO, NC=NF                           |  |
|       | Val                                   | On/Off         | -                 | Affiche la valeur actuelle de la sortie                             |  |
|       | Canal 12 – Alarme Zone 3              |                |                   | Canal 12 – Alarme Zone 3                                            |  |
|       | Modifie le sens de l'entrée           | NO/NC          | NO                | Modifie le sens de la sortie NO=NO, NC=NF                           |  |
|       | Valeur                                | On/Off         | -                 | Affiche la valeur actuelle de la sortie                             |  |
|       | Appuyer sur la touche BAS             |                |                   | 1                                                                   |  |
| C4    | Sonde d'humidité intérieure<br>zone 1 |                |                   | Sonde d'humidité intérieure zone 1                                  |  |
|       | Canal 2                               |                |                   |                                                                     |  |
|       | Entrée brute de la sonde              | -999,9 à 999,9 | -                 | Indique l'entrée brute de la sonde                                  |  |
|       | Active/désactive                      | On/Off         | On                | Active/désactive l'entrée                                           |  |
|       | Intensité du filtre                   | 0-10           | 5                 | Intensité du filtre 0 basse, 10 élevée                              |  |
|       | Décalage valeur                       | 0-100%         | 0.0%              | Décalage appliqué à la valeur                                       |  |

| Écran | Élément de menu                           | Plage          | Valeur par défaut | Description                            |  |  |
|-------|-------------------------------------------|----------------|-------------------|----------------------------------------|--|--|
|       | Valeur                                    | -999,9 à 999,9 | -                 | Valeur affichée de l'entrée variable   |  |  |
|       | Appuyer sur la touche BAS                 |                |                   |                                        |  |  |
| C5    | Sonde d'humidité intérieure zone 2        |                |                   | Sonde d'humidité intérieure zone 2     |  |  |
|       | Canal 3                                   |                |                   |                                        |  |  |
|       | Entrée brute de la sonde                  | -999,9 à 999,9 | -                 | Indique l'entrée brute de la sonde     |  |  |
|       | Active/désactive                          | On/Off         | On                | Active/désactive l'entrée              |  |  |
|       | Intensité du filtre                       | 0-10           | 5                 | Intensité du filtre 0 basse, 10 élevée |  |  |
|       | Décalage                                  | 0-100%         | 0.0%              | Décalage appliqué à la valeur          |  |  |
|       | Valeur                                    | -999,9 à 999,9 | -                 | Valeur affichée de l'entrée variable   |  |  |
|       | Appuyer sur la touche BAS                 |                |                   |                                        |  |  |
| C6    | Sonde d'humidité intérieure zone 3        |                |                   | Sonde d'humidité intérieure zone 3     |  |  |
|       | Canal 4                                   |                |                   |                                        |  |  |
|       | Entrée brute de la sonde                  | -999,9 à 999,9 | -                 | Indique l'entrée brute de la sonde     |  |  |
|       | Active/désactive                          | On/Off         | On                | Active/désactive l'entrée              |  |  |
|       | Intensité du filtre                       | 0-10           | 5                 | Intensité du filtre 0 basse, 10 élevée |  |  |
|       | Décalage                                  | 0-100%         | 0.0%              | Décalage appliqué à la valeur          |  |  |
|       | Valeur                                    | -999,9 à 999,9 | -                 | Valeur affichée de l'entrée variable   |  |  |
|       | Appuyer sur la touche BAS                 |                |                   |                                        |  |  |
| C7    | Sonde de température<br>intérieure zone 1 |                |                   | Sonde de température intérieure zone 1 |  |  |
|       | Canal 6                                   |                |                   |                                        |  |  |
|       | Entrée brute de la sonde                  | -999,9 à 999,9 | -                 | Indique l'entrée brute de la sonde     |  |  |
|       | Active/désactive                          | On/Off         | On                | Active/désactive l'entrée              |  |  |
|       | Intensité du filtre                       | 0-10           | 5                 | Intensité du filtre 0 basse, 10 élevée |  |  |
|       | Décalage                                  | -999,9 à 999,9 | 0.0°F             | Décalage appliqué à la valeur          |  |  |
|       | Valeur                                    | -999,9 à 999,9 | -                 | Valeur affichée de l'entrée variable   |  |  |
|       | Appuyer sur la touche BAS                 |                |                   |                                        |  |  |
| C8    | Sonde distante de température zone 1      |                |                   | Sonde distante de température zone 1   |  |  |
|       | Canal7                                    |                |                   |                                        |  |  |
|       | Entrée brute de la sonde                  | -999,9 à 999,9 | -                 | Indique l'entrée brute de la sonde     |  |  |
|       | Active/désactive                          | On/Off         | On                | Active/désactive l'entrée              |  |  |
|       | Intensité du filtre                       | 0-10           | 5                 | Intensité du filtre 0 basse, 10 élevée |  |  |
|       | Décalage                                  | -999,9 à 999,9 | 0.0°F             | Décalage appliqué à la valeur          |  |  |
|       | Valeur                                    | -999,9 à 999,9 | -                 | Valeur affichée de l'entrée variable   |  |  |
|       | Appuyer sur la touche BAS                 |                |                   |                                        |  |  |
| C9    | Sonde distante de température zone 2      |                |                   | Sonde distante de température zone 2   |  |  |
|       | Canal 8                                   |                |                   |                                        |  |  |
|       | Entrée brute de la sonde                  | -999,9 à 999,9 | -                 | Indique l'entrée brute de la sonde     |  |  |
|       | Active/désactive                          | On/Off         | On                | Active/désactive l'entrée              |  |  |
|       | Intensité du filtre                       | 0-10           | 5                 | Intensité du filtre 0 basse, 10 élevée |  |  |
|       | Décalage                                  | -999,9 à 999,9 | 0.0°F             | Décalage appliqué à la valeur          |  |  |
|       | Valeur                                    | -999,9 à 999,9 | -                 | Valeur affichée de l'entrée variable   |  |  |
|       | Appuyer sur la touche BAS                 |                |                   |                                        |  |  |

| Écran      | Élément de menu                                                                                           | Plage                              | Valeur par défaut | Description                                                                     |  |  |
|------------|----------------------------------------------------------------------------------------------------|------------------------------------|-------------------|---------------------------------------------------------------------------------|--|--|
| C10        | Sonde distante de température zone 3                                                                      |                                    |                   | Sonde distante de température zone 3                                            |  |  |
|            | Canal 9                                                                                                   |                                    |                   |                                                                                 |  |  |
|            | Entrée brute de la sonde                                                                                  | -999,9 à 999,9                     | -                 | Indique l'entrée brute de la sonde                                              |  |  |
|            | Active/désactive                                                                                          | On/Off                             | On                | Active/désactive l'entrée                                                       |  |  |
|            | Intensité du filtre                                                                                       | 0-10                               | 5                 | Intensité du filtre 0 basse, 10 élevée                                          |  |  |
|            | Décalage                                                                                                  | -999,9 à 999,9                     | 0.0°F             | Décalage appliqué à la valeur                                                   |  |  |
|            | Valeur                                                                                                    | -999,9 à 999,9                     | -                 | Valeur affichée de l'entrée variable                                            |  |  |
| Fin de I/C | D CONFIG                                                                                                  |                                    |                   |                                                                                 |  |  |
|            | Appuyer sur la touche RETOUR                                                                              |                                    |                   |                                                                                 |  |  |
|            | Appuyer sur la touche BAS                                                                                 |                                    |                   |                                                                                 |  |  |
| D          | ON/OFF                                                                                                    |                                    |                   | Titre                                                                           |  |  |
|            | Allumer ou d'éteindre le système                                                                          | On/Off                             | -                 | Permet d'allumer ou d'éteindre le système                                       |  |  |
| Fin de Ol  | N/OFF                                                                                                    |                                    |                   |                                                                                 |  |  |
|            | Appuyer sur la touche RETOUR                                                                              |                                    |                   |                                                                                 |  |  |
|            | Appuyer sur la touche BAS                                                                                 |                                    |                   |                                                                                 |  |  |
| E          | ALARM LOGS                                                                                                |                                    |                   |                                                                                 |  |  |
|            | Numéro d'enregistrement                                                                                   | 0-99                               | -                 | Numéro d'enregistrement (situé dans le coin supé-<br>rieur droit)               |  |  |
|            | Heure                                                                                                    | 00:00 à 23:59                      | -                 | Heure de l'événement d'alarme                                                   |  |  |
|            | Date                                                                                                    | 00/00/00 -<br>12/31/99             | -                 | Date de l'événement d'alarme                                                    |  |  |
|            | Description                                                                                               | Texte                              | -                 | Description de l'événement d'alarme                                             |  |  |
|            | Entrée début ou fin                                                                                       | Start/Stop                         | -                 | Indique si l'entrée correspond à un début (Start) ou une fin (Stop) d'événement |  |  |
|            | REMARQUE : Le journal des alarmes présente autant d'écrans que d'événements, en utilisant le même format. |                                    |                   |                                                                                 |  |  |
|            | Appuyer sur la touche BAS                                                                                 |                                    |                   |                                                                                 |  |  |
| Fin de AL  | ARM LOGS                                                                                                  |                                    |                   |                                                                                 |  |  |
|            | Appuyer sur la touche RETOUR                                                                              |                                    |                   |                                                                                 |  |  |
|            | Appuyer sur la touche MENU                                                                                |                                    |                   |                                                                                 |  |  |
|            | Appuyer sur la touche BAS                                                                                 |                                    |                   |                                                                                 |  |  |
| F          | RÉGLAGES                                                                                                  |                                    |                   |                                                                                 |  |  |
|            | Date/Heure                                                                                                |                                    |                   |                                                                                 |  |  |
|            | Date/Time Change                                                                                          |                                    |                   |                                                                                 |  |  |
|            | Heure                                                                                                    | 00:00 à 23:59                      |                   | Entrer la nouvelle heure                                                        |  |  |
|            | Format de la date                                                                                         | MM/DD/YY,<br>DD/MM/YY,<br>YY/MM/DD | MM/DD/YY          | Permet de définir le format de la date : M=mois,<br>D=jour, Y=année             |  |  |
|            | Jour                                                                                                    | 0-31                               |                   | Entrer un nouveau jour                                                          |  |  |
|            | Mois                                                                                                    | 0-12                               |                   | Entrer un nouveau mois                                                          |  |  |
|            | Année                                                                                                    |                                    |                   | Entrer une nouvelle année                                                       |  |  |
|            | Appuyer sur la touche BAS                                                                                 |                                    |                   |                                                                                 |  |  |
|            | Timezone                                                                                                  |                                    |                   |                                                                                 |  |  |
|            | Fuseau horaire                                                                                            |                                    |                   | Affiche le fuseau horaire actuel                                                |  |  |
|            | Entrer le nouveau fuseau horaire                                                                          |                                    |                   | Entrer le nouveau fuseau horaire                                                |  |  |

| Écran | Élément de menu                                          | Plage                                                          | Valeur par défaut | Description                                                                                        |  |  |  |
|-------|----------------------------------------------------------|----------------------------------------------------------------|-------------------|----------------------------------------------------------------------------------------------------|--|--|--|
|       | Choisir Oui valider le nouveau<br>fuseau horaire         | No/Yes                                                         | No                | Choisir Yes (Oui) pour valider le nouveau fuseau horaire                                           |  |  |  |
|       | Appuyer sur la touche BAS                                |                                                                |                   |                                                                                                    |  |  |  |
|       | Info (Info)                                              |                                                                |                   |                                                                                                    |  |  |  |
|       | Info Système                                             |                                                                |                   |                                                                                                    |  |  |  |
|       | Board Type                                               | -                                                              | -                 | -                                                                                                  |  |  |  |
|       | Taille de la carte                                       | -                                                              | Small             | Taille de la carte                                                                                 |  |  |  |
|       | Température de la carte                                  |                                                                |                   | Température de la carte                                                                            |  |  |  |
|       | Conserver les écritures en<br>mémoire                    |                                                                |                   | Conserver les écritures en mémoire                                                                 |  |  |  |
|       | Tâche majeure                                            |                                                                |                   |                                                                                                    |  |  |  |
|       | Appuyer sur la touche BAS                                |                                                                |                   | r                                                                                                  |  |  |  |
|       | Heures fonct.                                            |                                                                |                   |                                                                                                    |  |  |  |
|       | Unité                                                    |                                                                |                   |                                                                                                    |  |  |  |
|       | Appuyer sur la touche BAS                                |                                                                |                   |                                                                                                    |  |  |  |
|       | Info panne                                               |                                                                |                   |                                                                                                    |  |  |  |
|       | Heure actuelle                                           | HH/MM/SS                                                       | -                 | Affiche l'heure actuelle                                                                           |  |  |  |
|       | Heure de mise hors tension                               | HH/MM/SS                                                       | -                 | Affiche l'heure de mise hors tension                                                               |  |  |  |
|       | Durée dernier arrêt                                      | Days, Hours, Min                                               |                   | Affiche la durée depuis la dernière mise hors ten-<br>sion (Days=Jours, Hours=Heures, Min=Minutes) |  |  |  |
|       | Appuyer sur la touche RETOUR                             |                                                                |                   |                                                                                                    |  |  |  |
|       | Appuyer sur la touche BAS                                |                                                                |                   |                                                                                                    |  |  |  |
|       | Langue                                                   |                                                                |                   |                                                                                                    |  |  |  |
|       | Langue                                                   | English, Italiano,<br>Deutsch,<br>Francais, Espanol            | English           | Appuyer sur ENTRÉE pour modifier ou RETOUR<br>pour confirmer                                       |  |  |  |
|       | Appuyer sur la touche MENU                               |                                                                |                   |                                                                                                    |  |  |  |
|       | Appuyer sur la touche BAS pour ac                        | Appuyer sur la touche BAS pour accéder à SETTINGS (PARAMÈTRES) |                   |                                                                                                    |  |  |  |
|       | Appuyer sur la touche ENTRÉE                             |                                                                |                   |                                                                                                    |  |  |  |
|       | Appuyer sur la touche BAS pour ac                        | céder à Initialization                                         | (Initialisation)  |                                                                                                    |  |  |  |
|       | Initialisation                                           |                                                                |                   |                                                                                                    |  |  |  |
|       | Alarm Initialisation                                     |                                                                |                   |                                                                                                    |  |  |  |
|       | Oui supprime journaux d'alarme                           | No/Yes                                                         | No                | Le choix Yes (Oui) supprime tous les journaux<br>d'alarme                                          |  |  |  |
|       | Le choix Oui efface les<br>compteurs de réinitialisation | No/Yes                                                         | No                | Le choix Yes (Oui) efface les compteurs de réinitia-<br>lisation automatique                       |  |  |  |
|       | Toute alarme retentir un son                             | Yes/No                                                         | Yes               | Si l'option est activée, toute alarme fait retentir un son                                         |  |  |  |
|       | Appuyer sur la touche BAS                                |                                                                |                   |                                                                                                    |  |  |  |
|       | Default Installation                                     |                                                                |                   |                                                                                                    |  |  |  |
|       | Rétablit les paramètres d'usine                          | No/Yes                                                         | No                | Yes (Oui) rétablit les paramètres d'usine                                                          |  |  |  |
|       | Efface les fichiers sauvegardés                          | No/Yes                                                         | No                | Yes (Oui) efface les fichiers sauvegardés                                                          |  |  |  |
|       | efface la mémoire de sauvegarde                          | No/Yes                                                         | No                | Yes (Oui) efface la mémoire de sauvegarde et la<br>NVRAM                                           |  |  |  |
|       | Appuyer sur la touche BAS                                |                                                                |                   |                                                                                                    |  |  |  |
|       | Configuration                                            |                                                                |                   |                                                                                                    |  |  |  |
|       | Importation et exportation de paramètres                 |                                                                |                   | Importation et exportation de paramètres                                                           |  |  |  |
|       | Importer ou exporter                                     | Import/Export                                                  | Import            | Permet d'importer (Import) ou d'exporter (Export)<br>des données                                   |  |  |  |

| Écran     | Élément de menu                       | Élément de menu Plage Valeur par défaut Description |                          | Description                                                                        |  |  |
|-----------|---------------------------------------|-----------------------------------------------------|--------------------------|------------------------------------------------------------------------------------|--|--|
|           | Sélectionner l'emplacement<br>mémoire | Internal Flash<br>Memory/USB                        | Internal Flash<br>Memory | Permet de sélectionner l'emplacement mémoire<br>(Mémoire Flash interne ou clé USB) |  |  |
|           | Nom de fichier                        |                                                     |                          | Sélectionner le nom de fichier à importer ou à exporter                            |  |  |
|           | Importation l'exportation             | No/Yes                                              | No                       | Yes (Oui) commence l'importation ou l'exportation                                  |  |  |
|           | Appuyer sur la touche BAS             |                                                     |                          |                                                                                    |  |  |
|           | Export Alarme                         |                                                     |                          |                                                                                    |  |  |
|           | Sélectionner l'emplacement<br>mémoire | Internal Flash<br>Memory/USB                        | Internal Flash<br>Memory | Permet de sélectionner l'emplacement mémoire<br>(Mémoire Flash interne ou clé USB) |  |  |
|           | Nom de fichier                        |                                                     |                          | Sélectionner le nom de fichier à importer ou à exporter                            |  |  |
|           | Importation l'exportation             | No/Yes                                              | No                       | Yes (Oui) commence l'importation ou l'exportation                                  |  |  |
| Fin de Sl | Fin de SETTINGS                       |                                                     |                          |                                                                                    |  |  |
|           | Appuyer sur la touche RETOUR          |                                                     |                          |                                                                                    |  |  |
|           | Appuyer sur la touche BAS             |                                                     |                          |                                                                                    |  |  |
| G         | DÉCONNECTER                           |                                                     |                          | Permet de se déconnecter et de forcer l'entrée d'un mot de passe                   |  |  |

## **ANNEXE 2 : LISTE DES PIÈCES DE RECHANGE DU LC6000**

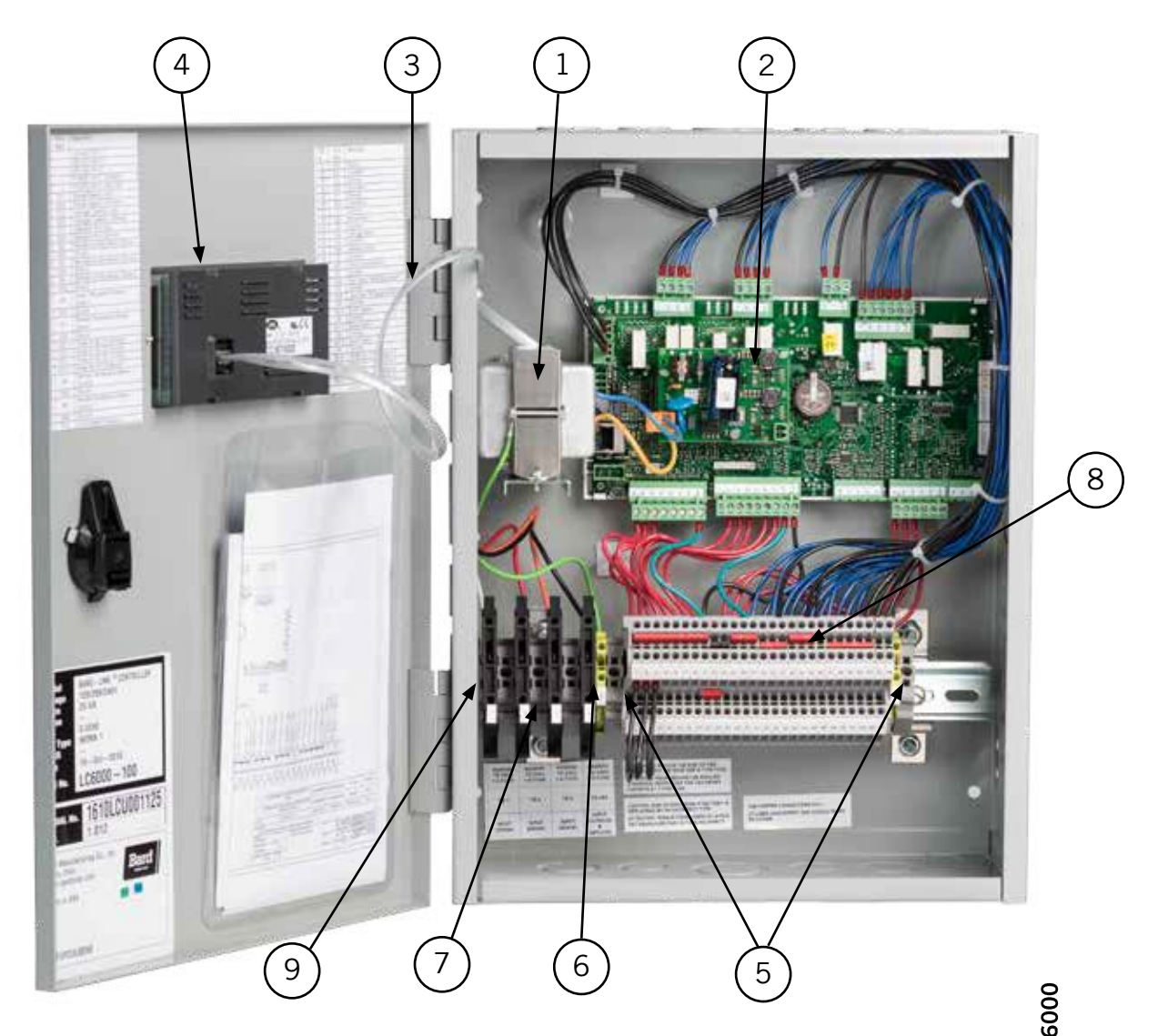

| N° | Référence    | Description                                                   | LC6 |
|----|--------------|---------------------------------------------------------------|-----|
| 1  | 8407-069     | Transformateur                                                | Х   |
| 2  | 8301-076-001 | Micro PC – moyen, programmé pour le LC6000                    | Х   |
| 3  | 2150-021     | Câble de communication                                        | Х   |
| 4  | 8301-053     | Écran encastré, pGDEvolution 132x64, boutons noirs avec câble | Х   |
| 5  | 8607-052     | Bornier avec terre                                            | 2   |
| 6  | 8614-059     | Fusible 1,0 A                                                 | 4   |
| 7  | 8607-039     | Bornier à fusibles                                            | 4   |
| 8  | 8607-057     | Bornier                                                       | 54  |
| 9  | 8611-144     | Fixation terminale (pour rail DIN)                            | 6   |
| NI | 8301-055     | Filtre antiparasite de ferrite                                | 2   |
| NI | 8301-058     | Sonde de température à distance ①                             | Х   |
| NI | 8403-079     | Sonde distante de température/d'humidité                      | Х   |
| NI | 8301-059     | TEC-EYE™ (outil de dépannage), câble téléphonique 1,5 m/5 pi  | X   |

NI – Non illustré ① – Optionnel